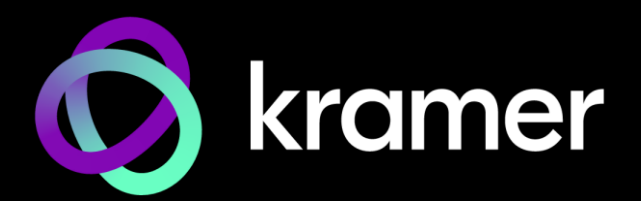

# USER MANUAL

KIT-500 5x2 Matrix/Scaler Kit

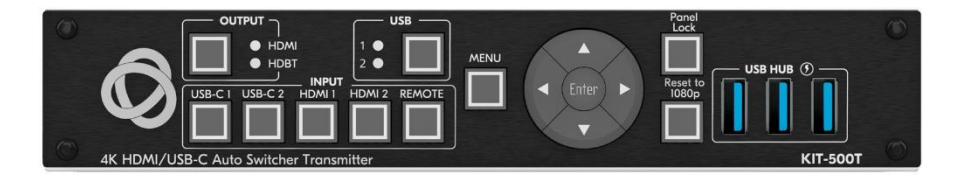

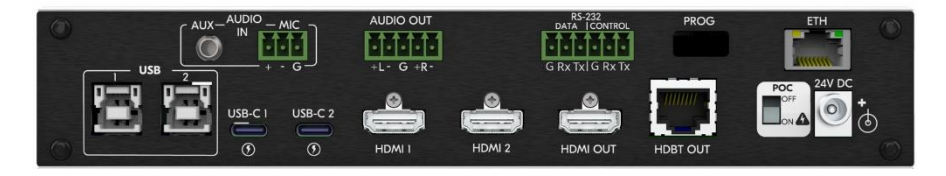

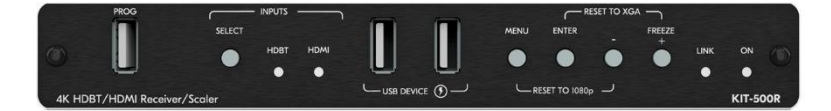

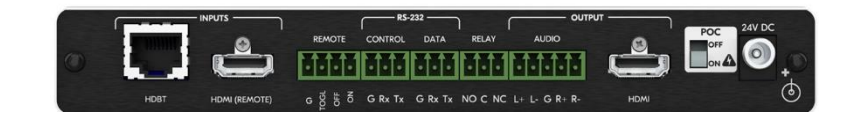

### Contents

| Introduction                                                                                             | 1        |
|----------------------------------------------------------------------------------------------------|----------|
| Getting Started                                                                                          | 1        |
| Overview                                                                                                 | 2        |
| Typical Applications                                                                                     | 3        |
| Defining KIT-500 5x2 Matrix/Scaler Kit                                                                   | 5        |
| Defining KIT-500T                                                                                        | 5        |
| Defining KIT-500R                                                                                        | 7        |
| Mounting KIT-500                                                                                         | 9        |
| Connecting KIT-500                                                                                       | 10       |
| Connecting the Output to a Balanced/Unbalanced Stereo Audio Acceptor<br>Connecting to KIT-500 via RS-232 | 12<br>12 |
| Connecting an Occupancy Sensor to the TOGL Pin                                                           | 12       |
| Connecting to USB Hosts                                                                                  | 13       |
| Wining RJ-45 Connectors                                                                                  | 13       |
| Principles of Operation                                                                                  | 14       |
| KIT-500T Input Auto-Switching                                                                            | 14       |
| CEC Signaling                                                                                            | 14       |
| Controlling via RS-232 Ports                                                                             | 15       |
| Operating and Controlling KIT-500                                                                        | 16       |
| Using Front Panel Buttons                                                                                | 16       |
| Using Remote Control Switches                                                                            | 17       |
| Controlling and Operating Via the OSD Menu                                                               | 17       |
| Operating via Ethernet                                                                                   | 24       |
| Using Embedded Web Pages                                                                                 | 27       |
| Routing Inputs to Outputs                                                                                | 29       |
| Setting Audio Video Parameters                                                                           | 29       |
| Managing KIT-500T EDID                                                                                   | 34       |
| Defining KIT-500T General Settings                                                                       | 37       |
| Defining Network Settings<br>Managing PS-232 Control                                                     | 39       |
| Defining Advanced Settings                                                                               | 40       |
| Setting Authentication                                                                                   | 47       |
| Viewing the About Page                                                                                   | 50       |
| Upgrading Firmware                                                                                       | 51       |
| Technical Specifications                                                                                 | 52       |
| Default Communication Parameters                                                                         | 54       |
| KIT-500R Output Resolution Support                                                                       | 54       |
| Input Resolution Support                                                                                 | 55       |
| Protocol 3000                                                                                            | 56       |
| Understanding Protocol 3000                                                                              | 56       |
| Protocol 3000 Commands                                                                                   | 57       |
| Result and Error Codes                                                                                   | 69       |

### Introduction

Welcome to Kramer Electronics! Since 1981, Kramer Electronics has been providing a world of unique, creative, and affordable solutions to the vast range of problems that confront the video, audio, presentation, and broadcasting professional on a daily basis. In recent years, we have redesigned and upgraded most of our line, making the best even better!

#### **Getting Started**

We recommend that you:

- Unpack the equipment carefully and save the original box and packaging materials for possible future shipment.
- Review the contents of this user manual.

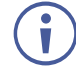

Go to <u>www.kramerav.com/downloads/KIT-500</u> to check for up-to-date user manuals, application programs, and to check if firmware upgrades are available (where appropriate).

#### **Achieving Best Performance**

- Use only good quality connection cables (we recommend Kramer high-performance, high-resolution cables) to avoid interference, deterioration in signal quality due to poor matching, and elevated noise levels (often associated with low quality cables).
- Do not secure the cables in tight bundles or roll the slack into tight coils.
- Avoid interference from neighboring electrical appliances that may adversely influence signal quality.
- Position your Kramer KIT-500 away from moisture, excessive sunlight and dust.

#### **Safety Instructions**

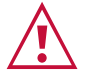

#### Caution:

- This equipment is to be used only inside a building. It may only be connected to other equipment that is installed inside a building.
- For products with relay terminals and GPI\O ports, please refer to the permitted rating for an external connection, located next to the terminal or in the User Manual.
- There are no operator serviceable parts inside the unit.

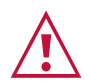

#### Warning:

- Use only the power cord that is supplied with the unit.
- To ensure continuous risk protection, replace fuses only according to the rating specified on the product label which is located on the bottom of the unit.

#### **Recycling Kramer Products**

The Waste Electrical and Electronic Equipment (WEEE) Directive 2002/96/EC aims to reduce the amount of WEEE sent for disposal to landfill or incineration by requiring it to be collected and recycled. To comply with the WEEE Directive, Kramer Electronics has made arrangements with the European Advanced Recycling Network (EARN) and will cover any costs of treatment, recycling and recovery of waste Kramer Electronics branded equipment on arrival at the EARN facility. For details of Kramer's recycling arrangements in your particular country go to our recycling pages at <a href="https://www.kramerav.com/social-responsibility/environment/">https://www.kramerav.com/social-responsibility/environment/</a>.

#### **Overview**

Congratulations on purchasing your Kramer KIT-500 5x2 Matrix/Scaler Kit.

**KIT-500** is a high-performance integrated matrix scaler kit, consisting of the **KIT-500T** matrix transmitter with two USB-C and two HDMI/USB inputs independently routable to HDMI and HDBT outputs, and the **KIT-500R** auto-switcher scaler receiver with an HDMI input for routing a local signal and an HDBT input for routing a remote signal (from the **KIT-500T** transmitter). The remote USB peripherals (such as a room camera) are extended for use of local USB host for convenient hybrid meeting operation with both room and online participants.

**KIT-500** provides exceptional quality, advanced and user-friendly operation, and flexible control.

#### **Exceptional Quality**

- Hybrid-Meetings Designed to support switching of both AV inputs and USB host ports, for concurrent connection to AV outputs and room USB devices. The product facilitates collaborative hybrid meetings where participants can switch to share their content with both room and online meeting participants.
- High-Performance Scaling for Valuable End-user Presentation Experience Built-in ProcAmp high-resolution scaling technology for optimal image display, and advanced video processing with clean, glitch-free source switching.
- Powerful Audio Handling Integrated DSP for intelligent microphone talk-over, audio signal equalization, mixing, and delay processing, together with flexible audio insertion and extraction capabilities, ensure unsurpassed experience for the presenter and enduser.
- HDMI Signal Switching HDCP 2.2 compliant, supporting deep color, x.v.Color™, CEC, HDMI uncompressed audio channels, Dolby TrueHD, DTS-HD, 2K, 4K, and 3D as specified in HDMI 2.0.
- I-EDIDPro<sup>™</sup> Kramer Intelligent EDID Processing<sup>™</sup> Intelligent EDID handling, processing, locking and pass-through algorithm ensures plug & play operation for HDMI source and display systems.

#### **Advanced and User-friendly Operation**

- BYOD Ease and Convenience Connect any DP-Alt-Mode-capable USB-C device as an AV presentation source, while providing the connected device with USB and Ethernet connection, and up to 60 watts of power, via a single USB-C cable connection only
- Wired and Wireless Auto Switcher When the receiver is connected to a wireless connectivity device such as Kramer VIA, can automatically select between a wired source at the transmitter or the wireless source at the receiver.
- Simple Control Remote IP-controller connection, browser operation webpage, local panel buttons, or remotely connected contact-closure buttons, for easy and fully flexible user ports selection, signals routing, and matrix control.
- Built-in Intelligent Control Gateway Remote IP-driven intelligent control of connected AV and motorized devices via relay, RS-232 and CEC, eliminating the need for an external control gateway and reducing installation complexity and costs to enable easy integration with control systems such as Kramer Control.
- Comprehensive Management Flexible service options including local panel status LED indicators and OSD menu operation, remote IP-driven firmware upgrade and management via user-friendly embedded web pages, and remote IP or local serial service and management via API commands – ensure lasting, field-proven deployment.
- Easy and Elegant Installation Single cable connectivity for both HDBaseT signals and PoC power distribution with only a single power mains connection. Compact fan-less enclosures for flexible under-table or podium, dropped-ceiling, and display-adjacent mounting.

#### **Flexible Connectivity**

- Audio De-embedding The digital audio signal passing-through to the output is also available on the stereo balanced analog audio output. This enables playing the audio on a locally connected professional audio system (such as DSP) and speakers, in parallel to playing it on the speakers connected to the AV acceptor device (such as TVs with speakers).
- USB 2.0 Extension USB 2.0 signals are extended between the transmitter and the receiver, enabling connection of the active USB host to both local and remote USB devices, such as a camera and audio devices, or HID (Human Interface Devices) mouse or keyboard devices.
- Bi-directional RS-232 Extension Serial interface data flows in both directions, allowing data transmission and device control.

#### **Typical Applications**

**KIT-500** is ideal for applications where the user needs to switch between local AV sources and a remote HDMI source:

- Enterprise hybrid meeting rooms.
- Education hybrid learning classrooms.
- Advanced meeting rooms with combined wired and wireless connectivity demands.

#### **Controlling your KIT-500**

Control your KIT-500 directly via the front panel push buttons (with on-screen menus, or:

- By RS-232 serial commands transmitted by a PC or a controller.
- Via IP browsing to the built-in user-friendly Web pages.

### Defining KIT-500 5x2 Matrix/Scaler Kit

This section defines KIT-500T and KIT-500R.

#### **Defining KIT-500T**

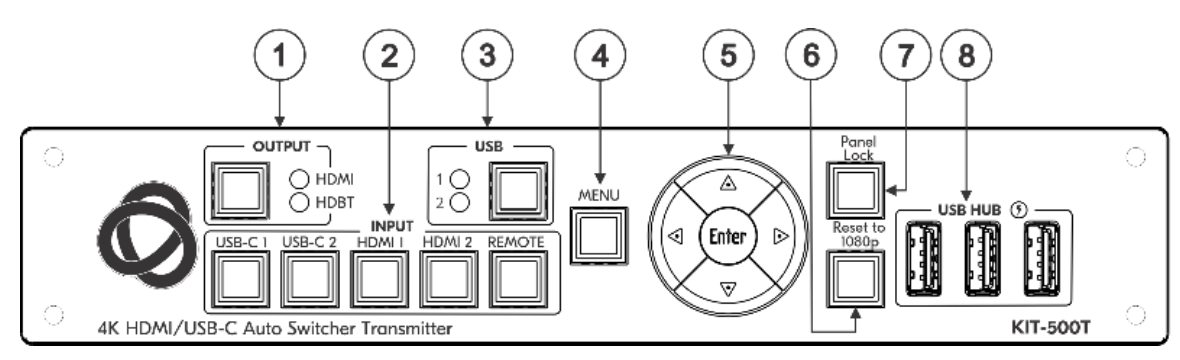

Figure 1: KIT-500T 4K HDMI/USB-C Auto Transmitter Front Panel

| #   | Feature                                    |                    | Function                                                                                                    |
|-----|--------------------------------------------|--------------------|----------------------------------------------------------------------------------------------------|
| 1   | 1 OUTPUT Select<br>Button                  |                    | Press to select the output to which a selected input will be switched<br>when an input button is pressed. The output button is illuminated when<br>a sink/link is detected on the selected output. |
|     |                                            | HDMI/HDBT<br>LEDs  | LED lights green when selected.                                                                                                    |
| 2   | INPUT<br>Buttons                           | USB-C<br>(1 and 2) | Press to select a USB-C input. Button illuminates when that input is selected.                                                                                                    |
|     |                                            | HDMI<br>(1 and 2)  | Press to select an HDMI input. Button illuminates when that input is selected.                                                                                                    |
|     |                                            | REMOTE             | Press to select the remote HDMI input on the <b>KIT-500R</b> . Button illuminates when that input is selected.                                                                                     |
|     |                                            |                    | This button is only functional when HDBT is selected via the OUTPUT button.                                                                                                    |
| 3   | USB                                        | Select<br>Button   | Press to select the USB HOST port to connect to the USB HUB devices.                                                                                                    |
|     |                                            |                    | This button is only functional when the USB switching is not<br>"linked" to the HDMI selection (see <u>Defining USB Switching</u><br><u>Policy</u> on page <u>46</u> ).                            |
|     |                                            | 1/2 LEDs           | Lights green when selected.                                                                                                    |
| (4) | ) MENU Button                              |                    | Press to display the KIT-500 OSD menu.                                                                                                    |
|     |                                            |                    | The OSD menu can be viewed on the acceptor that is connected to the <b>KIT-500R</b> .                                                                                                    |
| 5   | <ul> <li>Navigation<br/>Buttons</li> </ul> |                    | Press to decrease numerical values or select from several definitions.<br>When not in the OSD menu, press to reduce the output volume.                                                             |
|     |                                            | <b>▲</b>           | Press to move up the menu list values.                                                                                                    |
|     |                                            | •                  | Press to increase numerical values or select from several definitions.<br>When not in the OSD menu, press to increase the output volume.                                                           |
|     |                                            | ▼                  | Press to move down the menu list.                                                                                                    |
|     |                                            | ENTER              | Press to accept changes and change the SETUP parameters.                                                                                                    |
| 6   | 6) RESET TO 1080p Button                   |                    | Press and hold to toggle between XGA and 1080p resolutions.                                                                                                    |

| # | Feature                      | Function                                                                                                    |
|---|------------------------------|----------------------------------------------------------------------------------------------------|
|   | PANEL LOCK Button            | Press and hold for about 5 seconds to lock/unlock the front panel buttons.                                                                        |
| 8 | USB HUB USB 3.0 Ports<br>(3) | Connect to USB devices. The user can select which USB host (USB 1, USB 2, USB-C 1 or USB-C 2 on the transmitter) is connected to the USB devices. |

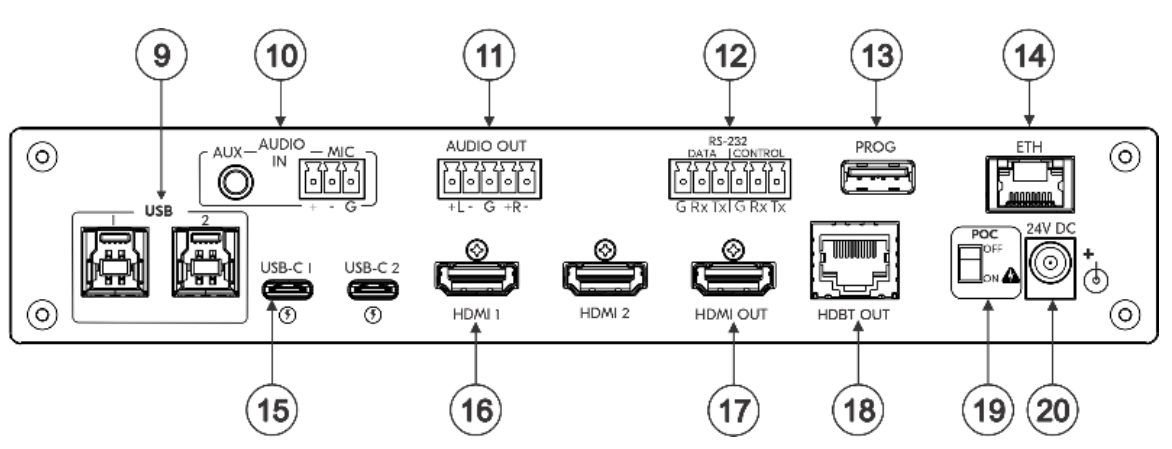

Figure 2: KIT-500T 4K HDMI/USB-C Auto Transmitter Rear Panel

| #         | Feature                                                                                                    |                                               |                                      | Function                                                                                                    |
|-----------|----------------------------------------------------------------------------------------------------|-----------------------------------------------|--------------------------------------|----------------------------------------------------------------------------------------------------|
| 9         | USB 3.0 Host Port (1 and 2)                                                                                                    |                                               | Port (1 and 2)                       | Connect to USB hosts.                                                                                                    |
| 10        | ) AUDIO IN                                                                                                    |                                               | AUX 3.5mm Mini<br>Jack               | Connect to an unbalanced, analog audio source (for example, the audio output of the laptop).                                                                                                    |
|           |                                                                                                    |                                               | MIC 3-pin Terminal<br>Block          | Connect to a dynamic or condenser (with 48V phantom power) microphone.                                                                                                    |
| (11)      | AUDIO C                                                                                                    | OUT 5-                                        | pin Terminal Block                   | Connect to a balanced, stereo audio acceptor (for example, active speakers).                                                                                                    |
| 12        | RS-232                                                                                                    | RS-232 DATA 3-pin Terminal<br>Block Connector |                                      | Connect to a serial data source or acceptor to extend RS-232 between <b>KIT-500T</b> and <b>KIT-500R</b> .                                                                                                    |
|           |                                                                                                    | CON<br>Term                                   | ITROL 3-pin<br>hinal Block Connector | Connect to a serial controller or PC to control <b>KIT-500</b> or for <b>KIT-500</b> to control an external device.                                                                                                    |
| (13)      | 3 PROG USB Connector                                                                                                    |                                               | onnector                             | Connect to a PC to perform a firmware upgrade.                                                                                                    |
| (14)      | ) ETH RJ-45 Connector                                                                                                    |                                               | nnector                              | Connect to the LAN (Ethernet traffic or PC controller).                                                                                                    |
| 15        | ) USB-C Port Inputs (1 and 2)                                                                                                    |                                               | outs (1 and 2)                       | Connect to USB-C sources.<br>Both USB-C ports support DP Alt mode, Ethernet and USB data transfer.<br>USB-C 1 supports up to 60W charging.<br>Power delivery to USB-C 1 is not supported when KIT-500R delivers power to KIT-500T via PoC. |
| (16)      | HDMI Connector                                                                                                    |                                               | or                                   | Connect to an HDMI source.                                                                                                    |
| 17        | HDMI OUT Connector                                                                                                    |                                               | nnector                              | Connect to an HDMI acceptor.                                                                                                    |
| (18)      | HDBT OUT RJ-45 Connector                                                                                                    |                                               | -45 Connector                        | Connect to KIT-500R.                                                                                                    |
| $\Lambda$ | Follow powering instructions in <u>(see Connecting KIT-500 on page 10)</u> .<br>Failure to use PoC and power connector correctly may destroy the devices! |                                               |                                      |                                                                                                    |
| (19)      | PoC (Pov                                                                                                    | ver ov                                        | ver Cable) Switch                    | Set the PoC switch to ON on both <b>KIT-500T</b> and <b>KIT-500R</b> .                                                                                                    |
| 20        | 24V DC Connector                                                                                                    |                                               | ector                                | Connect to the supplied power adapter unless the power adapter is connected to <b>KIT-500R</b> .                                                                                                    |

#### **Defining KIT-500R**

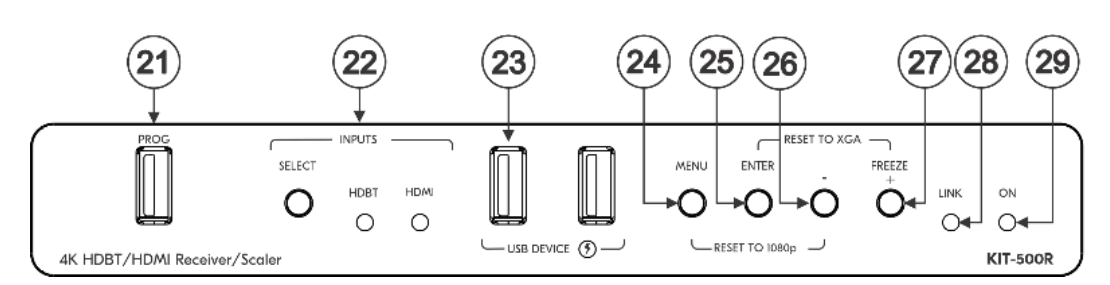

| #  | Feature                      |               | Function                                                                                                    |
|----|------------------------------|---------------|----------------------------------------------------------------------------------------------------|
| 21 | PROG USB Connector           |               | Connect to a USB stick to perform firmware upgrades.                                                                                                    |
| 22 | INPUTS                       | SELECT Button | Press to toggle between the HDBT and HDMI inputs to select<br>the input (HDBT or HDMI).<br>By default, the SELECT button is locked. You can unlock it<br>via the ADVANCED menu in the OSD. |
|    |                              | HDBT LED      | Lights blue when the HDBT input is selected.                                                                                                    |
|    |                              | HDMI LED      | Lights blue when the HDMI input is selected.                                                                                                    |
| 23 | USB DEVICE USB 3.0 Ports (2) |               | Connect to USB devices. The user can select which USB host (USB 1 or USB 2 on the transmitter) is connected to the USB devices.                                                            |
| 24 | MENU Button                  |               | Press to enter/exit the on-screen display (OSD) menu.<br>Press together with the – button to reset to 1080p.                                                                               |
| 25 | ENTER Button                 |               | In OSD, press to choose the highlighted menu item. Press together with the FREEZE/+ button to reset to XGA.                                                                                |
| 26 | ) –                          |               | In OSD, press to move back through menus or decrement parameter values.                                                                                                    |
| 27 | 7 FREEZE/+ Button            |               | In OSD, press to move forward through menus or increment parameter values. When not in OSD, press to freeze the display.                                                                   |
| 28 | LINK LED                     |               | Lights blue when a link is established with the transmitter.                                                                                                    |
| 29 | ) ON LED                     |               | Lights green when device is powered.                                                                                                    |

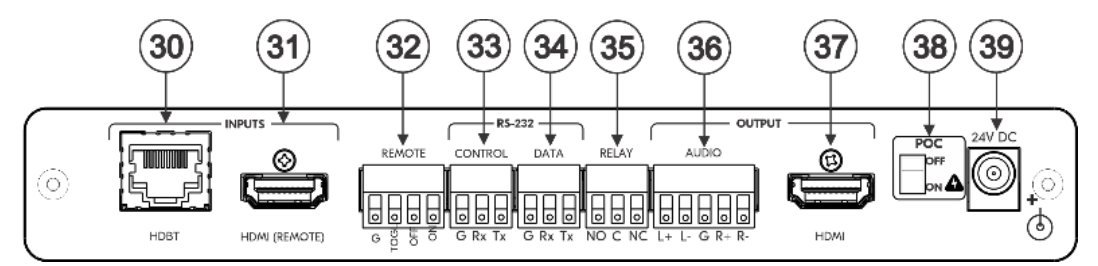

Figure 4: KIT-500R 4K HDBT/HDMI Receiver/Scaler Rear Panel

| #  | Feature                                                                                                    |                                              | Function                                                                                                    |  |
|----|----------------------------------------------------------------------------------------------------|----------------------------------------------|----------------------------------------------------------------------------------------------------|--|
| 30 | INPUTS                                                                                                    | HDBT RJ-45 Connector                         | Connect to KIT-500T.                                                                                                    |  |
| 31 |                                                                                                    | HDMI (REMOTE)<br>Connector                   | Connect to an HDMI source.                                                                                                    |  |
| 32 | 32 REMOTE Contact-Closure 4-pin<br>Terminal Block Connector                                                                                               |                                              | Connect to contact closure switches to turn the display on<br>and off (e.g., via CEC). The TOGGLE pin may be configured<br>for toggling (edge-triggered), or for ON / OFF (level-<br>triggered).See <u>Using Remote Control Switches</u> on page <u>17</u> . |  |
| 33 | RS-232                                                                                                    | CONTROL 3-pin<br>Terminal Block<br>Connector | Connect to a serial controller or PC to control <b>KIT-500T</b> using P3K, or for <b>KIT-500R</b> to control an external device.                                                                                                    |  |
| 34 |                                                                                                    | DATA 3-pin Terminal<br>Block Connector       | Connect to a serial data source or acceptor for extending RS-<br>232 between <b>KIT-500T</b> and <b>KIT-500R</b> via HDBT.                                                                                                    |  |
| 35 | B RELAY SPDT 3-pin Terminal Block<br>Connector                                                                                                    |                                              | Connections to the internal relay's contact terminals:<br>Normally open (NO), normally closed (NC), and common (C).<br>Connect to devices to be controlled by relay (for example, a<br>motorized projection screen).                                         |  |
| 36 | OUTPUT                                                                                                    | AUDIO 5-pin Terminal<br>Block Connector      | Connect to a balanced analog stereo audio acceptor.                                                                                                    |  |
| 37 |                                                                                                    | HDMI Connector                               | Connect to an HDMI acceptor.                                                                                                    |  |
|    | Follow powering instructions in <u>(see Connecting KIT-500 on page 10)</u> .<br>Failure to use PoC and power connector correctly may destroy the devices! |                                              |                                                                                                    |  |
| 38 | PoC (Powe                                                                                                    | er Over Cable) Switch                        | Set the PoC switch to ON on both <b>KIT-500T</b> and <b>KIT-500R</b> .                                                                                                    |  |
| 39 | 24V DC Co                                                                                                    | onnector                                     | Connect to the supplied power adapter, unless the power adapter is connected to <b>KIT-500T</b> .                                                                                                    |  |

### **Mounting KIT-500**

This section provides instructions for mounting **KIT-500**. Before installing, verify that the environment is within the recommended range:

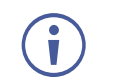

- Operation temperature  $-0^{\circ}$  to  $40^{\circ}$ C (32 to  $104^{\circ}$ F).
- Storage temperature  $-40^{\circ}$  to  $+70^{\circ}$ C (-40 to  $+158^{\circ}$ F).
- Humidity 10% to 90%, RHL non-condensing.

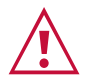

### Mount **KIT-500** before connecting any cables or power.

Caution:

- Warning:
- Ensure that the environment (e.g., maximum ambient temperature & air flow) is compatible for the device.
- Avoid uneven mechanical loading.
- Appropriate consideration of equipment nameplate ratings should be used for avoiding overloading of the circuits.
- Reliable earthing of rack-mounted equipment should be maintained.
- Maximum mounting height for the device is 2 meters.

#### Mount KIT-500R in a rack:

 Use the recommended rack adapter (see <u>www.kramerav.com/product/KIT-500</u>).

Mount KIT-500 on a surface using one of the following methods:

- Attach the rubber feet and place the unit on a flat surface.
- For KIT-500R, fasten 1 bracket (included) on each side of the unit and attach it to a flat surface. For more information go to <u>www.kramerav.com/downloads/KIT-500</u>.

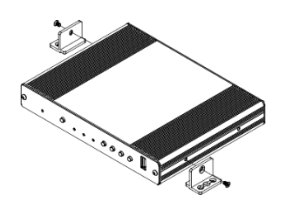

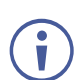

On customer request, USA&CA UL Listed Power supply: Input 100-240VAC 50-60Hz, output 24VDC 5A with the appropriate AC plugs could be delivered in the same package with KIT-500/MTX2-42-T.

### **Connecting KIT-500**

Always switch off the power to each device before connecting it to your **KIT-500**. After connecting your **KIT-500**, connect its power and then switch on the power to each device.

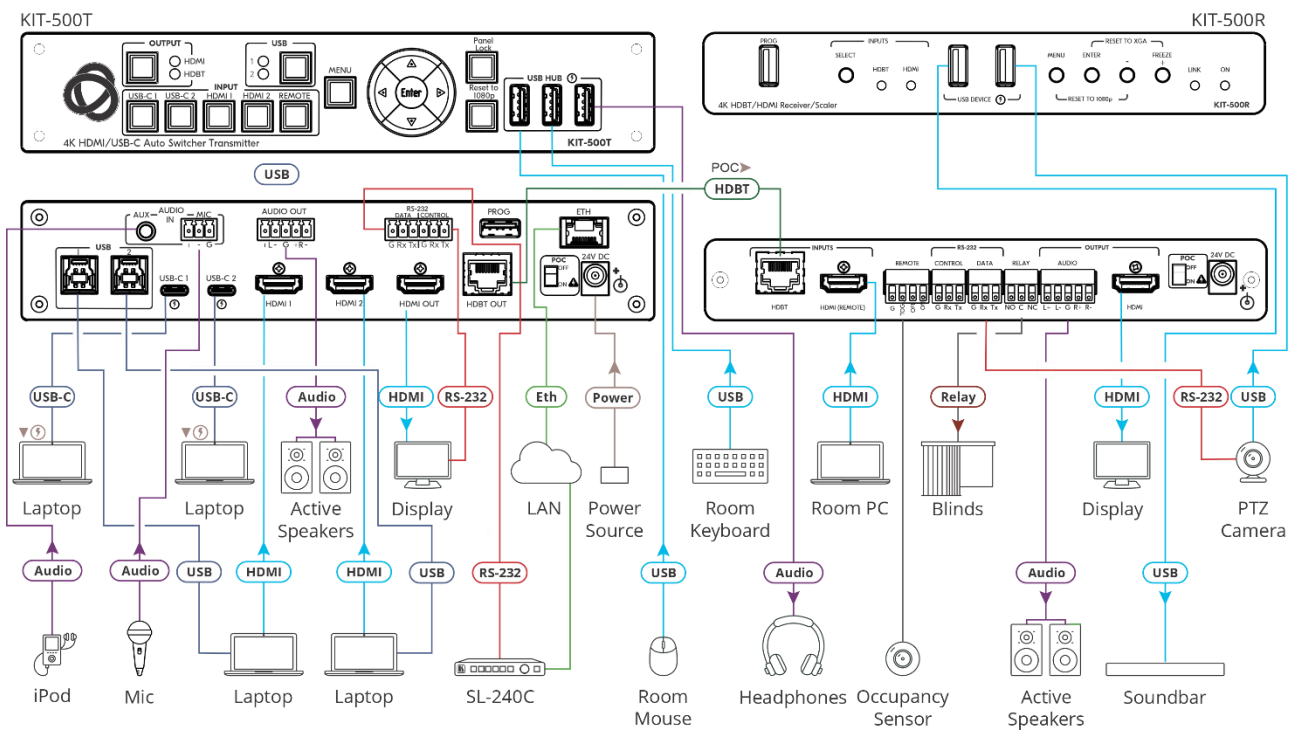

Figure 5: Connecting to the KIT-500 Rear Panel

To connect KIT-500 as illustrated in the example in Figure 5:

- 1. Connect the inputs:
  - Connect USB-C sources (15) (for example, laptops) to the USB-C 1 and USB-C 2 ports on the KIT-500T.
  - Connect HDMI sources (16) (for example, laptops) to HDMI 1 and HDMI 2 connectors on the KIT-500T and connect the USB 3.0 Host ports (2) to the HDMI sources that are connected to the HDMI inputs.
  - Connect an HDMI source (31) (for example, a room PC) to the HDMI (REMOTE) connector on the KIT-500R.
  - Connect an unbalanced analog audio source to the AUX 3.5mm jack (10) (for example, an iPod).
  - Connect a dynamic or condenser (with 48V phantom power) microphone 10 to the MIC 3-pin terminal block connector.
- 2. Connect the outputs:
  - Connect the HDMI output (17) on the KIT-500T to an HDMI acceptor (for example, a display).
  - Connect the HDMI output (37) on the KIT-500R to an HDMI acceptor (for example, a display).

- Connect the AUDIO OUT 5-pin terminal block connector (11) on the KIT-500T to an audio acceptor (for example, an active speaker).
- Connect the AUDIO OUTPUT 5-pin terminal block connector (36) on the KIT-500R to an audio acceptor (for example, an active speaker).
- 3. Connect the HDBT OUT (18) port on the **KIT-500T** to the HDBT INPUT (30) on the **KIT-500R**.
- 4. Connect the USB type A ports:
  - Connect the USB HUB ports (8) on the KIT-500T to USB devices (for example, a keyboard, mouse and headphones).
  - Connect the USB DEVICE ports 2 on the KIT-500R to USB devices (for example, a soundbar and PTZ camera).
- 5. Connect TOGL on the REMOTE contact closure 4-pin terminal block connector ③ on the **KIT-500R** to an occupancy sensor.
- 6. Connect the RELAY 3-pin terminal block connector to a relay-controlled device (for example, to open and close the room blinds).
- 7. Connect the control ports:
  - Connect the ETH RJ-45 port (18) on the **KIT-500T** to a LAN.
  - Connect the CONTROL RS-232 3-pin terminal block connector (12) on the KIT-500T to an RS-232 controlled device (for example, the display on the KIT-500T output).
  - Connect the KIT-500T DATA RS-232 3-pin terminal block connector (12) to a controller (for example, Kramer SL-240C).
  - Connect the KIT-500R DATA RS-232 3-pin terminal block connector <sup>(34)</sup> to an RS-232 controlled device (for example, the PTZ camera).
- 8. Set POC switches on KIT-500T (20) and KIT-500R (40) to ON.

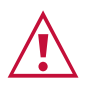

Failure to use PoC and power connector correctly may destroy the devices!

9. Connect the power adapter to one of the devices (KIT-500T or KIT-500R) and to the mains electricity (for example, to KIT-500T).

## Connecting the Output to a Balanced/Unbalanced Stereo Audio Acceptor

The following are the pinouts for connecting the output to a balanced or unbalanced stereo audio acceptor:

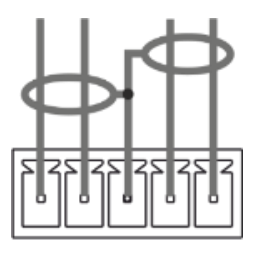

L+ L- G R+ R-Figure 6: Connecting to a Balanced Stereo Audio Acceptor

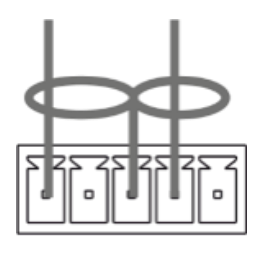

L+ L- G R+ R-Figure 7: Connecting to an Unbalanced Stereo Audio Acceptor

#### **Connecting to KIT-500 via RS-232**

You can connect to **KIT-500** via an RS-232 connection (13) using, for example, a PC.

**KIT-500** features an RS-232 3-pin terminal block connector allowing the RS-232 to control **KIT-500**.

Connect the RS-232 terminal block on the rear panel of KIT-500 to a PC/controller, as follows:

From the RS-232 9-pin D-sub serial port connect:

- Pin 2 to the TX pin on the KIT-500 RS-232 terminal block
- Pin 3 to the RX pin on the KIT-500 RS-232 terminal block
- Pin 5 to the G pin on the KIT-500 RS-232 terminal block

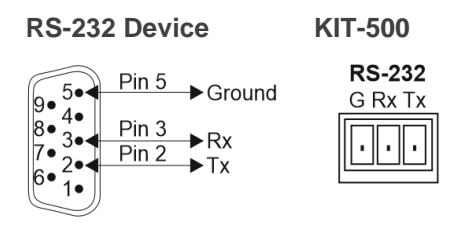

#### **Connecting an Occupancy Sensor to the TOGL Pin**

The **KIT-500R** TOGL pin (36) function is defined via the **KIT-500R** OSD menu (see <u>Defining</u> the <u>REMOTE TOGGLE PIN on</u> **KIT-500R** on page 23). By default, the display toggles on or off when momentarily connected. By setting the Toggle function, you can set the pin for level-triggering rather than edge-triggering (i.e., constant contact connection rather than momentary connection), allowing, for example, connection to an occupancy sensor that triggers the toggle commands.

Instead of a push-to-make switch, TOGL may be configured to operate with a standard SPST switch or for TTL level detection (for example, to use with an occupancy sensor).

You can use an occupancy sensor to turn on the display and auto sync off to turn it off once it is not used, as described in the following example:

Ĭ

- An occupancy sensor is connected to the TOGL pin.
- The TOGL pin is set to ON (see <u>Defining the REMOTE TOGGLE PIN on KIT-500R</u> on page <u>23</u>) so that the display is turned on when the occupancy sensor detects the presence of people in the room. (Set the sensor to short the TOGL pin to ground upon detecting occupancy).
- Auto SYNC OFF is set to Enable (see <u>Setting Sleep Mode on KIT-500R</u> on page <u>21</u>) so that when the room is no longer in use, the display turns off 2 minutes after an input signal is no longer detected.

You can also set the TOGL pin to OFF so that when the sensor detects no people in the room the display turns off. (Set the sensor to short the TOGL pin to ground when occupancy is not detected).

#### **Connecting to USB Hosts**

KIT-500T includes 4 USB Hosts:

- 2 USB 3.0 host ports Connect your PC to both an HDMI port and a USB Host port.
- 2 USB-C ports Connect one cable to your PC.

When connecting to the USB Host port, you can choose to link it to the HDMI video port, meaning that the USB 1/USB 2 host port is switched together with the HDMI 1/HDMI 2 port respectively.

By default, USB 1 and USB 2 ports are linked to the HDMI 1 and HDMI 2 inputs, respectively and the USB selection button on **KIT-500T**.

#### Wiring RJ-45 Connectors

This section defines the HDBT pinout, using a straight pin-to-pin cable with RJ-45 connectors.

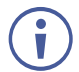

It is recommended that the cable ground shielding be connected/soldered to the connector shield.

| EIA /TIA 568B |                |
|---------------|----------------|
| PIN           | Wire Color     |
| 1             | Orange / White |
| 2             | Orange         |
| 3             | Green / White  |
| 4             | Blue           |
| 5             | Blue / White   |
| 6             | Green          |
| 7             | Brown / White  |
| 8             | Brown          |

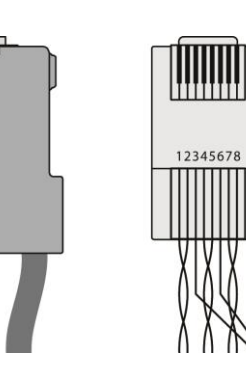

### **Principles of Operation**

This section describes the KIT-500T powerful operation principles:

- <u>KIT-500T Input</u> Auto-Switching on page <u>14</u>.
- <u>USB Host Switching</u> on page <u>14</u>.
- <u>CEC Signaling</u> on page <u>15</u>.
- <u>Controlling via RS-232 Ports</u> on page <u>15</u>.

#### **KIT-500T Input Auto-Switching**

Set **KIT-500T** switching mode via the UI (see <u>Configuring Automatic Switching Settings</u> on page <u>44</u>) or P3K (see <u>KIT-500T Protocol Commands</u> on page <u>57</u>) to any of the following modes:

- Manual
- Auto Auto Scan
- Auto Last Connected

By-default, switching is set to Manual.

In Manual mode, select an input by:

- Pressing the front-panel input selection buttons.
- Sending RS-232 serial commands control (see Protocol 3000 Commands on page 57).
- Using the embedded web pages (see <u>Configuring Automatic Switching Settings</u> on page <u>44</u>).

In auto-switching mode, the input is selected as follows:

- In Auto Scan mode, when the currently selected input sync signal is lost, the **KIT-500T** automatically scans and selects an input with a live signal.
- In Last Connected mode, when the currently selected input signal is lost, **KIT-500T** automatically selects the last connected input.

#### **USB Host Switching**

**KIT-500T** includes 4 inputs: 2 USB-C inputs that can operate as hosts in addition to passing AV signals, and 2 HDMI inputs which can be linked with Host ports 1 and 2 via the **KIT-500** UI. A single active USB host is connected to both local and remote **KIT-500** USB devices, while other hosts are inactive. The active USB host is selected either automatically to follow the selected video input (default), or manually as independently-selected USB host (see <u>Defining USB Switching Policy</u> on page <u>46</u>).

#### **CEC** Signaling

**KIT-500T** sends CEC commands from a control system, connected by LAN, via the **KIT-500T** built-in control gateway, to control devices that are connected to the **KIT-500T** HDMI output and the selected input.

KIT-500 sends CEC in the following way:

- On KIT-500T, when Local Auto Sync Off is set to On, KIT-500T sends a Power Off command to its display when no signal is detected on the selected input (see <u>Defining Auto Sync Mode</u> on page <u>45</u>). When a valid signal is detected, KIT-500T will then send a Power On command.
- On KIT-500R, if Remote Auto Sync Off is enabled (Slow or Fast), KIT-500R sends power off command to its display when no signal is detected on the selected input. When a valid signal is detected, KIT-500R will then send a Power On command. If Output CEC Bypass is enabled, KIT-500R passes the data from the KIT-500R HDMI input.

#### **Controlling via RS-232 Ports**

KIT-500T and KIT-500R each have 2 RS-232 control ports:

- RS-232 CONTROL for controlling the device via RS-232 Protocol 3000 commands (for example, connecting an SL-240C Kramer Controller to KIT-500R to control it), and RS-232
- RS-232 DATA for passing RS-232 commands between the devices via HDBT. For example, sending commands to the PTZ Camera, that is connected to the RS-232 DATA port on KIT-500R, via an SL-240C Kramer controller that is connected to the RS-232 DATA port on KIT-500T.

In addition, you define the **KIT-500T** RS-232 CONTROL port to operate in any of the following ways (see <u>Managing RS-232 Control</u> on page <u>40</u>):

- By default, control the device itself via a room controller.
- Control an external device that is connected to KIT-500T.
- Control an external device on KIT-500T via Ethernet control gateway.
- Control KIT-500T from a controller (for example SL-240C) connected to KIT-500T via LAN

For further detail, refer to the Kramer website and select Resources>Technical Note.

### **Operating and Controlling KIT-**500

Operate KIT-500 in any of the following ways:

- Using Front Panel Buttons on page 16.
- Using Remote Control Switches on page <u>17</u>.
- <u>Controlling and Operating Via the OSD Menu</u> on page <u>17</u>.
- Operating via Ethernet on page 24.

#### **Using Front Panel Buttons**

Press the KIT-500T front panel buttons to:

- Select the output to which a selected input is routed (HDMI or HDBT).
- Select the required input: USB-C 1, USB-C 2, HDMI 1, HDMI 2 or REMOTE (2) (HDMI input on **KIT-500R**).
- Select the USB host (3) to connect to the USB HUB devices.

When USB Host selection is not set to follow the HDMI ports.the HDMI ports

- Lock the front panel (7).
- Reset the device resolution 6.
- Control the KIT-500R operation, using the OSD MENU (4) and navigation keys (5) (not available when the REMOTE HDMI input is selected as the KIT-500R source. See <u>Controlling and Operating Via the OSD Menu</u> on page <u>17</u>).
- When not in the OSD mode, use the Left and right OSD arrow buttons to adjust the output volume.

Press the KIT-500R front panel buttons to:

- Locally select 23 the HDMI or HDBT inputs (when the SELECT button is not locked).
- Control device operation, using the MENU <sup>(26)</sup> and navigation keys <sup>(27)</sup> (when in the OSD menu), + <sup>(29)</sup> and <sup>(28)</sup>, buttons (see <u>Controlling and Operating Via the OSD Menu</u> on page <u>17</u>).
- Freeze the image on the output, using FREEZE button.
- Reset to XGA resolution, using ENTER and FREEZE+ buttons.
- Reset to 1080p resolution, using MENU and buttons.

#### **Using Remote Control Switches**

The following table describes the function of the remote contact closure switches on KIT-500T (14) and KIT-500R (36).

| Pin Name | Function                                                                                                    |
|----------|----------------------------------------------------------------------------------------------------|
| KIT-500R |                                                                                                    |
| TOGL     | For connection to an occupancy sensor, or to a single ON/OFF switch.<br>Configurable via the OSD for connection to a button which toggles between display on and display off (instead of using two separate buttons for on and off); or turning the display on and off according to whether a switch is open or closed (for example, when using an occupancy sensor).<br>See <u>Defining the REMOTE TOGGLE PIN on</u><br>KIT-500R on page 23. |
| OFF      | Turn off the display.                                                                                                    |
| ON       | Turn on the display.                                                                                                    |

KIT-500R

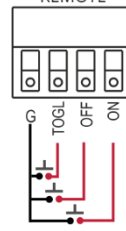

#### **Controlling and Operating Via the OSD Menu**

**KIT-500** enables controlling and defining the device parameters via the OSD, using the front panel MENU buttons.

The OSD menu can be accessed via:

- The OSD navigation buttons on KIT-500R.
- The OSD navigation buttons on **KIT-500T** when HDBT is selected as the input to **KIT-500R**.

To enter and use the OSD menu buttons:

- 1. Press MENU.
- 2. Press:
  - ENTER to accept changes and to change the menu settings.
  - Arrow buttons to move through the OSD menu, which is displayed on the video output.
  - **EXIT** to exit the menu.

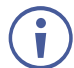

The default OSD timeout is set to 10 seconds.

Use the OSD menu to perform the following operations:

- Adjusting Image Parameters on page 18.
- <u>Selecting an Input Signal on page 18</u>.
- Locking KIT-500R Input Select Buttons on page 19.
- <u>Setting Output Parameters</u> on page <u>19</u>.

- <u>Setting Audio Parameters</u> on page <u>19</u>.
- <u>Setting OSD Parameters</u> on page <u>20</u>.
- <u>Managing EDID via OSD</u> on page <u>20</u>.
- <u>Setting HDCP</u> on page <u>21</u>.
- <u>Setting Sleep Mode</u> on KIT-500R on page 21.
- <u>Setting Switching Mode</u> on page <u>22</u>.
- <u>Setting FREEZE Button Functionality</u> on page <u>22</u>.
- <u>Manually Switching Relay</u> on page <u>22</u>.
- <u>Defining CEC</u> on page <u>23</u>.
- Defining the REMOTE TOGGLE PIN on KIT-500R on page 23.
- <u>Viewing Device Information</u> on page <u>24</u>.
- <u>Performing a Reset</u> on page <u>24</u>.

#### **Adjusting Image Parameters**

**KIT-500R** enables adjusting the image parameters such as contrast, brightness and so on.

To adjust the image parameters:

- 1. On the front panel press **MENU**. The menu appears.
- 2. Click **Picture** and define the image parameters according to the information in the following table:

| Menu Item  | Function                                      |                                                                     |  |
|------------|-----------------------------------------------|---------------------------------------------------------------------|--|
| Contrast   | Set the co                                    | Set the contrast.                                                   |  |
| Brightness | Set the brightness.                           |                                                                     |  |
| Finetune   | Video Hue – set the color hue.                |                                                                     |  |
|            |                                               | Saturation – set the color saturation.                              |  |
|            | Sharpness – set the sharpness of the picture. |                                                                     |  |
|            |                                               | Noise Reduction – select the noise reduction filter: Off (default), |  |
|            |                                               | Low, Middle, or High.                                               |  |
| Color      | Set the Red, Green and Blue shades.           |                                                                     |  |

Image parameters are adjusted.

#### **Selecting an Input Signal**

Select the **KIT-500R** input source via the OSD menu.

To set the input source:w

- 1. On the front panel press **MENU**. The menu appears.
- 2. Click **INPUT** and select the **SOURCE**.
- 3. Press ENTER and select HDMI or HDBT.

An input signal is selected.

#### Locking KIT-500R Input Select Buttons

Lock the KIT-500R input select buttons.

To lock input buttons:

- 1. On the front panel press **MENU**. The menu appears.
- 2. Click INPUT and select INPUT BUTTON LOCK.
- 3. Press ENTER and select ON or OFF.

Input select buttons are locked.

#### **Setting Output Parameters**

**KIT-500R** enables setting output parameters such as the size of the image and output resolution via the OSD MENU buttons.

To set the output parameters:

- 1. On the front panel press MENU. The menu appears.
- 2. Click **OUTPUT** and define the output parameters according to the information in the following table:

| Menu Item  | Function                                                                                                    |                        |                  |                  |
|------------|----------------------------------------------------------------------------------------------------|------------------------|------------------|------------------|
| Size       | Set the size of the image: Over Scan, Full, Best Fit (default), Pan Scan, Letter Box, Under 2, Under 1, Follow In. |                        |                  |                  |
| Resolution | Select the output resoluti                                                                                         | on (default, 1920x1080 | P @60Hz):        |                  |
|            | 640x480 @60Hz                                                                                                    | 1440x900 @60Hz         | 720x480P @60Hz   | 1920x1080P @60Hz |
|            | 800x600 @60Hz                                                                                                    | 1600x1200 @60Hz        | 720x576P @50Hz   | 3840x2160P @24Hz |
|            | 1024x768 @60Hz                                                                                                    | 1680x1050 @60Hz        | 1280x720P @50Hz  | 3840x2160P @25Hz |
|            | 1280x768 @60Hz                                                                                                    | 1920x1200 @60Hz RB     | 1280x720P @60Hz  | 3840x2160P @30Hz |
|            | 1280x800 @60Hz                                                                                                    | 2560x1600 @60Hz RB     | 1920x1080P @24Hz | 3840x2160P @50Hz |
|            | 1280x1024 @60Hz                                                                                                    | 1920x1080 @60Hz        | 1920x1080P @25Hz | 3840x2160P @60Hz |
|            | 1360x768 @60Hz                                                                                                    | 1280x720 @60Hz         | 1920x1080P @30Hz | Native           |
|            | 1400x1050 @60Hz                                                                                                    | 2560x1440 @60Hz RB     | 1920x1080P @50Hz |                  |

Output parameters are defined.

#### **Setting Audio Parameters**

KIT-500R enables defining the audio delay time and the output volume.

To set the audio:

- 1. On the front panel press **MENU**. The menu appears.
- 2. Click **Audio** and define the audio parameters according to the information in the following table:

| Menu Item    | Function                                                                   |
|--------------|----------------------------------------------------------------------------|
| DELAY        | Set the audio delay time (lip sync) to off, 40ms (default),110ms or 150ms. |
| AUDIO VOLUME | Set the AUDIO OUT output volume (default is $80 = 0$ dB).                  |

Audio parameters are defined.

#### **Setting OSD Parameters**

**KIT-500R** enables adjusting OSD parameters for your convenience via the OSD MENU buttons.

To set the OSD parameters:

- 1. On the front panel press **MENU**. The menu appears.
- 2. Click **OSD** and define the OSD parameters according to the information in the following table:

| Menu Item    | Function                                                         |  |
|--------------|------------------------------------------------------------------|--|
| H-POSITION   | Set the horizontal position of the OSD.                          |  |
| V-POSITION   | Set the vertical position of the OSD.                            |  |
| TIMER        | Set the timeout period to Off or up to 60 seconds (default 10).  |  |
| TRANSPARENCY | Set the OSD background between 100 (transparent) and 0 (opaque). |  |
| DISPLAY      | Select the information displayed on-screen during operation:     |  |
|              | Info (default) –Information appears for 10 seconds.              |  |
|              | On –Information appears constantly.                              |  |
|              | Off – Information does not appear.                               |  |

OSD parameters are set.

#### **Managing EDID via OSD**

**KIT-500R** enables managing the EDID via the OSD menu buttons.

To manage the EDID:

- 1. On the front panel press **MENU**. The menu appears.
- 2. Click EDID.
- 3. Press **ENTER** and define the EDID parameters according to the information in the following table:

| Menu Item    | Function                                                                                                    |
|--------------|----------------------------------------------------------------------------------------------------|
| EDID on HDBT | For the HDBT input, select a built-in EDID file and press enter:<br>Def. 1080P, Def. 1080P(AUD), Def. 4K(3G), Def. 4K(3G-AUD),<br>HDMI OUT or USER.                                         |
| EDID on HDMI | For the HDMI input, select a built-in EDID file and press enter:<br>Def. 1080P, Def. 1080P(AUD), Def. 4K(3G), Def. 4K(3G-AUD),<br>Def. 4K(6G) (default), Def. 4K(6G-AUD), HDMI OUT or USER. |

The selected built-in EDID file is saved on the selected input.

#### Uploading EDID from an External File

To select the EDID from an external file:

- Upload the EDID file to a memory stick. The EDID file name should be USER\_EDID1.bin or USER\_EDID2.
- 2. On the front panel press **MENU**. The OSD menu appears.
- 3. Click ADVANCED and select EDID Upload.
- 4. Select **USER EDID**.

The external EDID file is saved to the device.

#### **Setting HDCP**

**KIT-500R** enables setting the HDCP on the input and on the output via the front panel MENU buttons.

To set the HDCP on the inputs and output:

- 1. On the front panel press **MENU**. The menu appears.
- 2. Click **Advanced** and define the HDCP parameters according to the information in the following table:

| Menu Item               | Function                                                                                                    |  |
|-------------------------|----------------------------------------------------------------------------------------------------|--|
| HDCP on Input<br>(HDBT) | Set HDCP support On (default) or Off.<br>Note that:                                                                                                    |  |
|                         | <ol> <li>HDCP must be enabled (On) to support HDCP encrypted<br/>sources.</li> </ol>                                                                                                    |  |
| HDCP on Input<br>(HDMI) | <ol> <li>Sources such as Mac computers always encrypt their outputs<br/>when detecting that the sink supports HDCP. If the content does<br/>not require HDCP, you can prevent these sources from<br/>encrypting by disabling (OFF) HDCP on the input.</li> </ol>                                                                                                    |  |
| HDCP on Output          | Select <b>Follow Output</b> (default) or <b>Follow Input</b> .<br>Select FOLLOW OUTPUT (recommended) for the scaler to encrypt<br>HDCP on the output according to the HDCP requirements of the<br>acceptor to which it is connected.<br>Select FOLLOW INPUT to change its HDCP output setting according<br>to the HDCP of the input (recommended when the output is connected<br>to a splitter/switcher). |  |

HDCP is set on the input/output.

#### Setting Sleep Mode on KIT-500R

Auto Sync Off turns off the output after a period of not detecting a valid video signal on the input(s) until a valid input is again detected or any keypad button is pressed.

Configure the Auto Sync Off delay time when a connected display enters sleep mode.

To set Auto Sync Off:

- 1. On the front panel press **MENU**. The menu appears.
- 2. Click Advanced and select Auto Sync Off.
- 3. Define Auto Sync Off according to the information in the following table:

| Menu Item | Function                                                   |
|-----------|------------------------------------------------------------|
| Off       | Leave outputs active always.                               |
| Slow      | Disable outputs after ~ 2 minutes of no input detection.   |
| Fast      | Disable outputs after a few seconds of no input detection. |

Sleep mode is defined.

#### **Setting Switching Mode**

**KIT-500** enables configuring for automatic switching of the input source upon signal loss or when a source is plugged in.

To set the switching mode:

- 1. On the front panel press MENU. The menu appears.
- 2. Click Advanced and select Auto Switching.
- 3. Click ENTER and select On to allow auto scanning or Off (default) for manual switching.

Switching mode is defined.

#### **Setting FREEZE Button Functionality**

**KIT-500** enables defining the function of the FREEZE front panel button <sup>(29)</sup>. For example, the FREEZE button can be defined to freeze the image and mute the audio or only freeze the image.

To set the functionality of the FREEZE front panel button:

- 1. On the front panel press **MENU**. The menu appears.
- 2. Click Advanced and select Freeze.
- 3. Set panel lock mode according to the information in the following table:

| Menu Item     | Function                                                    |
|---------------|-------------------------------------------------------------|
| Freeze + Mute | Press Freeze to mute the audio output and freeze the image. |
| Only Freeze   | Press Freeze to freeze the image.                           |
| Only Mute     | Press Freeze to mute the output audio.                      |

Freeze button mode is defined.

#### **Manually Switching Relay**

You can manually set the state of the relay (39) in **KIT-500R** via the OSD.

To define the relay functionality:

- 1. On the front panel press **MENU**. The menu appears.
- 2. Click Advanced.
- 3. Click **Relay** and define its state according to the information in the following table:

| Menu Item | Function                                                                                                    |
|-----------|----------------------------------------------------------------------------------------------------|
| ON        | Turn the relay ON.                                                                                                    |
|           | When on, the relay's coil is energized, meaning C and NO are shorted, and there is an open circuit between C and NC.      |
| OFF       | Turn the relay OFF                                                                                                    |
|           | When off, the relay's coil is not energized, meaning C and NC are shorted, and there is an open circuit between C and NO. |

The relay is manually switched.

#### **Defining CEC**

**KIT-500R** can be set to initiate and send CEC commands to the connected display, or to pass CEC commands from its HDMI input to the connected display.

To set the CEC (Consumer Electronic Control) functionality:

- 1. On the front panel press MENU. The menu appears.
- 2. Click Advanced and select Output CEC Bypass.
- 3. Press ENTER and select:
  - OFF KIT-500R automatically sends CEC commands to shut down the output display after a timeout period when no input signal is found and to power up the display when the input returns.
  - **ON** CEC commands pass from the HDMI input to the display. (**KIT-500R** does not automatically send CEC on and off commands).

**KIT-500R** either passes CEC commands between its HDMI input and the display, or it initiates and sends on and off commands to the display.

CEC is enabled/disabled.

Ĭ

#### **Defining the REMOTE TOGGLE PIN on KIT-500R**

**KIT-500R** enables defining the TOGL pin <sup>36</sup> functionality. For example, you can define this pin to select one of the 2 inputs, turn the display on or off and so on.

To define the TOGGLE PIN functionality:

- 1. On the front panel press **MENU**. The menu appears.
- 2. Click **Toggle Pin** and define the TOGGLE pin functionality according to the information in the following table:

| Menu Item    | Function                                                                                                    |
|--------------|----------------------------------------------------------------------------------------------------|
| EDGE=ON/OFF  | Set for edge triggering (momentary connection):<br>Toggles between switching the display on and off (using CEC<br>commands) each time the TOGL pin is momentarily connected to<br>ground.                                                                     |
| ON           | Turns the display ON when the TOGL pin is shorted to ground.                                                                                                    |
|              | Select ON when using together with an occupancy sensor that is set<br>up to short the sensor wire to ground when detecting the presence<br>of people in the room (see <u>Connecting an Occupancy Sensor to the</u><br><u>TOGL Pin</u> on page <u>12</u> ).    |
| OFF          | Turns the display OFF when the TOGL pin is shorted to the ground.                                                                                                    |
|              | <ul> <li>Select OFF when using together with an occupancy sensor that is<br/>set up to short the sensor wire to ground when detecting no people<br/>in the room (see <u>Connecting an Occupancy Sensor to the TOGL Pin</u><br/>on page <u>12</u>).</li> </ul> |
| INPUT SELECT | Set to select between the KIT-500R inputs (HDBT or HDMI).                                                                                                    |

TOGGLE pin functionality is defined.

#### **Viewing Device Information**

Device information includes the selected source, the input and output resolutions, and the software version.

To view the information:

- 1. On the front panel press **MENU**. The menu appears.
- 2. Click **INFORMATION** and view the input source selection and its resolution, the output resolution, and the software version.

#### **Performing a Reset**

**KIT-500R** enables performing factory reset via the front panel MENU buttons.

To reset the device:

- 1. On the front panel press **MENU**. The menu appears.
- Click Factory and select RESET ALL.
   Wait for completion of factory reset (resolution is set to Native and all parameters are set to their default values).

Device is reset.

#### **Operating via Ethernet**

You can connect to KIT-500 via Ethernet using either of the following methods:

- Directly to the PC using a crossover cable (see <u>Connecting Ethernet Port Directly to a</u> <u>PC</u> on page <u>24</u>).
- Via a network hub, switch, or router, using a straight-through cable (see <u>Connecting</u> <u>Ethernet Port via a Network Hub</u> on page <u>26</u>).

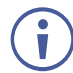

If you want to connect via a router and your IT system is based on IPv6, speak to your IT department for specific installation instructions.

#### **Connecting Ethernet Port Directly to a PC**

You can connect the Ethernet port of **KIT-500** directly to the Ethernet port on your PC using a crossover cable with RJ-45 connectors.

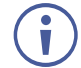

This type of connection is recommended for identifying **KIT-500** with the factory configured default IP address

After connecting KIT-500 to the Ethernet port, configure your PC as follows:

- 1. Click Start > Control Panel > Network and Sharing Center.
- 2. Click Change Adapter Settings.

3. Highlight the network adapter you want to use to connect to the device and click **Change** settings of this connection.

The Local Area Connection Properties window for the selected network adapter appears as shown in Figure 8.

| Local Area Connection Properties                                                                                                    |  |  |
|----------------------------------------------------------------------------------------------------|--|--|
| Networking Sharing                                                                                                    |  |  |
| Connect using:                                                                                                    |  |  |
| Intel(R) 82579V Gigabit Network Connection                                                                                              |  |  |
| Configure                                                                                                    |  |  |
| Client for Microsoft Networks                                                                                                    |  |  |
| 🗹 📮 Microsoft Network Monitor 3 Driver                                                                                                  |  |  |
| 🗹 📕 QoS Packet Scheduler                                                                                                    |  |  |
| File and Printer Sharing for Microsoft Networks                                                                                         |  |  |
| ✓ Internet Protocol Version 6 (TCP/IPv6)                                                                                                |  |  |
| Internet Protocol Version 4 (TCP/IPv4)                                                                                                  |  |  |
| 🗹 🔺 Link-Layer Topology Discovery Mapper I/O Driver                                                                                     |  |  |
| 🗹 🛶 Link-Layer Topology Discovery Responder                                                                                             |  |  |
| Install Uninstall Properties                                                                                                    |  |  |
| Description                                                                                                    |  |  |
| TCP/IP version 6. The latest version of the internet protocol<br>that provides communication across diverse interconnected<br>networks. |  |  |
| OK Cancel                                                                                                    |  |  |
|                                                                                                    |  |  |

Figure 8: Local Area Connection Properties Window

- 4. Highlight either Internet Protocol Version 6 (TCP/IPv6) or Internet Protocol Version 4 (TCP/IPv4) depending on the requirements of your IT system.
- 5. Click Properties.

The Internet Protocol Properties window relevant to your IT system appears as shown in Figure 9 or Figure 10.

| internet Protocol Version 4 (TCP/IPv4)                                                                                | ternet Protocol Version 4 (TCP/IPv4) Properties                                                                                                    |  |  |  |
|----------------------------------------------------------------------------------------------------|----------------------------------------------------------------------------------------------------|--|--|--|
| General Alternate Configuration                                                                                       |                                                                                                    |  |  |  |
| You can get IP settings assigned autor<br>this capability. Otherwise, you need to<br>for the appropriate IP settings. | You can get IP settings assigned automatically if your network supports<br>this capability. Otherwise, you need to ask your network administrator<br>for the appropriate IP settings. |  |  |  |
| Obtain an IP address automatical                                                                                      | Obtain an IP address automatically                                                                                                    |  |  |  |
| O Use the following IP address:                                                                                       |                                                                                                    |  |  |  |
| IP address:                                                                                                    | · · · · · · · · · · ·                                                                                                    |  |  |  |
| Subnet mask:                                                                                                    |                                                                                                    |  |  |  |
| Default gateway:                                                                                                    |                                                                                                    |  |  |  |
| Obtain DNS server address autor                                                                                       | matically                                                                                                    |  |  |  |
| Ostain bits server data as data                                                                                       | dresses:                                                                                                    |  |  |  |
| Preferred DNS server:                                                                                                 | · · ·                                                                                                    |  |  |  |
| Alternate DNS server:                                                                                                 | • • •                                                                                                    |  |  |  |
| Validate settings upon exit                                                                                           |                                                                                                    |  |  |  |
|                                                                                                    | OK Cancel                                                                                                    |  |  |  |

Figure 9: Internet Protocol Version 4 Properties Window

| Internet Protocol Version 6 (TCP/IPv                                                                                                    | 6) Properties | ? 🔀    |
|----------------------------------------------------------------------------------------------------|---------------|--------|
| General                                                                                                    |               |        |
| You can get IPv6 settings assigned automatically if your network supports this capability.<br>Otherwise, you need to ask your network administrator for the appropriate IPv6 settings. |               |        |
| Obtain an IPv6 address automa                                                                                                    | atically      |        |
| Ouse the following IPv6 address                                                                                                    |               |        |
| IPv6 address:                                                                                                    |               |        |
| Subnet prefix length:                                                                                                    |               |        |
| Default gateway:                                                                                                    |               |        |
| <ul> <li>Obtain DNS server address aut</li> </ul>                                                                                                    | omatically    |        |
| Ouse the following DNS server a                                                                                                    | ddresses:     |        |
| Preferred DNS server:                                                                                                    |               |        |
| Alternate DNS server:                                                                                                    |               |        |
| Validate settings upon exit                                                                                                    | Adva          | anced  |
|                                                                                                    | OK            | Cancel |

Figure 10: Internet Protocol Version 6 Properties Window

 Select Use the following IP Address for static IP addressing and fill in the details as shown in <u>Figure 11</u>.

For TCP/IPv4 you can use any IP address in the range 192.168.1.1 to 192.168.1.255 (excluding 192.168.1.39) that is provided by your IT department.

| Internet Protocol Version 4 (TCP/IPv4) Properties                                                                                                    |                                         |  |  |  |
|----------------------------------------------------------------------------------------------------|-----------------------------------------|--|--|--|
| General                                                                                                    |                                         |  |  |  |
| You can get IP settings assigned automatically if your network supports<br>this capability. Otherwise, you need to ask your network administrator<br>for the appropriate IP settings. |                                         |  |  |  |
| Obtain an IP address automatical                                                                                                    | Obtain an IP address automatically      |  |  |  |
| • Use the following IP address:                                                                                                    |                                         |  |  |  |
| IP address:                                                                                                    | 192.168.1.2                             |  |  |  |
| Subnet mask:                                                                                                    | 255 . 255 . 255 . 0                     |  |  |  |
| Default gateway:                                                                                                    | 1                                       |  |  |  |
| Obtain DNS server address auton                                                                                                    | Obtain DNS server address automatically |  |  |  |
| Ouse the following DNS server add                                                                                                    | resses:                                 |  |  |  |
| Preferred DNS server:                                                                                                    |                                         |  |  |  |
| Alternate DNS server:                                                                                                    | · · ·                                   |  |  |  |
| Validate settings upon exit                                                                                                    | Advanced                                |  |  |  |
|                                                                                                    | OK Cancel                               |  |  |  |

Figure 11: Internet Protocol Properties Window

- 7. Click **OK**.
- 8. Click Close.

#### **Connecting Ethernet Port via a Network Hub or Switch**

You can connect the Ethernet port of **KIT-500** to the Ethernet port on a network hub or using a straight-through cable with RJ-45 connectors.

#### **Configuring Ethernet Port**

You can set the Ethernet parameters via the embedded Web pages.

### **Using Embedded Web Pages**

**KIT-500** enables you to configure settings via Ethernet using built-in, user-friendly web pages. The Web pages are accessed using a Web browser and an Ethernet connection.

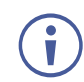

You can also configure **KIT-500** via Protocol 3000 commands (see <u>Protocol 3000</u> <u>Commands</u> on page <u>57</u>).

Before attempting to connect:

- Perform the procedure in (see <u>Operating via Ethernet</u> on page <u>24</u>).
- Ensure that your browser is supported.

The following operating systems and Web browsers are supported:

| Operating Systems | Browser |
|-------------------|---------|
| Windows 7         | Firefox |
|                   | Chrome  |
|                   | Safari  |
| Windows 10        | Edge    |
|                   | Firefox |
|                   | Chrome  |
| Мас               | Safari  |
| iOS               | Safari  |
| Android           | N/A     |

If a web page does not update correctly, clear your Web browser's cache.

Check that Security/firewalls are not blocking HTTP traffic between the device and the user PC.

To access the web pages:

Enter the IP address of the device in the address bar of your internet browser (default = DHCP).

If security is enabled, the Login window appears.

| Security Status                                             |                           | × |
|-------------------------------------------------------------|---------------------------|---|
| Would you like to disable s<br>Enter password to disable th | security?<br>ne security. |   |
|                                                             | ОК                        |   |
|                                                             |                           |   |

Figure 12: Embedded Web Pages Login Window

2. Enter the Username (default = admin) and Password (default = admin) and click **Sign in**. The default web page appears.

On the webpage top right-hand side, you can press:

- U, to access stand-by mode.
- b, to set web page security.
- to enlarge web page view to full page.

|   |                            | kramer  |        | KIT-500           |   |                    |                    | ሳ | 6 | 8 |  |
|---|----------------------------|---------|--------|-------------------|---|--------------------|--------------------|---|---|---|--|
| ~ | OPER                       | ATION   |        |                   |   | Output A •<br>HDMI | Output B •<br>HDBT |   |   |   |  |
| ~ | ■ <mark>t=</mark><br>SETTI | Routing | Inputs | Input 1<br>USBC1  | • |                    | •                  |   |   |   |  |
|   |                            |         |        | Input 2           | • |                    | AV Audio-Video     |   |   |   |  |
| ~ |                            | Device  |        | Input 3           | • | AV Audio-Video     |                    |   |   |   |  |
|   | •                          |         |        | HDMI1             | • |                    |                    |   |   |   |  |
|   | 0                          |         |        | HDMI2             |   |                    |                    |   |   |   |  |
|   |                            |         |        | Input 5<br>Remote |   |                    |                    |   |   |   |  |

Figure 13: Routing Page

3. Click the Navigation Pane on the left side of the screen to access the relevant web page.

KIT-500 web pages enable performing the following actions:

- <u>Routing Inputs to Outputs</u> on page <u>29</u>.
- <u>Setting Audio Video Parameters</u> on page <u>29</u>.
- <u>Managing KIT-500T EDID</u> on page <u>34</u>.
- Defining KIT-500T General Settings on page 37.
- <u>Defining Network Settings</u> on page <u>39</u>.
- <u>Managing RS-232 Control</u> on page <u>40</u>.
- <u>Defining Advanced Settings</u> on page <u>43</u>.
- <u>Setting Authentication</u> on page <u>47</u>.
- <u>Viewing the About Page</u> on page <u>50</u>.

#### **Routing Inputs to Outputs**

Route any of the input signals to the outputs on the **KIT-500T**. A green indication light next to an input or output indicates that an active signal is present on these ports.

To switch KIT-500T inputs to the outputs:

- In the Navigation List, click the **OPERATIONS** drop-down arrow and select Routing. The Routing page appears (see <u>Figure 13</u>).
- 2. Select an input-output cross-point (for example, between Input 3 (HDMI 1) and Output B, and Input 4 (HDMI 2) and Output A.
- 3. If required, toggle 🎇 (freeze button) to freeze the image on the KIT-500R output.
- 4. Click Input 5 (Remote) to route the HDMI input on KIT-500R to the output.

Inputs are switched to the outputs.

#### **Setting Audio Video Parameters**

KIT-500 enables setting the following audio and video parameters:

- <u>Adjusting Audio Parameters</u> on page <u>30</u>.
- <u>Adjusting Microphone Settings</u> on page <u>31</u>.
- Adjusting Input Parameters on page 33.
- Adjusting Output Parameters on page 34.

#### **Adjusting Audio Parameters**

Adjust the audio parameters.

To adjust the analog audio parameters:

1. In the Navigation list, click the **SETTINGS** drop-down arrow and select AV Audio Video. The Analog Audio tab in the AV page appears.

| Settings > Analog Audio |          |           |           |  |  |
|-------------------------|----------|-----------|-----------|--|--|
| 🟅 Analog Audio          | 🏚 Inputs | 🔅 Outputs |           |  |  |
| SETTINGS                |          |           |           |  |  |
| Mic                     |          | 70        |           |  |  |
| Output                  |          | 77        |           |  |  |
| Bass                    | •        | -30       |           |  |  |
| Treble                  | •        | -30       |           |  |  |
| DRC                     | Off Off  |           |           |  |  |
| Loudness                | Off Off  |           |           |  |  |
| Embedded In->Out        | DSP      | Bypass    |           |  |  |
| Embedded Source         | Analog   | Embedded  | Automatic |  |  |
| DeEmbedded              | HDMI     | HDBT      |           |  |  |
| Delay                   | Off      | V         |           |  |  |
| Mic SETTINGS            |          |           |           |  |  |
| Mic Mode                | Off      | V         |           |  |  |
| Depth                   |          | 100       |           |  |  |
| Trigger                 |          | 60        |           |  |  |
| Attack time             | -0       | 10        |           |  |  |
| Hold time               | -0       | 10        |           |  |  |
| Release time            | -0       | 10        |           |  |  |
| Міс Туре                | Dynamic  | Condenser |           |  |  |

Figure 14: AV – Analog Audio Settings

- 2. Use the **Mic** slider to set the microphone audio level.
- 3. Use the **Output** slider to set the audio output level.
- 4. Use the **Bass/Treble** slider to adjust the bass/treble level.
- 5. Switch DRC (Dynamic Range Compression) On or Off.
- 6. Switch Loudness On or Off.
- Click the Embedded In -> Out audio to DSP or Bypass. Apply DSP (default) to the embedded audio or ByPass it. Bypassed signals are routed directly to the HDMI and HDBT outputs and are not processed by the DSP circuitry.

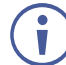

Select ByPass for compressed audio sources, for example, sources with Dolby or DTS encoding.

In DSP audio mode, the embedded audio output on **KIT-500T** follows the audio sent to **KIT-500R**.

- 8. Open **Delay** drop-down box to select the audio delay time in milliseconds.
- 9. Set the analog audio output source (Output A or Output B).
- 10. Adjust the audio output volume, or mute audio.

Audio settings are adjusted.

#### **Adjusting Microphone Settings**

To adjust microphone settings:

- 1. In the Navigation List, click the **SETTINGS** drop-down arrow and select AV Audio Video. The Analog Audio tab in the AV page appears.
- 2. Scroll down to Mic Settings.
- 3. In the Mic Settings area, open the drop-down box and select one of the following mic modes:
  - Mixer microphone audio plays together with the main output audio.
  - Talkover decreases the main output audio volume when the microphone is active (see <u>Setting Talkover</u> Mode on page <u>32</u>).

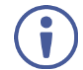

When Talkover mode is selected, use the slider controls or enter a number in the fields to adjust the microphone settings (see Figure 15).

- Mic only microphone audio overrides the main output audio.
- Off microphone is disabled (default).
- 4. Click **Dynamic** or **Condenser** to set microphone type.

Microphone settings are adjusted.

#### Setting Talkover Mode

Depth [%] Set the depth value to determine the decrease of the audio level during microphone takeover (press + to further decrease the talkover audio output level; press - to lessen the talkover output audio decrease level). Trigger [dB] Set the trigger value to determine the microphone threshold level that triggers the audio output level decrease. Attack Time Set the attack time to set the transition time of the audio level reduction after the signal rises above the threshold level. Hold Time Set the hold time to define the time-period talkover remains active although the signal falls below the threshold level (for a short period of time). Set the release time to define the transition time for the audio level to return **Release Time** from its reduced level to its normal level after the Hold Time period.

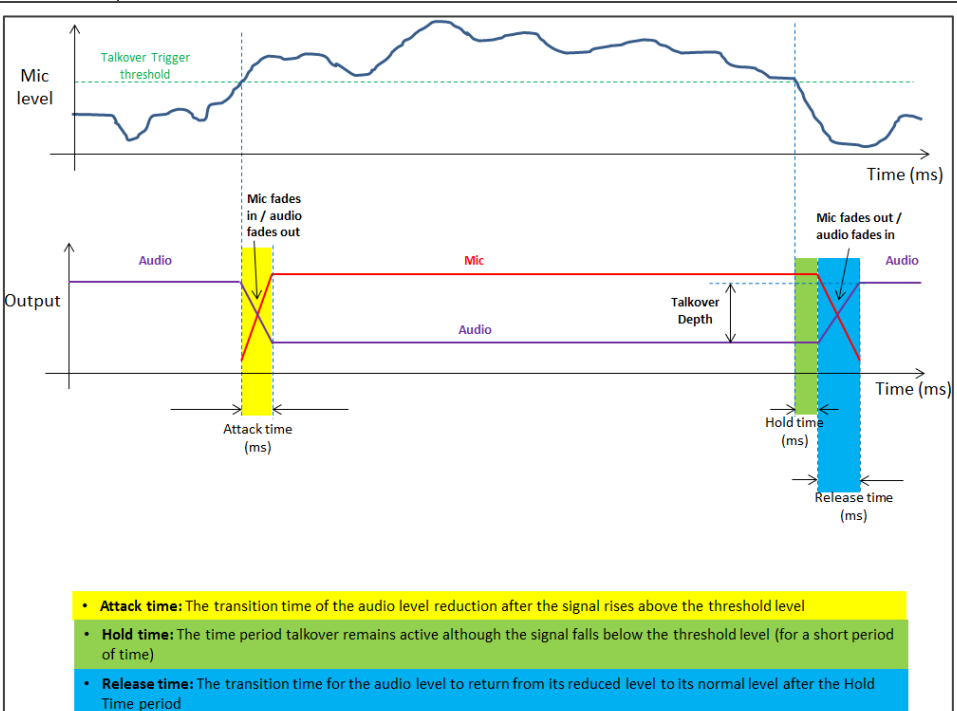

Figure 15: Talkover Mode

When Mic Mode is set to Talkover, set the following:

#### **Adjusting Input Parameters**

For each operation mode you can adjust the input settings. Not all parameters are available for each operation mode.

To adjust input parameters:

- 1. Click AV on the Navigation List. The AV Settings page appears (see Figure 13).
- 2. Click Inputs tab.

| 😡 kramer       | KIT-500  |                 |       |           |       |         |       |         |   |
|----------------|----------|-----------------|-------|-----------|-------|---------|-------|---------|---|
| *              | Settings | > Inputs        |       |           |       |         |       |         |   |
| ✓ OPERATION    | 🦨 Analo  | g Audio 🛛 🏟 Inp | outs  | 🏚 Outputs |       |         |       |         |   |
| T Routing      |          |                 |       |           |       |         |       |         |   |
| ✓ SETTINGS     | SETTIN   | GS              |       |           |       |         |       |         |   |
| AV Audio Video |          | Input 1         |       | Input 2   |       | Input 3 |       | Input 4 |   |
| EDID           |          | USB-C           |       | USB-C     |       | HDMI    |       | HDMI    |   |
| 🚆 Device       | Label    | USBC1           | /     | USBC2     | /     | HDMI1   | /     | HDMI2   | / |
|                | HDCP     | on              |       | on        |       | On On   |       | on 🔍    |   |
| Security       | Volume   |                 | - 100 |           | - 100 |         | • 100 |         |   |

Figure 16: AV Settings – Inputs Tab

- 3. For each input you can perform the following:
  - Change the input name label.
  - Set HDCP on each input **On** or **Off**.
- 4. Use the **Volume** slider to adjust the volume for each input.

Inputs are adjusted.

#### **Adjusting Output Parameters**

For each operation mode you can adjust the output settings. The controllable parameters are dependent on the operation mode.

To adjust output parameters:

- 1. Click AV on the Navigation List. The AV Settings page appears (see Figure 13).
- 2. Click Outputs tab.

| Settings   | > Outputs          |   |           |   |
|------------|--------------------|---|-----------|---|
| J Analog   | g Audio 🛛 🏚 Inputs | 1 | 🔉 Outputs |   |
| SETTIN     | GS                 |   |           |   |
|            | Output A           |   | Output B  |   |
|            | HDMI               |   | HDBT      |   |
| Label      | HDMI               | / | HDBT      | / |
| HDCP       | ○ Follow output    |   |           |   |
|            | Follow input       |   |           |   |
| Resolution | (KIT-500R)         |   | Native    | V |

Figure 17: AV Settings - Outputs Tab

- 3. For each output:
  - Change the label name.
  - Set HDCP to Follow input (default) or Follow output.
- 4. Select the KIT-500R output resolution from the drop-down list.

Outputs are adjusted.

#### **Managing KIT-500T EDID**

• <u>Uploading a User EDID File</u> on page <u>36</u>.

**KIT-500** provides the option of 4 default EDIDs, 1 sink sourced EDID and 1 user uploaded EDID that can be assigned to all inputs at the same time, or to each input independently.

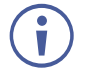

<u>First time setup</u>: Note that the default EDID settings of the device is optimized for high resolution (4K@60 4.4.4.). If you encounter a black monitor display when using a lower resolution input device, acquire the EDID from your connected output.
To manage EDID:

1. Click **EDID** on the Navigation List. The EDID page appears.

| Kramer                                               | KIT-500                                                                                                    |                                                                                                    |
|------------------------------------------------------|----------------------------------------------------------------------------------------------------|----------------------------------------------------------------------------------------------------|
| *                                                    | Settings > EDID Management                                                                                                    |                                                                                                    |
| <ul> <li>OPERATION&lt;</li> <li>間 Routing</li> </ul> | STEP 1:SELECT SOURCE                                                                                                    |                                                                                                    |
| <ul> <li>SETTINGS</li> </ul>                         | Default                                                                                                    | Outputs File                                                                                                    |
| AV Audio Video                                       | 1080P         4K2K3G         4K2K420         4K2K6G           KIT-500T         KIT-500T         KIT-500T         KIT-500T           19070F10000500         280701560200         280701560200         280701560200                                                                                                    | Sink OUT A KIT-500T KIT-500T K |
| 📴 EDID                                               | Not Supported 16 bit 16 bit 16 bit 2 channels 2 channels 2 channels                                                                                                    | 0 bit 0 bit Not supported Not supported                                                                                                    |
| 😫 Device                                             |                                                                                                    |                                                                                                    |
| ADMINISTRATION                                       |                                                                                                    |                                                                                                    |
| 😯 Security                                           | STEP 2:COPY TO DESTINATIONS                                                                                                    |                                                                                                    |
| l About                                              | Select all inputs                                                                                                    |                                                                                                    |
|                                                      | Input 1         Input 2         Input 3         Input 4           4K2K6G         4K2K6G         4K2K6G         4K2K6G           KIT-500T         KIT-500T         KIT-500T         KIT-500T           3840X2160P60.0         3840X2160P60.0         3840X2160P60.0         3840X2160P60.0           16 bit         16 bit         16 bit         16 bit         2 channels |                                                                                                    |
|                                                      | СОРҮ                                                                                                    |                                                                                                    |

Figure 18: EDID Management Page

2. Under STEP 1: SELECT SOURCE, click the required EDID source from the default EDID options, the outputs, or select a User uploaded EDID configuration (for example, the default EDID file).

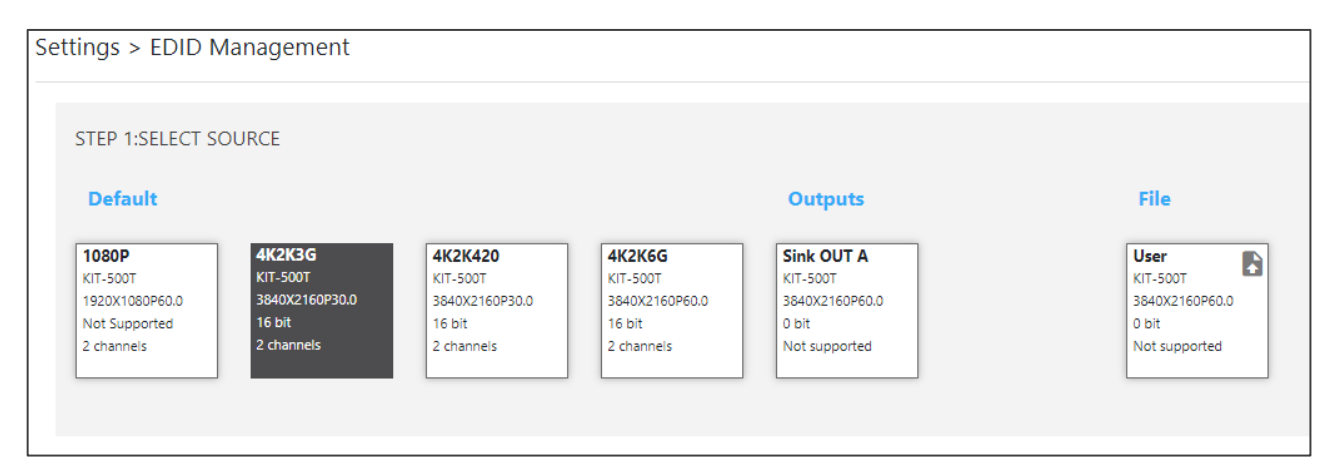

Figure 19: Selecting the EDID Source

3. Under STEP 2: SELECT DESTINATIONS, click the input/s to copy the selected EDID to. The Copy button is enabled.

| STEP 1:SELECT SOURCE                                                                                                    |                                                                         |                                                                         |                                                                    |                                                              |
|----------------------------------------------------------------------------------------------------|-------------------------------------------------------------------------|-------------------------------------------------------------------------|--------------------------------------------------------------------|--------------------------------------------------------------|
| Default                                                                                                    |                                                                         |                                                                         | Outputs                                                            | File                                                         |
| 1080P         4K2K3G           KIT-500T         KIT-500T           1920X1080P60.0         3840X2160P3           Not Supported         16 bit           2 channels         2 channels                            | 4K2K420<br>KIT-500T<br>3840X2160P30.0<br>16 bit<br>2 channels           | 4K2K6G<br>KIT-500T<br>3840X2160P60.0<br>16 bit<br>2 channels            | Sink OUT A<br>KIT-500T<br>3840X2160P60.0<br>0 bit<br>Not supported | User<br>KIT-500T<br>3840X2160P60.0<br>0 bit<br>Not supported |
|                                                                                                    |                                                                         |                                                                         |                                                                    |                                                              |
| STEP 2:COPY TO DESTINATION                                                                                                    | NS                                                                      |                                                                         |                                                                    |                                                              |
| Select all inputs                                                                                                    |                                                                         |                                                                         |                                                                    |                                                              |
| Input 1         Input 2           4K2K6G         4K2K6G           KIT-500T         KIT-500T           3840X2160P60.0         3840X216DP           16 bit         16 bit           2 channels         2 channels | Input 3<br>4K2K6G<br>KIT-500T<br>3840X2160P60.0<br>16 bit<br>2 channels | Input 4<br>4K2K6G<br>KIT-SOOT<br>3840X2160P60.0<br>16 bit<br>2 channels |                                                                    |                                                              |
| СОРҮ                                                                                                    |                                                                         |                                                                         |                                                                    |                                                              |

Figure 20: Selecting EDID Input Destinations

4. Click **COPY**. After EDID is copied, a success message appears.

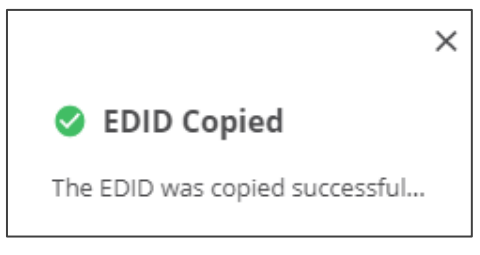

Figure 21: EDID Message

EDID is copied to the selected inputs.

#### **Uploading a User EDID File**

User EDID files are uploaded from your PC.

To upload a User EDID:

- 1. Click **EDID** on the Navigation List. The EDID page appears.
- 2. Click **P** to open the EDID file selection window.
- 3. Select the EDID file (\*.bin file) from your PC.
- 4. Click Open.

The EDID file is uploaded to the User.

In some cases, an uploaded EDID may cause compatibility issues with certain sources. If this happens, we recommended that you copy a default EDID to the input.

## **Defining KIT-500T General Settings**

KIT-500 enables performing the following actions via the General Settings tab:

- <u>Changing Device Name</u> on page <u>37</u>.
- <u>Updating KIT-500T</u> Firmware on page <u>38</u>.
- <u>Restarting and Resetting the Device</u> on page <u>38</u>.

#### **Changing Device Name**

You can change the KIT-500 name.

To change the device name:

1. In the Navigation list, click **Device Settings**. The General tab in the Device Settings page appears.

| KIT-500            |                |                 |             |  | ር | ð | :: |
|--------------------|----------------|-----------------|-------------|--|---|---|----|
| Settings > Gener   | al             |                 |             |  |   |   |    |
| 🔅 General          | 🍪 Network      | 🛱 RS-232        | ျ၊ Advanced |  |   |   |    |
| General Preference | s              |                 |             |  |   |   |    |
| Device Name        | KIT-500T-002   | ,               |             |  |   |   |    |
| Model              | KIT-500T       |                 |             |  |   |   |    |
| Serial Number      | 07220000200002 |                 |             |  |   |   |    |
| Firmware Version   | V1.10          |                 |             |  |   |   |    |
| Firmware Upgrade   | Choose file    | BROWSE          | JPGRADE     |  |   |   |    |
|                    |                |                 |             |  |   |   |    |
| Global System Sett | ings           |                 |             |  |   |   |    |
| Device Restart     | START Devic    | e Configuration | EXPORT      |  |   |   |    |
| Factory Reset      | RESET          |                 | IMPORT      |  |   |   |    |

Figure 22: KIT-500 Device Settings - General

- 2. Next to Device Name, click </
- 3. Enter a new device name (Max. 14 characters).

Device name is changed.

## **Updating KIT-500T Firmware**

To update the firmware:

1. In the navigation bar, click the **Device Settings** tab.

The Device General Settings page appears (Figure 22).

- 2. Click **BROWSE** to select the new firmware file.
- 3. Open the relevant firmware file.
- 4. Click **UPGRADE**.

A warning message appears.

5. Click OK.

The firmware uploads to the device.

#### **Restarting and Resetting the Device**

Use the embedded web pages to restart the device and/or reset it to its default parameters.

To restart/reset the device:

1. In the navigation bar, click the **Device Settings** tab.

The Device General Settings page appears (Figure 22).

#### 2. Click **RESTART/RESET**.

| 192.168.1.40 says<br>Are you sure you want to restart the device ? |           | 192.168.1.40 says<br>Are you sure you want to reset the unit to its factory setting ? |
|--------------------------------------------------------------------|-----------|---------------------------------------------------------------------------------------|
|                                                                    | OK Cancel | OK Cancel                                                                             |

Figure 23: Restart/Reset the Device

3. Click OK.

The device restarts/resets.

#### **Importing / Exporting a Configuration File**

Use the KIT-500 web UI to export and back-up configuration settings for future use.

The exported configuration file includes routing information, audio settings, input and output settings, network and RS-232 settings, sleep mode and USB type.

To export or import the KIT-500 configuration file:

1. In the navigation bar, click the **Device Settings** tab.

The Device General Settings page appears (Figure 22).

- 2. Select an option:
  - Click EXPORT and select a destination for the file to export a configuration file. The configuration file is saved in your Download folder.

- Click **IMPORT** to import a (previously saved) configuration file and continue to the next step.
- 3. Select a file to import.
- 4. Confirm that you want the KIT-500 settings to be replaced.

The imported configuration file parameters are uploaded.

## **Defining Network Settings**

Define the network settings.

To define network settings:

- 1. In the navigation bar, click the **Device Settings** tab. The Device General Settings page appears (Figure 22).
- 2. Select the Network tab. The Network tab appears.

| 🚫 kra | mer                |                   |
|-------|--------------------|-------------------|
| »     | Settings > Network |                   |
| •18   | 🔹 General          | Network RS-232    |
| AV    | DHCP               | Off               |
| 1010  | IP Address         | 192.168.1.40      |
| 2     | Mask Address       | 255.255.0.0       |
| Ø     | Gateway Address    | 192.168.0.1       |
|       | Mac Address        | 00-1D-56-08-CB-E9 |
| 6     | TCP Port           | 5000              |
|       | UDP Port           | 50000             |
|       |                    |                   |
|       | SAVE CANCEL        |                   |

Figure 24: Device Settings – Network Tab

- 3. Set the Media port Stream service parameters:
  - **DHCP mode** Set DHCP to **Off** or **On** (default).
  - IP Address When DHCP mode is set to Off, the device uses a static IP address. This requires entering mask and gateway addresses.
  - Mask Address Enter subnet mask.

- Gateway address Enter the gateway address.
- 4. Define TCP (default, 5000) and UDP (default, 50000) ports.
- 5. Click SAVE.

Interface settings are defined.

### **Managing RS-232 Control**

The **KIT-500T** RS-232 CONTROL port (12) can be defined to control the **KIT-500T**, to control an external device, via RS-232 commands or for RS-232 tunneling via Ethernet. Use the RS-232 tab in the Device Settings page to define the RS-232 port operation:

- Local: <u>Controlling KIT-500T</u> on page <u>40</u>.
- External: Controlling an External Device via RS-232 on page 41.
- Ethernet: <u>Controlling an External Device via Ethernet Control Gateway for RS-232</u> <u>Commands</u> on page <u>43</u>.

#### **Controlling KIT-500T**

Connect the RS-232 port to a system controller to control the KIT-500T.

To control KIT-500T via CONTROL RS-232 Port:

- 1. Connect the CONTROL RS-232 port on the **KIT-500T** to a system controller the RS-232 port of an external device (for example, Kramer **SL-240C** as shown in Figure 5).
- 2. Click **Device** under **Settings** on the Navigation List.
- 3. Select the RS-232 tab on the Device Settings page.

| Kramer         | KIT-500                                                |
|----------------|--------------------------------------------------------|
| *              | Settings > RS-232                                      |
| ✓ OPERATION    | 🔅 General 🛞 Network 👎 RS-232 🖓 Advanced                |
| T Routing      | Use RS-232 port for control of Local External Ethernet |
| ✓ SETTINGS     | •                                                      |
| AV Audio Video | RS-232 control of external device                      |
| ed EDID        | Baud Rate 9600 V                                       |
| 🚆 Device       | Data Bits 8 V                                          |
|                | Parity None V                                          |
| 🤣 Security     | Stop Bits 1 V                                          |
|                | Port 5100                                              |
| i About        | External device commands configuration 🕒               |
|                | Command Description Trigger Delay(sec) Hex Enable      |

Figure 25: Device Settings - RS-232 Tab

4. Click **Local** or make sure that it's selected.

CONTROL RS-232 port is used to control the KIT-500T.

#### **Controlling an External Device via RS-232**

Control any external device via RS-232 commands triggered by KIT-500T.

To set up KIT-500T to control an external device via RS-232:

- 1. Connect the CONTROL RS-232 port on the **KIT-500T** to the RS-232 port of an external device (for example, a display connected to HDMI OUT).
- 2. Click Device under Settings on the Navigation List.
- 3. Select the RS-232 tab.
- 4. Click External.

| Settings  | > RS-232    |         |                 |          |                      |            |     |        |
|-----------|-------------|---------|-----------------|----------|----------------------|------------|-----|--------|
| 🏚 Genera  | al          | 🕲 Netwo | ork 🖷 RS-       | -232     | <b>ı ı</b> ŀ Advance | d          |     |        |
| Use RS-   | 232 port f  | or cont | rol of Local    | External | Ethernet             |            |     |        |
| RS-232    | control of  | externa | al device       |          |                      |            |     |        |
| Baud Rate | 9600        | V       |                 |          |                      |            |     |        |
| Data Bits | 8           | V       |                 |          |                      |            |     |        |
| Parity    | None        | V       |                 |          |                      |            |     |        |
| Stop Bits | 1           | V       |                 |          |                      |            |     |        |
| Port      | 5100        |         | •               |          |                      |            |     |        |
| Externa   | l device co | mmano   | ds configuratio | n 🗘      |                      |            |     |        |
| Command   |             | Descri  | iption          | Trigger  |                      | Delay(sec) | Hex | Enable |

Figure 26: RS-232 Page – Controlling an External Device

- 5. Set RS-232 control of external device configuration parameters to enable communication with the display connected to the acceptor: Baud Rate, Data Bits, Parity, Stop Bits and Ports (5100 by default).
- 6. Configure the external device commands as follows:

  - Enter a device command (for example, turn POWER OFF).
  - Enter the command description (for example, Turn Display Off).
  - Select a trigger from the drop-down box to carry out the command (5V On, 5V Off, Sync/Clock, No Sync/No Clock).
  - Enter a delay time, if required.
  - Check Hex for command Hex format, if required.
  - Check Enable to enable the command.

| Add external device cor | nmands configuration            |                               |                         | × |
|-------------------------|---------------------------------|-------------------------------|-------------------------|---|
| Command<br>POWER OFF    | Description<br>Turn display off | Trigger<br>No Sync/No Clock v | Delay(sec) Hex Enable 0 |   |

Figure 27: RS-232 Page - Creating a Command

7. Click Save.

| External device commands configuration 🙃 |                  |                  |            |     |        |     |
|------------------------------------------|------------------|------------------|------------|-----|--------|-----|
| Command                                  | Description      | Trigger          | Delay(sec) | Hex | Enable |     |
| POWER OFF                                | Turn display off | No Sync/No Cloak | 0          |     |        | ∕∎1 |

Figure 28: RS-232 Page - Command Added

- 8. You can:
  - Enable or disable the command.
  - Click 
     *i* to change any of the command configurations.
  - Click to delete the command.
  - Click 1 to test the command.

Control the display via the RS-232 port by enabling the command.

## **Controlling an External Device via Ethernet Control Gateway** for RS-232 Commands

You can tunnel serial commands via LAN to **KIT-500T**'s RS-232 CONTROL port, for example to control a device that is connected to the **KIT-500T** RS-232 port.

To control an external device via Ethernet:

- 1. Connect the CONTROL RS-232 port on the KIT-500T to an external device.
- 2. Click Device under Settings on the Navigation List.
- 3. Select the RS-232 tab on the Device Settings page.
- 4. Click Ethernet or make sure that it's selected.

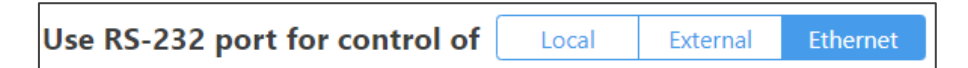

Figure 29: Device Settings – Controlling via Ethernet

CONTROL RS-232 port is used to control an external device that is connected to the **KIT-500T** via IP messages from LAN-connected controller.

## **Defining Advanced Settings**

This section describes the following actions:

- <u>Configuring Automatic Switching Settings</u> on page <u>44</u>.
- <u>Defining Auto Sync Mode</u> on page <u>45</u>.
- Locking Front Panel Buttons on page 45.
- <u>Selecting USB Type</u> on page <u>45</u>.
- <u>Defining USB Switching Policy</u> on page <u>46</u>.

- <u>Selecting USB</u> on page <u>46</u>.
- <u>Defining KIT-500R Relay Activity</u> on page <u>46</u>.
- <u>Setting Output CEC Bypass</u> on page <u>47</u>.
- <u>Setting Toggle Pin Behavior</u> on page <u>47</u>.

#### **Configuring Automatic Switching Settings**

Select auto switching options.

To configure automatic switching settings:

- 1. In the navigation bar, click the **Device Settings** tab. The Device General Settings page appears (Figure 22).
- 2. Select the Advanced tab.

| Settings > Advanced                                                  |                     |                 |                |
|----------------------------------------------------------------------|---------------------|-----------------|----------------|
| 🔹 General    🏥 1                                                     | Network             | 🛱 RS-232        | ابا Advanced   |
|                                                                      |                     |                 |                |
| Auto Switching                                                       | Off                 | Auto Scan       | Last Connected |
| Local Auto Sync Off                                                  | Off                 |                 |                |
| Remote Auto Sync Off<br>Time taken to turn off the sync when the sig | Off<br>Inal is lost | Slow            | Fast           |
| Panel Lock                                                           | Off                 |                 |                |
| Lock Mode                                                            | TX Only             | TX & RX         |                |
| USB Type                                                             | USB 3.0             | USB 2.0         |                |
| USB Switching                                                        | Independe           | nt Follow Video |                |
| Select USB Host                                                      | USBC2               | V               |                |
| Relay                                                                | Off                 |                 |                |
| Output CEC Bypass                                                    | Off                 |                 |                |
| Toggle Pin                                                           | Edge=On/Off         | V               |                |

Figure 30: Settings Page – Advanced Tab

- 3. Next to Auto Switching select one of the following options:
  - Off Manual switching (disable auto switching).
  - Auto Scan Set auto-scanning to search for an active input to switch to the output.
  - Last connected When detecting that a source is connected to an input (which previously had no signal), automatically switch to that input.

Automatic switching is defined.

#### **Defining Auto Sync Mode**

Define device behavior when the signal is lost (also set via the OSD menu, see <u>Setting Sleep</u> <u>Mode</u> on **KIT-500R** on page <u>21</u>). See also <u>CEC Signaling</u> on page <u>15</u>.

To define auto-sync off:

- 1. In the navigation bar, click the **Device Settings** tab. The Device General Settings page appears (Figure 22).
- 2. Select the Advanced tab (Figure 30).
- 3. For:
  - KIT-500T (Local Auto Sync Off) Switch to On or Off (default).
  - KIT-500R (Remote Auto Sync Off) Select the sync mode (Off-default, Slow or Fast).

Auto Sync Off mode is set.

#### **Locking Front Panel Buttons**

Lock the front panel buttons.

To lock the front panel buttons:

- In the navigation bar, click the **Device Settings** tab. The Device General Settings page appears (<u>Figure 22</u>).
- 2. Select the Advanced tab (Figure 30).
- 3. Set Panel Lock On or Off (default).

Front panels are locked.

#### Selecting USB Type

Select the USB type to set USB-C USB support.

To select the USB type:

- 1. In the navigation bar, click the **Device Settings** tab. The Device General Settings page appears (Figure 22).
- 2. Select the Advanced tab (Figure 30).
- 3. Set USB type to USB 3.0 or USB 2.0 (default).

USB support is selected for the USB-C ports.

## **Defining USB Switching Policy**

By default, USB host switching follows HDMI switching when switching to the HDBT output. (When a USB-C input is selected, that USB-C source is the host). For example, if your laptop is connected to HDMI 1, you can connect the USB 1 host port to your laptop to be the USB host when HDMI 1 is switched to the HDBT output. This is very useful when your laptop does not have a USB-C port and you need to connect it to both an HDMI port and a USB host.

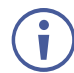

Note that when switching mode is defined as Follow Video, the USB front panel buttons on the **KIT-500T** are disabled.

#### To select USB switching:

- 1. In the navigation bar, click the **Device Settings** tab. The Device General Settings page appears (Figure 22).
- 2. Select the Advanced tab (Figure 30).
- 3. Click
  - Independent to select independent USB port switching.
  - Follow Video (default) for USB ports to follow HDMI switching.

USB switching behavior is defined.

#### **Selecting USB Host**

Select the USB host.

To select the USB Host:

- 1. In the navigation bar, click the **Device Settings** tab. The Device General Settings page appears (Figure 22).
- 2. Select the Advanced tab (Figure 30).
- 3. Next to the USB Host drop-down box, select an active USB host port.

USB host port is selected.

#### **Defining KIT-500R Relay Activity**

Control the relay on the KIT-500R.

To define KIT-500R relay activity:

- 1. In the navigation bar, click the **Device Settings** tab. The Device General Settings page appears (Figure 22).
- 2. Select the Advanced tab (Figure 30).
- 3. Click **ON** (default) or **OFF** to energize or release the relay.

KIT-500R relay activity state is set.

## **Setting Output CEC Bypass**

To set the output CEC bypass:

- 1. In the navigation bar, click the **Device Settings** tab. The Device General Settings page appears (Figure 22).
- 2. Select the Advanced tab (Figure 30).
- 3. Select:

Ĭ

- OFF KIT-500R automatically sends CEC commands to shut down the output display after a timeout period when no input signal is detected and to power up the display when the input signal is detected.
- ON (default) CEC commands pass from the HDMI input to the display. (KIT-500R does not automatically send CEC on and off commands).

**KIT-500R** either passes CEC commands between its HDMI input and the display, or it initiates and sends on and off commands to the display.

CEC bypass is enabled/disabled.

## **Setting Toggle Pin Behavior**

Set the toggle pin behavior.

To set toggle pin behavior:

- 1. In the navigation bar, click the **Device Settings** tab. The Device General Settings page appears (Figure 22).
- 2. Select the Advanced tab (Figure 30).
- 3. Next to Toggle Pin drop-down box, select Toggle pin behavior (see <u>Defining the</u> <u>REMOTE TOGGLE PIN on KIT-500R</u> on page <u>23</u>).

Toggle pin behavior is defined.

## **Setting Authentication**

**KIT-500T** enables activating device security and defining logon authentication details. The upper right corner of the webpage displays **a** or **b** indicating whether authentication is required.

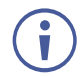

By default, the webpages are not secured and can be accessed without the username and password (when locked, the default username and password are both: **admin**).

### **Enabling Authentication and Changing Password**

To set authentication:

1. In the Navigation pane, click **Security**. The Security page appears.

| 🚫 kramer |                           |  |  |  |
|----------|---------------------------|--|--|--|
| »        | Administration > Security |  |  |  |
| t∎<br>ΔV | Security Status Off       |  |  |  |

Figure 31: Security Page

2. Switch the Security Status to On to activate security. Security status turns on.

| Administration > | Security |        |
|------------------|----------|--------|
| Security Status  | On       |        |
| Password         |          | CHANGE |

Figure 32: Security Page – Security On.

- 3. If required, change the password.
  - Enter the current password and click CHANGE.
  - Enter the new password twice.
- 4. Click SAVE. The upper right icon changes to .

Security is enabled and password has been changed.

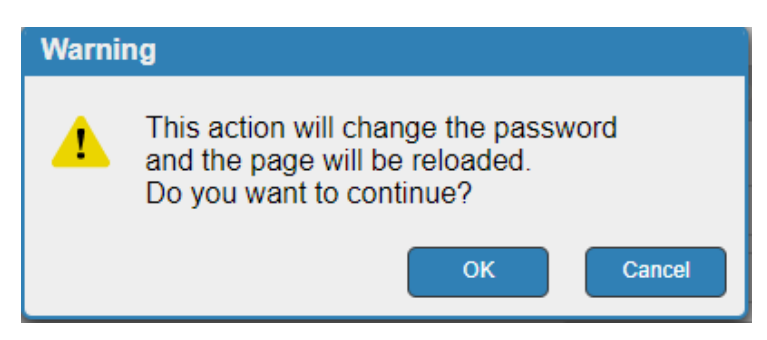

Figure 33: Authentication Page – Changing the Password Message

The webpage refreshes, the password fields are visible, and a confirmation message appears.

5. Click **OK**.

The password has changed, and the page is reloaded.

## **Disabling Authentication**

To undo authentication:

1. In the Navigation pane, click **Security**. The Security page appears.

| 🚫 kr | amer                      |        |
|------|---------------------------|--------|
| >>   | Administration > Security |        |
| •4   | Security Status On        |        |
| AV   | Password                  | CHANGE |

Figure 34: Security Page – Security Enabled

2. Set Security Status to Off.

| Ø  | kramer                    |
|----|---------------------------|
| >> | Administration > Security |
|    | Security Status Off       |

Figure 35: Security Page – Security Disabled

3. Click the **Disabled** button for Active Security. A confirmation message appears.

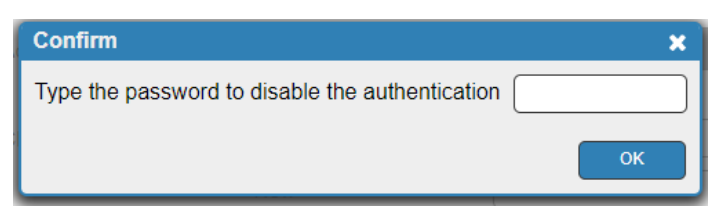

Figure 36: Authentication Tab – Confirmation Message.

4. Enter current password.

#### 5. Click **OK**.

The webpage refreshes, the password fields disappear, and the upper right icon changes to **b**.

# **Viewing the About Page**

View the firmware version and Kramer Electronics Ltd details in the About page.

| C          | kramer                                           |
|------------|--------------------------------------------------|
| »          | About > General Information                      |
| •          |                                                  |
| AV         | Kramer Electronics Ltd.                          |
| 1013       | 2 Negev St., Airport City,<br>9546303, Israel    |
| <b>*</b> * | Tel: +972-73-2650200<br>Email: info@kramerav.com |
| •          | Web: KramerAV.com                                |

Figure 37: About Page

# **Upgrading Firmware**

Use the Kramer **K-UPLOAD** software to upgrade the firmware via the **KIT-500** PROG USB port (13) for **KIT-500T** and (21) for **KIT-500R**), and for **KIT-500T** via the UI (see <u>Updating</u> <u>KIT-500T</u> Firmware on page <u>38</u>).

The latest version of **K-UPLOAD** and installation instructions can be downloaded from our website at: <a href="http://www.kramerav.com/support/product\_downloads.asp">www.kramerav.com/support/product\_downloads.asp</a>.

Output Coupling: DC Max Input Signal Level: 3.5Vp-p/4.2dBu Max Output Signal Level: 10Vp-p/13dBu Frequency Response: 20Hz to 20kHz ±0.1dB THD+N (A-weighted): 76dB Output Impedance: 500Ω For Embedded Audio – Number of Supported Channels: 2CH Supported Audio Formats: LPCM

# **Technical Specifications**

| KIT-500T     |                                                      |                                                |
|--------------|------------------------------------------------------|------------------------------------------------|
| Inputs       | 2 HDMI                                               | On HDMI female connectors                      |
|              | 2 DP Alt Mode & PD 2.0 USB-C                         | On USB-C female connectors                     |
|              | 1 Mic/Unbalanced Stereo Audio                        | On a 3-pin terminal block connector            |
|              | 1 AUX Unbalanced Stereo Audio                        | On a 3.5mm mini jack                           |
| Outputs      | 1 HDMI                                               | On a female HDMI connector                     |
|              | 1 HDBaseT                                            | On an RJ-45 connector                          |
|              | 1 Balanced Stereo Audio                              | On a 5-pin terminal block connector            |
| Ports        | 1 Ethernet                                           | On an RJ-45 connector                          |
|              | 1 Control RS-232                                     | On a 3-pin terminal block connector            |
|              | 1 Data RS-232                                        | On a 3-pin terminal block connector            |
|              | 1 Program USB                                        | On a USB type A connector for firmware upgrade |
|              | 3 USB (HUB)                                          | On USB 3.0 type A connectors                   |
|              | 2 USB (Host)                                         | On USB 3.0 type B connectors                   |
| Analog Audio | Input Coupling                                       | AC                                             |
|              | Output Coupling                                      | DC                                             |
|              | Max Input Signal Level                               | 5.5Vp-p/8dBu                                   |
|              | Max Output Signal Level                              | 6Vp-p/8.7dBu                                   |
|              | Frequency Response                                   | 20Hz to 20kHz ±0.1dB                           |
|              | THD+N (A-weighted)                                   | 76dB                                           |
|              | Input Impedance                                      | 14ΚΩ                                           |
|              | Output Impedance                                     | 500Ω                                           |
|              | For Embedded Audio – Number of<br>Supported Channels | Up to 8CH                                      |
|              | Supported Audio Formats                              | Dolby, DTS                                     |
| KIT-500R     |                                                      |                                                |
| Inputs       | 1 HDBaseT                                            | On an RJ-45 connector                          |
|              | 1 HDMI                                               | On an HDMI female connector                    |
| Outputs      | 1 HDMI                                               | On an HDMI female connector                    |
|              | 1 Balanced Stereo Audio                              | On a 5-pin terminal block connector            |
| Ports        | 1 Control RS-232                                     | On a 3-pin terminal block connector            |
|              | 1 Data RS-232                                        | On a 3-pin terminal block connector            |
|              | 3 Remote Contact-Closure                             | On a 4-pin terminal block connector            |
|              | 1 Relay                                              | On a 3-pin terminal block connector            |
|              | 2 USB (DEVICE)                                       | On USB 3.0 type A connectors                   |
|              | 1 Program USB                                        | On a USB type A connector for firmware upgrade |
| Analog Audio | Output Coupling                                      | DC                                             |
|              | Max Input Signal Level                               | 3.5Vp-p/4.2dBu                                 |
|              | Max Output Signal Level                              | 10Vp-p/13dBu                                   |
|              | Frequency Response                                   | 20Hz to 20kHz ±0.1dB                           |
|              | THD+N (A-weighted)                                   | 76dB                                           |
|              | Output Impedance                                     | 500Ω                                           |
|              | For Embedded Audio – Number of<br>Supported Channels | 2CH                                            |
|              | Supported Audio Formats                              | LPCM                                           |

| KIT-500T and KIT-500R |                                        |                                                                                                    |  |  |
|-----------------------|----------------------------------------|----------------------------------------------------------------------------------------------------|--|--|
| Video                 | Max Data Rate                          | USB-C and HDMI ports: 18Gbps<br>HDBT ports: 10.2Gbps                                                                                             |  |  |
|                       | Max Resolution                         | USB-C and HDMI ports: 4K@60Hz (4:4:4)<br>HDBT ports: 4K@60Hz (4:2:0)                                                                             |  |  |
|                       | HDMI Support                           | 4K60, CEC, xvYCC color                                                                                                    |  |  |
|                       | Content Protection                     | HDCP 1.4 and 2.2                                                                                                    |  |  |
| USB                   | Data Rate                              | USB 3.0 ports: 5Gbps<br>USB over HDBT: 480Mbps                                                                                                   |  |  |
|                       | Integrated USB Hubs                    | 500T: 2<br>500R: 1                                                                                                    |  |  |
| Extension Line        | Up to 40m (130ft)                      | At 4K@60Hz (4:2:0)                                                                                                    |  |  |
|                       | Up to 70m (230ft)                      | At full HD (1080p@60Hz)                                                                                                    |  |  |
|                       | Compliance                             | HDBaseT 2.0                                                                                                    |  |  |
| Extended RS-232       | Baud Rate                              | 300 to 115200                                                                                                    |  |  |
| Power                 | Consumption (for both units)           | 24V DC, 3.7A                                                                                                    |  |  |
|                       | Source                                 | 24V DC, 5A                                                                                                    |  |  |
| Environmental         | Operating Temperature                  | 0° to +40°C (32° to 104°F)                                                                                                    |  |  |
| Conditions            | Storage Temperature                    | -40° to +70°C (-40° to 158°F)                                                                                                    |  |  |
|                       | Humidity                               | 10% to 90%, RHL non-condensing                                                                                                    |  |  |
| Standards             | Safety                                 | CE, FCC, UCKA                                                                                                    |  |  |
| Compliance            | Environmental                          | RoHs, WEEE                                                                                                    |  |  |
| Enclosure             | Size                                   | KIT-500T: ½-1U<br>KIT-500R: MegaTOOLS®                                                                                                    |  |  |
|                       | Туре                                   | Aluminum                                                                                                    |  |  |
|                       | Cooling                                | Convection Ventilation                                                                                                    |  |  |
| General               | Net Dimensions (W, D, H)               | <b>KIT-500T</b> : 18.8cm x 11.5 cm x 2.5 cm<br>(7.38" x 4.53" x 1.00")<br><b>KIT-500R</b> : 18.8cm x 14.5 cm x 2.5 cm<br>(7.38" x 4.53" x 1.00") |  |  |
|                       | Shipping Dimensions (W, D, H)          | 45.4cm x 23.6cm x 5.4cm<br>(17.9" x 9.3" x 2.1")                                                                                                 |  |  |
|                       | Net Weight                             | KIT-500: 1.2 kg (2.7lbs)                                                                                                    |  |  |
|                       | Shipping Weight                        | <b>KIT-500</b> : 2kg (4.4lbs)                                                                                                    |  |  |
| Accessories           | Included                               | 1 Power adapter, 2 power cords (EU and US), 1 multi-signal 1m USB-C cable, 8 rubber feet, 1 bracket set                                          |  |  |
| Specifications are s  | subject to change without notice at ww | w.kramerav.com                                                                                                    |  |  |

## **Default Communication Parameters**

| RS-232 (for Local)      |                                                                                                    |                        |  |
|-------------------------|----------------------------------------------------------------------------------------------------|------------------------|--|
| Baud Rate:              |                                                                                                    | 9600                   |  |
| Data Bits:              |                                                                                                    | 8                      |  |
| Stop Bits:              |                                                                                                    | 1                      |  |
| Parity:                 |                                                                                                    | None                   |  |
| Command Format:         |                                                                                                    | ASCII                  |  |
| Port:                   |                                                                                                    | 5100                   |  |
| Example (route video    | IN 2 to video HDBT OUT):                                                                                            | #ROUTE_1,2,2 <cr></cr> |  |
| KIT-500 IP              |                                                                                                    |                        |  |
| DHCP                    |                                                                                                    | On                     |  |
| Fall-back IP Address    | :                                                                                                    | 192.168.1.39           |  |
| Subnet mask:            |                                                                                                    | 255.255.0.0            |  |
| Default gateway:        |                                                                                                    | 192.168.0.1            |  |
| Default TCP Port #:     |                                                                                                    | 5000                   |  |
| Default UDP Port #:     |                                                                                                    | 50000                  |  |
| Default username:       |                                                                                                    | admin                  |  |
| Default password:       |                                                                                                    | admin                  |  |
| Factory Reset: KIT-     | 500T                                                                                                    |                        |  |
| RS-232:                 | Protocol 3000 command: #fa                                                                                          | ctory <cr></cr>        |  |
| Webpages:               | Settings page, General tab:                                                                                         |                        |  |
|                         | Reset button: To reset all parameters except network parameters to factory default values                           |                        |  |
|                         | Factory button: To reset all parameters including network parameters to factory default values                      |                        |  |
| Front panel<br>buttons: | Press and hold left arrow and right arrow keys for several seconds (until all panel LEDs illuminate simultaneously) |                        |  |
| Factory Reset: KIT-     | 500R                                                                                                    |                        |  |
| RS-232:                 | Protocol 3000 command: #fa                                                                                          | ctory <cr></cr>        |  |
| OSD menu:               | Press MENU>Factory>Reset                                                                                            | >ON>ENTER              |  |

# **KIT-500R Output Resolution Support**

**KIT-500R** supports scaling to the following resolutions.

| 640x480 @60Hz   | 1600x1200 @60Hz    | 3440x1440 @30Hz  | 1920x1080P @50Hz |
|-----------------|--------------------|------------------|------------------|
| 800x600 @60Hz   | 1680x1050 @60Hz    | 3440x1440 @60Hz  | 1920x1080P @60Hz |
| 1024x768 @60Hz  | 1920x1200 @60Hz RB | 720x480P @60Hz   | 2560x1080P @50Hz |
| 1280x768 @60Hz  | 2560x1600 @60Hz RB | 720x576P @50Hz   | 2560x1080P @60Hz |
| 1280x800 @60Hz  | 1920x1080 @60Hz    | 1280x720P @50Hz  | 3840x2160P @24Hz |
| 1280x1024 @60Hz | 1280x720 @60Hz     | 1280x720P @60Hz  | 3840x2160P @25Hz |
| 1360x768 @60Hz  | 2048x1080 @50Hz    | 1920x1080P @24Hz | 3840x2160P @30Hz |
| 1400x1050 @60Hz | 2048x1080 @60Hz    | 1920x1080P @25Hz | 3840x2160P @50Hz |
| 1440x900 @60Hz  | 2560x1440 @60Hz RB | 1920x1080P @30Hz | 3840x2160P @60Hz |

# **Input Resolution Support**

**KIT-500** supports the following input resolution.

| 4801/5761                | 1024x768@(60/70/75) | 1360x768@60     |
|--------------------------|---------------------|-----------------|
| 480P/576P                | 1280x1024@(60/75)   | 1366x768@60     |
| 720P@(60/50)             | 1280X960@60         | 1400x1050@60    |
| 10801@(60/50)            | 1280X720@60         | 1600X900@60 RB  |
| 1080P@(60/50)            | 1920X1080@60        | 1680x1050@60    |
| 1080P@(24/25/30)         | 1600X1200@60        | 1920x1200@60 RB |
| 640x480@(60/67/72/75/85) | 1280x768@60         | 2560x1400@60 RB |
| 800x600@(56/60/72/75)    | 1280x800@60         |                 |

# Protocol 3000

Kramer devices can be operated using Kramer Protocol 3000 commands sent via serial or Ethernet ports.

## **Understanding Protocol 3000**

Protocol 3000 commands are a sequence of ASCII letters, structured according to the following.

#### Command format:

| Prefix | Command Name | Constant (Space) | Parameter(s) | Suffix    |
|--------|--------------|------------------|--------------|-----------|
| #      | Command      | <b>.</b>         | Parameter    | <cr></cr> |

#### • Feedback format:

| Prefix | Device ID | Constant | Command Name | Parameter(s) | Suffix             |
|--------|-----------|----------|--------------|--------------|--------------------|
| ~      | nn        | 0        | Command      | Parameter    | <cr><lf></lf></cr> |

- Command parameters Multiple parameters must be separated by a comma (,). In addition, multiple parameters can be grouped as a single parameter using brackets ([ and ]).
- **Command chain separator character** Multiple commands can be chained in the same string. Each command is delimited by a pipe character (|).
- **Parameters attributes** Parameters may contain multiple attributes. Attributes are indicated with pointy brackets (<...>) and must be separated by a period (.).

The command framing varies according to how you interface with **KIT-500**. The following figure displays how the # command is framed using terminal communication software (such as Hercules):

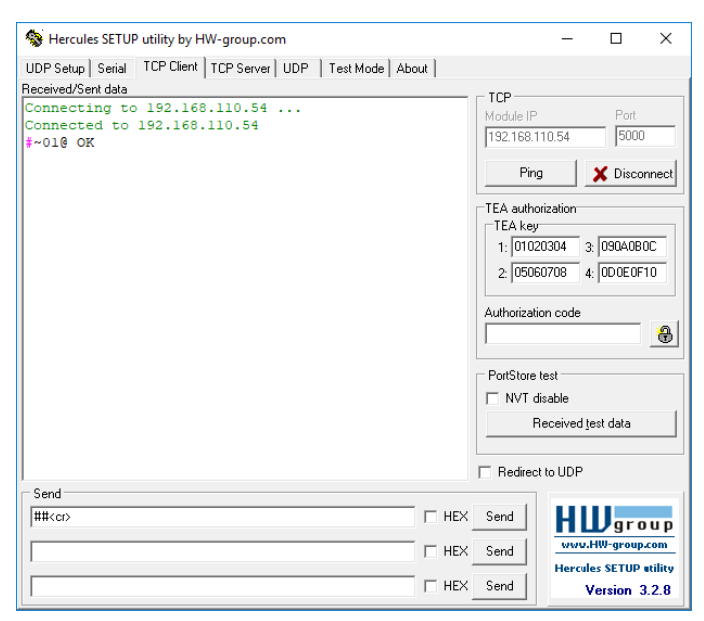

## **Protocol 3000 Commands**

## **KIT-500T Protocol Commands**

| Function      | Description                                                                             | Syntax                                                          | Parameters/Attributes                                | Example                                                            |
|---------------|-----------------------------------------------------------------------------------------|-----------------------------------------------------------------|------------------------------------------------------|--------------------------------------------------------------------|
| #             | Protocol bandshaking                                                                    |                                                                 |                                                      | # <cp></cp>                                                        |
| π             |                                                                                         | # <cr></cr>                                                     |                                                      | # CL                                                               |
|               | (i) Validates the Protocol 3000                                                         | FEEDBACK                                                        |                                                      |                                                                    |
|               | number.                                                                                 | ~nn@_ok <cr><lf></lf></cr>                                      |                                                      |                                                                    |
|               | Step-in master products use this<br>command to identify the availability<br>of a device |                                                                 |                                                      |                                                                    |
| AUD-DEEMB     | Set analog audio output                                                                 | COMMAND                                                         | in_index - 1                                         | Set audio in video embedding                                       |
|               | deembedding on video status.                                                            | <b>#AUD-DEEMB_</b> in_index,out_in                              | out_index -                                          | status for the input and output 2 to analog.                       |
|               |                                                                                         |                                                                 | 2– HDBT Out                                          | #AUD-DEEMB_1,2,1 <cr></cr>                                         |
|               |                                                                                         | ~nn@AUD-DEEMB_in index,out                                      | deemb_mode - Embedding status                        |                                                                    |
|               |                                                                                         | _index,emb_mode <cr><lf></lf></cr>                              | 1 – Dembedded                                        |                                                                    |
| AUD-DEEMB?    | Get audio in video deembedding                                                          | COMMAND                                                         | in_index - 1                                         | #AUD-DEEMB?_1,2 <cr></cr>                                          |
|               | status.                                                                                 | #AUD-DEEMB?_in_index,out_i<br>ndex <cr></cr>                    | out_index -<br>1- HDMI Out                           |                                                                    |
|               |                                                                                         | FEEDBACK                                                        | 2- HDBT Out                                          |                                                                    |
|               |                                                                                         | ~nn@AUD-DEEMB_in_index,out                                      | deemb_mode - Embedding status                        |                                                                    |
|               |                                                                                         | _index,emb_mode <cr><lf></lf></cr>                              | 1 - Dembedded                                        |                                                                    |
| AUD-EMB       | Set audio in video embedding                                                            | COMMAND                                                         | $in_{index} - 0$                                     | Set audio in video embedding<br>status for input 2 and output 1 to |
|               | Sidius.                                                                                 | <b>#AUD-EMB_</b> in_index,out_inde<br>x,emb_mode <cr></cr>      | emb mode – Embedding status                          | analog:                                                            |
|               |                                                                                         | FEEDBACK                                                        | 0-Analog                                             | <b>#AUD-EMB_2</b> ,1,0 <b><cr></cr></b>                            |
|               |                                                                                         | ~nn@AUD-EMB_in_index,out_i                                      | 1 – Embedded                                         |                                                                    |
|               |                                                                                         | ndex,emb_mode <cr><lf></lf></cr>                                | 2 - Auto                                             |                                                                    |
| AUD-EMB?      | Get audio in video embedding<br>status.                                                 | COMMAND<br>#AUD-EMB2 in index out ind                           | in_index - 0<br>out index - 0                        | #AUD-EMB?_1,1 <cr></cr>                                            |
|               |                                                                                         | ex <cr></cr>                                                    | emb_mode – Embedding status                          |                                                                    |
|               |                                                                                         | FEEDBACK                                                        | 0 – Analog                                           |                                                                    |
|               |                                                                                         | ~nn@AUD-EMB_in_index,out_i                                      | 1 – Embedded<br>2 – Auto                             |                                                                    |
|               |                                                                                         | ndex,emb_mode <cr><lf></lf></cr>                                |                                                      |                                                                    |
| AUD-LVL       | Set volume level.                                                                       | COMMAND                                                         | io_mode - Input/Output                               | Set AUDIO OUT 1 level to -50:                                      |
|               |                                                                                         | vol_level <cr></cr>                                             | 1 – Output                                           |                                                                    |
|               |                                                                                         | FEEDBACK                                                        | io_index:                                            |                                                                    |
|               |                                                                                         | ~nn@AUD-LVL_io_mode,io_ind                                      | For inputs:<br>0-USBC1                               |                                                                    |
|               |                                                                                         | ex, voi_ievei <cr></cr>                                         | 1-USBC2                                              |                                                                    |
|               |                                                                                         |                                                                 | 2- HDMI 1                                            |                                                                    |
|               |                                                                                         |                                                                 | 3– HDMI 2<br>For the output:                         |                                                                    |
|               |                                                                                         |                                                                 | 0- Output                                            |                                                                    |
|               |                                                                                         |                                                                 | vol_level – Volume level 0 to100                     |                                                                    |
|               |                                                                                         |                                                                 | decrease current value                               |                                                                    |
| AUD-LVL?      | Get volume level.                                                                       | COMMAND                                                         | io_mode - Input/Output                               | Get AUDIO OUT 1 level                                              |
|               |                                                                                         | #AUD-LVL?_io_mode,io_index <cr></cr>                            | 0 – input<br>1 – Output                              | #AUD-LVL?_1,1 <cr></cr>                                            |
|               |                                                                                         | FEEDBACK                                                        | io_index:                                            |                                                                    |
|               |                                                                                         | ~nn@AUD-LVL_io_mode,io_ind                                      | For inputs:                                          |                                                                    |
|               |                                                                                         | ex,vol_level <cr><lf></lf></cr>                                 | 1-USBC2                                              |                                                                    |
|               |                                                                                         |                                                                 | 2– HDMI 1                                            |                                                                    |
|               |                                                                                         |                                                                 | 3– HDMI 2                                            |                                                                    |
|               |                                                                                         |                                                                 | Por the output:<br>0- Output                         |                                                                    |
|               |                                                                                         |                                                                 | vol_level - Volume level 0 to100                     |                                                                    |
|               |                                                                                         |                                                                 | ++ increase current value,<br>decrease current value |                                                                    |
| AUDIO-BYPASS  | Set audio bypass status.                                                                | COMMAND                                                         | status - On/Off                                      | Set audio-bypass to off:                                           |
|               |                                                                                         | #AUDIO-BYPASS_status <cr></cr>                                  | 0 – Off (DSP)<br>1 – On                              | #AUDIO-BYPASS_0 <cr></cr>                                          |
|               |                                                                                         | FEEDBACK                                                        |                                                      |                                                                    |
|               |                                                                                         | BYPASS_status <cr><lf></lf></cr>                                |                                                      |                                                                    |
| AUDIO-BYPASS? | Get audio bypass status.                                                                | COMMAND                                                         | status - On/Off                                      | Set audio-bypass to off:                                           |
|               |                                                                                         | #AUDIO-BYPASS_ <cr></cr>                                        | 0 – Off (DSP)                                        | #AUDIO-BYPASS?_ <cr></cr>                                          |
|               |                                                                                         | FEEDBACK                                                        | 1 – Un                                               |                                                                    |
|               |                                                                                         | ~nn@AUDIO-                                                      |                                                      |                                                                    |
| AV-SH-MODE    | Set input auto switch mode (per                                                         |                                                                 | laver type - Number that                             | Set input auto switch mode, to                                     |
| AV-SW-MODE    | output).                                                                                | #AV-SW-MODE_layer type,out                                      | indicates the signal type:                           | manual:                                                            |
|               |                                                                                         | _index,connection_mode <cr></cr>                                | 1 – Video + Audio                                    | #AV-SW-MODE_1,1,0 <cr></cr>                                        |
|               |                                                                                         | FEEDBACK                                                        | out_index:<br>1- Video outputs                       |                                                                    |
|               |                                                                                         | <pre>~nn@AV-SW-MODE_layer_type, out index.connection_mode</pre> | connection_mode - Connection                         |                                                                    |
|               |                                                                                         | CR> <lf></lf>                                                   | mode                                                 |                                                                    |
|               |                                                                                         |                                                                 | 1 – Auto scan                                        |                                                                    |
|               |                                                                                         |                                                                 | 2- Last connected switch                             |                                                                    |

| Function     | Description                                                       | Syntax                                                                                                    | Parameters/Attributes                                              | Example                                                      |
|--------------|-------------------------------------------------------------------|----------------------------------------------------------------------------------------------------|--------------------------------------------------------------------|--------------------------------------------------------------|
| AV-SW-MODE?  | Get input auto switch mode (per                                   | COMMAND                                                                                                    | layer_type - Number that                                           | Get the input audio switch mode for                          |
|              | output).                                                          | #AV-SW-MODE?_layer_type,ou                                                                                                    | indicates the signal type:<br>1 – Video + Audio                    | HDBT Out:<br>#AV-SW-MODE? 1.1 <cr></cr>                      |
|              |                                                                   | FEEDBACK                                                                                                    | out_index:                                                         |                                                              |
|              |                                                                   | <pre>~nn@AV-SW-MODE_layer_type, out_index.connection_mode</pre>                                                                                                    | connection_mode - Connection                                       |                                                              |
|              |                                                                   | CR> <lf></lf>                                                                                                    | mode<br>0- Manual                                                  |                                                              |
|              |                                                                   |                                                                                                    | 1 – Auto scan                                                      |                                                              |
| BASS         | Set audio bass level                                              | COMMAND                                                                                                    | 2- Last connected switch                                           | Set audio bass level of channel 1 to                         |
| DADD         |                                                                   | <b>#BASS_</b> io_index,bass_level<                                                                                                    | 1- Video output                                                    | 5:                                                           |
|              |                                                                   |                                                                                                    | Kramer units:                                                      | #BASS_1,5 <cr></cr>                                          |
|              |                                                                   | ~nn@BASS_io_index,bass_lev                                                                                                    | -30 to 30                                                          |                                                              |
|              |                                                                   | el <cr><lf></lf></cr>                                                                                                    |                                                                    |                                                              |
| BASS?        | Get audio bass level.                                             | #BASS?_io index <cr></cr>                                                                                                    | 1- Video output                                                    | BASS?_1 <cr></cr>                                            |
|              |                                                                   | FEEDBACK                                                                                                    | bass_level – Audio parameter in<br>Kramer units:                   |                                                              |
|              |                                                                   | <pre>~nn@BASS_io_index,bass_lev el<cr><lf></lf></cr></pre>                                                                                                    | -30 to 30                                                          |                                                              |
| BUILD-DATE?  | Get device build date.                                            | COMMAND                                                                                                    | date - Format: YYYY/MM/DD                                          | Get the device build date:                                   |
|              |                                                                   | #BUILD-DATE? <mark>_<cr></cr></mark>                                                                                                    | where<br>YYYY = Year                                               | #BUILD-DATE? <cr></cr>                                       |
|              |                                                                   | FEEDBACK<br>~nn@BUILD-DATE_date,time <c< td=""><td>MM = Month<br/>DD = Day</td><td></td></c<>                                                                                                    | MM = Month<br>DD = Day                                             |                                                              |
|              |                                                                   | R> <lf></lf>                                                                                                    | time – Format: hh:mm:ss where                                      |                                                              |
|              |                                                                   |                                                                                                    | hh = hours<br>mm = minutes                                         |                                                              |
|              |                                                                   |                                                                                                    | ss = seconds                                                       |                                                              |
| CEC          | Set the CEC mode status.                                          |                                                                                                    | cec_mode - CEC mode<br>On - CEC mode switched on                   | Set the CEC mode to on:                                      |
|              |                                                                   | FEEDBACK                                                                                                    | Off – CEC mode switched Off.                                       |                                                              |
|              |                                                                   | ~nn@CEC_cec_mode <cr><lf></lf></cr>                                                                                                    |                                                                    |                                                              |
| CPEDID       | Copy EDID data from the output to<br>the input EEPROM.            | COMMAND                                                                                                    | edid_io - EDID source type (usually output)                        | Copy the EDID data from the<br>Output 1 (EDID source) to the |
|              | Destination bitman size                                           | d_io,dest_bitmap <cr></cr>                                                                                                    | 1 – Output                                                         | Input:                                                       |
|              | depends on device properties (for                                 |                                                                                                    | source stage                                                       | #CPEDID_1,1,0,0x1 <cr></cr>                                  |
|              | 64 inputs it is a 64-bit word).                                   | d_io,dest_bitmap,safe_mode                                                                                                    | 1 – HDMI Out                                                       | default EDID source to the Input:                            |
|              | Example: bitmap 0x0013 means inputs 1,2 and 5 are loaded with the |                                                                                                    | edid_io - EDID destination type                                    | #CPEDID_2,0,0,0x1 <cr></cr>                                  |
|              | new EDID.                                                         | ~nn@CPEDID_edid_io,src_id,                                                                                                    | (usually input)<br>0- Input                                        |                                                              |
|              | In certain products Safe_mode is                                  | <pre>edid_io,dest_bitmap<cr><lf></lf></cr></pre>                                                                                                    | dest_bitmap - Bitmap                                               |                                                              |
|              | HELP command for its availability.                                | ~nn@CPEDID_edid_io,src_id,                                                                                                    | 0x01: USBC1                                                        |                                                              |
|              |                                                                   | <pre>edid_io,dest_bitmap,safe_m ode<cr><lf></lf></cr></pre>                                                                                                    | 0x02: USBC2<br>0x04: HDMI1                                         |                                                              |
|              |                                                                   |                                                                                                    | 0x08: HDMI2                                                        |                                                              |
|              |                                                                   |                                                                                                    | Format: XXXXX, where X is hex                                      |                                                              |
|              |                                                                   |                                                                                                    | digit represents corresponding                                     |                                                              |
|              |                                                                   |                                                                                                    | destinations.<br>0- indicates that EDID data is not                |                                                              |
|              |                                                                   |                                                                                                    | copied to this destination.                                        |                                                              |
|              |                                                                   |                                                                                                    | copied to this destination.                                        |                                                              |
|              |                                                                   |                                                                                                    | <pre>safe_mode - Safe mode 0 - device accepts the EDID as is</pre> |                                                              |
|              |                                                                   |                                                                                                    | without trying to adjust                                           |                                                              |
|              |                                                                   |                                                                                                    | (default value if no parameter                                     |                                                              |
| DISPLAY?     | Get output HPD status.                                            | COMMAND                                                                                                    | out index:                                                         | Get the output HPD status of                                 |
|              |                                                                   | <pre>#DISPLAY?_out_index<cr></cr></pre>                                                                                                    | 1 – HDMI Out<br>2 – HDBT Out                                       | Output 1:                                                    |
|              |                                                                   | FEEDBACK                                                                                                    | status – HPD status according to                                   | #DISPLAI ?                                                   |
|              |                                                                   | us <cr><lf></lf></cr>                                                                                                    | signal validation<br>0– Signal or sink is not valid                |                                                              |
|              | Sat the DID quitable state                                        |                                                                                                    | 1 – Signal or sink is valid                                        | Sat the DID quitable a status to 4014                        |
| DPSW-STATUS  | Set the DIP-switch state.                                         | #DPSW-STATUS_dip_id,status                                                                                                    | dip_id -<br>0- Mic                                                 | #DPSW-STATUS_0,1 <cr></cr>                                   |
|              |                                                                   |                                                                                                    | status – Up/down<br>0-0V                                           |                                                              |
|              |                                                                   | <pre>recount of the state of the state of th</pre> | 1–48V                                                              |                                                              |
|              |                                                                   | tus <cr><lf></lf></cr>                                                                                                    |                                                                    |                                                              |
| DPSW-STATUS? | Get the DIP-switch state.                                         | COMMAND<br>#DPSW-STATUS?dip id <cr></cr>                                                                                                    | dip_id -<br>0-Mic                                                  | Get the DIP-switch 2 status:<br>#DPSW-STATUS?, 2 <cr></cr>   |
|              |                                                                   | FEEDBACK                                                                                                    | status – Up/down                                                   | _                                                            |
|              |                                                                   | <pre>~nn@DPSW-STATUS_dip_id,sta tus<cr><lf></lf></cr></pre>                                                                                                    | 1–48V                                                              |                                                              |
| ETH-PORT     | Set Ethernet port protocol.                                       | COMMAND                                                                                                    | port_type - TCP/UDP                                                | Set the Ethernet port protocol for                           |
|              | (i) If the port number you enter is                               | <pre>#ETH-PORT_port_type,port_i d<cr></cr></pre>                                                                                                    | port_id - TCP/UDP port number                                      | TCP to port 12457:                                           |
|              | already in use, an error is returned.                             | FEEDBACK                                                                                                    | UDP: 50000~50999                                                   | TELL-FORT V, 1240 / NOR                                      |
|              | following range: 0-(2^16-1).                                      | ~nn@ETH-PORT_port_type,por                                                                                                    |                                                                    |                                                              |
|              |                                                                   | L_10 <ck><lf></lf></ck>                                                                                                    |                                                                    | 1                                                            |

| Stel-Joseff         Seld Electric data passes         Seld Electric data passes         Seld Electric da                                                                                                    | Function   | Description                                                            | Syntax                                                                                                    | Parameters/Attributes                                                  | Example                             |
|----------------------------------------------------------------------------------------------------|------------|------------------------------------------------------------------------|----------------------------------------------------------------------------------------------------|------------------------------------------------------------------------|-------------------------------------|
| Instrument         PREP-NACE (Integration)         Preprint (Integration)         Preprint (Integratin)         Preprintegration)                                                                                                    | ETH-PORT?  | Get Ethernet port protocol.                                            | COMMAND                                                                                                    | port type - TCP/UDP                                                    | Get the Ethernet port protocol for  |
| Instrume         Enclose         Enclose         <                                                                                                    |            |                                                                        | #ETH-PORT?_port_type <cr></cr>                                                                                                    | port_id - TCP/UDP port number                                          | UDP:                                |
| Increase         Rest data on the larger data of the larger data of the larg                                                                                                    |            |                                                                        | FEEDBACK                                                                                                    | UDP: 5000~5099                                                         | #ETH-PORT?_udp <cr></cr>            |
| PACKNEY         Read to us to show of data<br>of processing of the individual<br>section of the control of the control<br>of the control of the control<br>of the control of the control of the control<br>of the control of the control<br>of the control of the control of the control<br>of the control of the control of the control<br>of the control of the control<br>of the control of the control<br>of the control of the control of the control<br>of the control of the control<br>of the control of the control<br>of the control of the control<br>of the control of the control<br>of the control of the control<br>of the control of the control<br>of the cont                                                                                                    |            |                                                                        | <pre>~nn@ETH-PORT_port_type,por t id<cr><lf></lf></cr></pre>                                                                                                    |                                                                        |                                     |
| entiquendo:     entiquendo:     PERCENSION:     entiquendo:     entiquendo:     enti                                                                                                    | FACTORY    | Reset device to factory default                                        | COMMAND                                                                                                    |                                                                        | Reset the device to factory default |
| BICH-MOD     Contraction     Contraction     Contraction     Contraction       BICH-MOD     Contraction     Contraction     Contraction     Contraction       BICH-MOD     Contraction     Contraction     Contraction     Contraction       BICH-MOD     Contraction     Contraction     Contraction     Contraction       BICH-MOD     Contraction     Contraction     Contraction     Contraction       BICH-MOD     Contraction     Contraction     Contraction     Contraction       BICH-MOD     Contraction     Contraction     Contraction     Contraction       BICH-MOD     Contraction     Contraction     Contraction     Contraction     Contraction       BICH-MOD     Contraction     Contraction     Contraction     Contraction     Contraction       BICH-MOD     Contraction     Contraction     Contraction     Contraction     Contraction       BICH-MOD     Contraction     Contraction     Contraction     Contraction     Contraction       BICH-MOD     Contraction     Contraction     Contraction     Contraction     Contraction       BICH-MOD     Contraction     Contraction     Contraction     Contraction     Contraction       BICH-MOD     Contraction     Contraction     Contraction     C                                                                                                    |            | configuration.                                                         | #FACTORY <cr></cr>                                                                                                    |                                                                        | configuration:                      |
| Last into the store,<br>With the default,<br>Start default,<br>Start default,<br>Star                                                                                                    |            | (i) This command deletes all user                                      |                                                                                                    |                                                                        | #FRCIOKI CA                         |
| Year which may require yood you be drawed         Sector Mode         Sector Mode                                                                                                    |            | data from the device. The deletion can take some time.                 | "Interactori_or cr~Lf                                                                                                    |                                                                        |                                     |
| of is and powering of it for the drage         over the constraints         over the constraints                                                                                                    |            | Your device may require powering                                       |                                                                                                    |                                                                        |                                     |
| BLCC - MOD         Display (MCC)           BCC - MOD         Display (MCC)         MCC - MCC)         MCC - MCC)<                                                                                                    |            | off and powering on for the changes                                    |                                                                                                    |                                                                        |                                     |
| (1) Stat HO2 watering motic and particles of particles of particle                                                                                                    | HDCP-MOD   | to take effect.<br>Set HDCP mode.                                      | COMMAND                                                                                                    | is is low - loout/Output                                               | Set the input HDCP-MODE of          |
| Index at track     Index at track     Index at trac                                                                                                    |            | Set HDCP working mode on the                                           | <pre>#HDCP-MOD_io_mode,index,mo</pre>                                                                                                    | 0 – Input                                                              | HDMI 3 to Off:                      |
| HDCP sports -HDCP_CPI<br>HCCP respond -HDCP CPI<br>HCCP respond -HDCP CPI                                                                                                    |            | device input:                                                          |                                                                                                    | 1 – Output                                                             | #HDCP-MOD_0,3,0 <cr></cr>           |
| Leduit,     HCCP responsibility of mappendia HCCP CFF                                                                                                    |            | HDCP supported - HDCP_ON                                               | ~nn@HDCP-MOD_io_mode,index                                                                                                    | Index –<br>Input:                                                      |                                     |
| HOCP ret support - HOCP OFF,<br>Weighted sink - MIRROR OUTPUT,<br>Weighted sink - MIRROR OUTPUT,<br>UT - HOC Pratas is defined<br>weighted sink - MIRROR OUTPUT,<br>UT - HOC Pratas is defined<br>weighted sink - MIRROR OUTPUT,<br>UT - HOCP - Mapport - HOCP OW<br>OUTPUT,<br>UT - HOCP - Mapport - HOCP OW<br>OUTPUT,<br>UT - HOCP - Mapport - HOCP OW<br>OUTPUT,<br>UT - HOCP - Mapport - HOCP OW<br>OUTPUT,<br>UT - HOCP - Mapport - HOCP OW<br>OUTPUT,<br>UT - HOCP - Mapport - HOCP OW<br>OUTPUT,<br>UT - HOCP - Mapport - HOCP OW<br>OUTPUT,<br>UT - HOCP - Mapport - HOCP OW<br>OUTPUT,<br>UT - HOCP - Mapport - HOCP OW<br>OUTPUT,<br>UT - HOCP - Mapport - HOCP OW<br>OUTPUT,<br>UT - HOCP - Mapport - HOCP OW<br>OUTPUT,<br>HOCP - Mapport - HOCP OW<br>OUTPUT,<br>HOCP - MAPPORT - HOCP OW<br>OUTPUT,<br>HOCP - MAPPORT - HOCP OW<br>OUTPUT,<br>HOCP - MAPPORT - HOCP OW<br>OUTPUT,<br>HOCP - MAPPORT - HOCP OW<br>OUTPUT,<br>HOCP - MAPPORT - HOCP OW<br>OUTPUT,<br>HOCP - MAPPORT - HOCP OW<br>OUTPUT,<br>HOCP - MAPPORT - HOCP OW<br>OUTPUT,<br>HOCP - MAPPORT - HOCP OW<br>OUTPUT,<br>HOCP - MAPPORT - HOCP OW<br>OUTPUT,<br>HOCP - MAPPORT - HOCP OW<br>OUTPUT,<br>HOCP - MAPPORT - H                                                                                                    |            | [default].                                                             | ,mode <cr><lf></lf></cr>                                                                                                    | 1 – USBC1                                                              |                                     |
| HICCP support tanges following<br>distributions<br>in the following prototy: OUT;<br>OUT 2 support 1900; 1000;<br>in the following prototy: OUT;<br>OUT 2 support 1900; 1000;<br>in the following prototy: OUT 1<br>in the following prototy: OUT 1<br>in the following protot                                                                                                    |            | HDCP not supported - HDCP OFF.                                         |                                                                                                    | 3 – HDMI 3                                                             |                                     |
| decided sink-MRROR OUTPUT.     Under State State Sta                                                                                                    |            | HDCP support changes following                                         |                                                                                                    | 4 – HDMI 4                                                             |                                     |
| Mean you define jus the mode,<br>how first point of the<br>constraints of the point of the<br>interview of the point of the<br>constraints of the point of the point of the<br>constraints of the point of the point of the<br>constraints of the point of the point of the<br>constraints of the point of the point of the<br>constraints of the point of the point of the<br>constraints of the point of the point of the<br>constraints of the point of the point of the<br>constraints of the point of the point of the<br>constraints of the point of the point of the<br>constraints of the point of the point of the<br>constraints of the point of the point of the<br>constraints of the point of the point of the<br>constraints of the point of the point of the<br>constraints of the point of the<br>constraints of the point of the point of the<br>constraints of the point of the point of the<br>constraints of the point of the point of the<br>constraints of the point of the<br>constraints of the point of the constraints of the point of the<br>consthe the point of the constraints of the point of the point of th                                                                                                    |            | detected sink - MIRROR OUTPUT.                                         |                                                                                                    | 1 – HDMI Out                                                           |                                     |
| is according to its consisted output     is according to its consisted output     is according to its consisted output     is according to its consisted output       is according to its consisted output     OUT 7 (If its connection output)     is according to its consisted output     is according to its consisted output     is accordits consisted output     is according to its consi                                                                                                    |            | When you define 3 as the mode,                                         |                                                                                                    | 2 – HDBT Out                                                           |                                     |
| BLCE-MOD?     Out the following product, OLD 1, The object is defined as an appointed. ICOLOR DO CONTROL IS A section Data as a follow Output is a follow Output in the following of the object is an appointed. ICOLOR Product is a follow Output is a follow Output in the following of the object is an appointed. ICOLOR Product is a follow Output in the following of the object is an appointed. ICOLOR Product is a follow Output in the following of the object is a follow Output in the following of the object is a following of the following of the object is a following of the object is a following of the following of the object is a following of the following of the following                                                                                                    |            | according to the connected output                                      |                                                                                                    | mode – HDCP mode:<br>Input:                                            |                                     |
| LCCX-FP     Cold 72 supports HODP, bit of UT<br>and supports LICOX 11 is not<br>and supports LICOX 11 is not<br>and supports LICOX 11 is not<br>and supports LICOX 11 is not<br>and supports LICOX 11 is not<br>and supports LICOX 11 is not<br>and supports LICOX 11 is not<br>and LICOX 12 is not support<br>distance LICOX 12 is not support<br>distance LICOX 12 is not sup                                                                                                    |            | in the following priority: OUT 1,<br>OUT 2 If the connected display on |                                                                                                    | 0 – HDCP Off                                                           |                                     |
| Bode Act, Ten Hulp H Selfices<br>by CutT2     Self Act, Ten Hulp H Selfices<br>by CutT2     Self Act, Ten Hulp Holp Selfices<br>by CutT2     Self Act, Ten Hulp Holp Selfices<br>by CutT2                                                                                                    |            | OUT 2 supports HDCP, but OUT 1                                         |                                                                                                    | 1 – HDCP On<br>Output:                                                 |                                     |
| BICH-MOD?         Connected, then HECP is defined<br>of HECP-MOD?         Connected, then HECP is defined<br>of HECP-MOD?         Connected<br>is HECP-MOD?         Connected<br>is HECP-MOD?         ConnecPA         HECP-M                                                                                                    |            | not supported. If OUT 1 is not                                         |                                                                                                    | 2 – Follow Input                                                       |                                     |
| BBCE-MBDP         Cert MCP working mode on the<br>GPD working mode on the<br>GPD working mode on the                                                                                                    |            | connected, then HDCP is defined                                        |                                                                                                    | 3 – Follow Output                                                      |                                     |
| Image: Set HoCP working mode on the device input:     Image: Set HoCP working mode on the device input:     Image: Set Ho                                                                                                    | HDCP-MOD?  | Get HDCP mode.                                                         | COMMAND                                                                                                    | io index - Input/Output                                                | Get the input HDCP-MODE of          |
| Index many line     Image: Image: Image                                                                                                    |            | (i) Set HDCP working mode on the                                       | <pre>#HDCP-MOD?_io_mode,index <cr></cr></pre>                                                                                                    | 0 – Input                                                              | HDMI Out:                           |
| HOCP supported - HDCP_ON<br>[reading control = HDCP OFF,<br>HDCP support sharps following<br>datasets disk - MIRROR OUTPUT.     Image: CPD-GP<br>- USBC1<br>- USBC1<br>- USBC1<br>- USBC2<br>- USBC2<br>- HDM 4<br>Output<br>- HDDP top<br>- HDDP output<br>- HDDP output<br>-                                                                                                    |            | device input:                                                          | FEEDBACK                                                                                                    | 1 – Output                                                             |                                     |
| Idefault,<br>HDCP not supported - HDCP OUP,<br>Debc supported - HDCP OUP,<br>descard sink - MIRKOR OUTPUT.                                                                                                    |            | HDCP supported - HDCP_ON                                               | ~nn@HDCP-MOD_io_mode,index                                                                                                    | Input:                                                                 |                                     |
| HDCP not supported - HDCP OFF.     HDCP support Hanges following<br>descaded sink - MIRROR OUTPUT.     Image: Status - MIRROR OUTPUT.     Image: Status - MIR                                                                                                    |            | [default].                                                             | ,mode <cr><lf></lf></cr>                                                                                                    | 1 – USBC1<br>2 – USBC2                                                 |                                     |
| HDCP support changes following<br>detected sink - MIRROR OUTPUT.     Justice Changes following<br>detected sink - MIRROR OUTPUT.     Justice Changes following<br>changes following<br>support changes following<br>support changes foll                                                                                                    |            | HDCP not supported - HDCP OFF.                                         |                                                                                                    | 3 – HDMI 3                                                             |                                     |
| LOCK-FP     Get tool rout.     Get tool rout.                                                                                                    |            | HDCP support changes following                                         |                                                                                                    | 4 – HDMI 4<br>Output                                                   |                                     |
| IMPLOP     Get command list or help for<br>specific command.     IOMMAND<br>IMPLOP indicities<br>a - Folow Output     Get the command list:<br>IMPLOP indicities<br>a - Folow Output     Get the command list:<br>IMPLOP indicities<br>a - Folow Output     Get the foot panel<br>I - On looks from panel<br>Dutters or keyboard<br>1 - On looks from panel<br>Dutters or keyboard<br>1 - On looks from panel<br>Dutters                                                                                                    |            | detected sink - MIRROR OUTPUT.                                         |                                                                                                    | 1 – HDMI Out                                                           |                                     |
| Image: Section of the section of the section of t                                                                                                    |            |                                                                        |                                                                                                    | 2 – HDBT Out                                                           |                                     |
| Image: Section of the form panel lock state: <ul> <li></li></ul>                                                                                                    |            |                                                                        |                                                                                                    | mode – HDCP mode:<br>Input:                                            |                                     |
| HELP     Get command list or help for<br>specific command.     GOMMAND<br>HELE/CGP     Get the command list.     Get the command list.       HELP     Get command.     HELE/cGP     Get mass - Name of a specific<br>command.     Get the command list.       HELP     specific command.     HELE/cGP     Get mass - Name of a specific<br>command.     Get the command list.       HELP     specific command.     HELE/cGP     Get mass - Name of a specific<br>command use:<br>HELP     Get help for AV-SW-TIMEOUT:<br>HELP/severy-timeout-CRP     FebBAGK       I. MUR-Ine:                                                                                                    |            |                                                                        |                                                                                                    |                                                                        |                                     |
| HELP       Get command list or help for specific command.       Idex/MAND       ComMAND       Command CRP       Get the command list:       HELP         HELP       Get command.       HELP       Command creation       Command creation       Get the command list:       HELP         HELP       HELP       HELP       Command creation       Command creation       Command creation       To get help for command use:       HELP       Command creation       To get help for command use:       HELP       Command creation       HELP       Command creation       HELP       Command creation       HELP       Command creation       HELP       Command creation       HELP       Command creation       HELP       Command creation       HELP       Command creation       HELP       Command creation       HELP       Command creation       HELP       Command creation       HELP       Command creation       HELP       Command creation       HELP       Command creation       Creation       HELP       Command creation       HELP       Command creation       HELP       Command creation       HELP       Command creation       HELP       Command creation       HELP       Command creation       HELP       Command creation       HELP       Command creation       HELP       Command creation       HELP       Command creation       HELP </td <td></td> <td></td> <td></td> <td>Output:</td> <td></td>                                                                                                    |            |                                                                        |                                                                                                    | Output:                                                                |                                     |
| BELP       Get command list or help for specific command.       Get command.       Get command list:       Get the command list:       Get the foot AV-SW-TIMEOUT:       HELP       To get help for AV-SW-TIMEOUT:       HELP       Get the foot AV-SW-TIMEOUT:       HELP       Get AV-SW-TIMEOUT:       HELP       Get AV-SW-TIMEOUT:       HELP       Get AV-SW-TIMEOUT:       HELP       Get AV-SW-TIMEOUT:       HELP       Get AV-SW-TIMEOUT:       HELP       Get AV-SW-TIMEOUT:       HELP       Get AV-SW-TIMEOUT:       HELP       Get AV-SW-TIMEOUT:       HELP       Get AV-SW-TIMEOUT:       HELP       Get AV-SW-TIMEOUT:       HELP       Get AV-SW-TIMEOUT:       HELP       Get AV-SW-TIMEOUT:       Get AV-SW-TIMEOUT:       HELP <td< td=""><td></td><td></td><td></td><td>2 – Follow Input</td><td></td></td<>                                                                                                    |            |                                                                        |                                                                                                    | 2 – Follow Input                                                       |                                     |
| specific command.     FIREL F CG>     command     FIREL F CG>       FIREL P_comd_name <cg>     command     FIREL F CG&gt;       FIREL P_comd_name<cg>     To get help for AV-SW-TIMEOUT:<br/>HELP_comd_name     To get help for AV-SW-TIMEOUT:<br/>HELP_comd_name       I.OCK - FP     Lock the front panel.     COMMAND NAME}/CG&gt;     Lock/unlock CGP       I.OCK - FP     Colk the front panel.     COMMAND NAME/CGP&gt;     Lock/unlock front panel       I.OCK - FP?     Get the front panel lock state.     COMMAND NAME/CGP&gt;     Lock/unlock front panel       I.OCK - FP?     Get the front panel lock state.     COMMAND NAME/CGP&gt;     Lock/unlock front panel       I.OCK - FP?     Get the front panel lock state.     COMMAND NAME/CGP&gt;     Lock/unlock front panel       I.OCK - FP?     Get the front panel lock state.     COMMAND NAME/CGP&gt;     Colk unlock front panel       I.OCK - FP?     Get the front panel lock state.     COMMAND NAME/CGP&gt;     Colk unlock front panel       I.OCT - FP?     Get audio loudness.     COMMAND NAME/CGP&gt;     Set audio loudness to DN:       I.OUDNESS     Set audio loudness.     COMMAND NAME/CGP&gt;     Set audio loudness.       I.OUDNESS?     Get audio loudness.     FIEEDBACK     Set audio loudness:       I.OUDNESS?     Get audio loudness.     FIEEDBACK     Set audio loudness:       I.OUDNESS?     FIEEDBACK     Set audio loudness:</cg></cg>                                                                                                    | HELP       | Get command list or help for                                           | COMMAND                                                                                                    | cmd_name - Name of a specific                                          | Get the command list:               |
| Interformed in the intervence of the intervence of th                                                                                                    |            | specific command.                                                      | #HELP <cr></cr>                                                                                                    | command                                                                | #HELP <cr></cr>                     |
| Induition:       Induition:       Induition: <td></td> <td></td> <td>#HELP_cmd_name<cr></cr></td> <td></td> <td></td>                                                                                                    |            |                                                                        | #HELP_cmd_name <cr></cr>                                                                                                    |                                                                        |                                     |
| Index state:       -nn8Device_cmd_name,_cmd_n       -nn8Device_cmd_name,_cmd_n       -nn8Device_cmd_name,_cmd_n         Index state:       To get help for command use:       -nn8EHELp_cmd_name: <cr>CLPS       -nn8EHELp_cmd_name: <cr>CLPS       -nn8EHELp_cmd_name: <cr>CLPS       -nn8EHELp_cmd_name: <cr>CLPS       Unlock font panel.         Lock the front panel.       COMMAND       -NAME       -00F1 unlock - On/Off       -00F1 unlock font panel       #Lock-rPp_icck/unlock         Lock the front panel.       COMMAND       -nn8LOCK-rPp_icck/unlock       -00F1 unlock ront panel       #Lock-rPp_icck/unlock       #Lock-rPp_icck/unlock       #Lock-rPp_icck/unlock       #Lock-rPp_icck/unlock       #Lock-rPp_icck/unlock       #Lock-rPp_icck/unlock       #Lock-rPp_icck/unlock       #Lock-rPp_icck/unlock       #Lock-rPp_icck/unlock       #Lock-rPP_icck/unlock       #Lock-rPp_icck/unlock       #Lock-rPP_icck/unlock       #Lock-rPP_icck/unlock       #Lock</cr></cr></cr></cr>                                                                                                    |            |                                                                        | FEEDBACK<br>1. Multi-line:                                                                                                    |                                                                        | HELP_av-sw-timeout <cr></cr>        |
| ImageCEP_CLPS       To get help for command use:<br>HELP<br>(COMMAND_NAME) <cr>-LPS<br/>description       ImageCEP_CLPS       ImageCEP_CLPS         LOCK-FP       Lock the front panel.       ImageCEP_CLPS       ImageCEP_CLPS       ImageCEP_CLPS         LOCK-FP       Lock the front panel.       ImageCEP_CLPS       ImageCEP_CLPS       ImageCEP_CLPS       ImageCEP_CLPS         LOCK-FP       Command use:<br/>HIDCK-FP_Llock/unlock<cr>       ImageCEP_CLPS       ImageCEP_SLPS       ImageCEP_SLPS       &lt;</cr></cr>                                                                                                    |            |                                                                        | ~nn@Device_cmd_name,_cmd_n                                                                                                    |                                                                        |                                     |
| Io get help for commando use:<br>HELP<br>(COMMAND_NAME)_CR> <lf><br/>(COMMAND_NAME)_CR&gt;<lf><br/>(COMMAND_mame_CR&gt;<lf><br/>(DOMMAND<br/>SAGE: usage CR&gt;<lf><br/>USAGE: usage CR&gt;<lf><br/>USAGE: usage CR&gt;<lf<br>USAGE: usage CR&gt;<lf<br>USAGE: usage CR&gt;</lf<br></lf<br></lf></lf></lf></lf></lf></lf></lf></lf></lf></lf></lf></lf></lf></lf></lf></lf></lf></lf></lf></lf></lf></lf></lf></lf></lf></lf></lf></lf></lf></lf></lf></lf> |            |                                                                        | ame <cr><lf></lf></cr>                                                                                                    |                                                                        |                                     |
| LOCK-FP       Lock the front panel.       COMMAND_MAND_( <cr>-CIF&gt;-USAGE: usage       lock/unlock - On/Off       Unlock front panel:         LOCK-FP       Lock the front panel.       COMMAND_iock/unlock       lock/unlock - On/Off       Unlock front panel:         LOCK-FP       Command       COMMAND_iock/unlock       lock/unlock - On/Off       Unlock front panel:         LOCK-FP       EDBACK      </cr>                                                                                                    |            |                                                                        | HELP                                                                                                    |                                                                        |                                     |
| description(CR>CFP       Lock the front panel.       COMMAND       lock/unlock-On/Off       Unlock front panel         LOCK-FP       Lock the front panel.       COMMAND       lock/unlock-On/Off       Unlock front panel       fucck-FP_0'sck/unlock <cr>         LOCK-FP?       Get the front panel lock state.       COMMAND       lock/unlock-On/Off       Get the front panel lock state.       Get the front panel lock state.       lock/unlock<cr< td="">       lock/unlock - On/Off       Get the front panel lock state:       #LOCK-FPCCR&gt;         LOCK-FP?       Get the front panel lock state.       COMMAND       lock/unlock - On/Off       Get the front panel lock state:       #LOCK-FPCCR&gt;         LOUDNESS       Set audio loudness.       COMMAND       lock/unlock<cr< td="">       Set audio loudness to ON:         #LOUDNESS?       Get audio loudness.       COMMAND       io_index - 1       set audio loudness:         IOUDNESS?       Get audio loudness.       COMMAND       io_index - 1       set audio loudness:         #LOUDNESS?       Get audio loudness.       COMMAND       io_index - 1       set audio loudness:         #LOUDNESS?       Get audio loudness.       COMMAND       io_index - 1       set audio loudness:         #LOUDNESS?       Get audio loudness.       COMMAND       io_index - 1       set audio loudness:         #LOUDNESS?<!--</td--><td></td><td></td><td>(COMMAND_NAME)<cr><lf></lf></cr></td><td></td><td></td></cr<></cr<></cr>                                                                                                    |            |                                                                        | (COMMAND_NAME) <cr><lf></lf></cr>                                                                                                    |                                                                        |                                     |
| LOCK-FP       Lock the front panel.       COMMAND       1 ock/unlock - On/Off       Unlock front panel.         LOCK-FP       Lock the front panel.       COMMAND       1 - On locks front panel buttons or keyboard       Unlock front panel.       #LOCK-FPlock/unlock <cr>         LOCK-FP?       Get the front panel lock state.       COMMAND       1 - On locks front panel buttons or keyboard       Get the front panel lock state: #LoCK-FPlock/unlock<cr< td="">       Get the front panel lock state: #LoCK-FPlock/unlock - On/Off       Get the front panel lock state: #LoCK-FPlock/unlock<cr< td="">       Get the front panel lock state: #LoCK-FPlock/unlock - On/Off       Get the front panel lock state: #LoCK-FPlock/unlock<cr< td="">         LOUDNESS       Set audio loudness.       COMMAND       io_index - On/Off       Get the front panel lock state: #LoCK-FPcCR&gt;         LOUDNESS       Set audio loudness.       COMMAND       io_index - 1       Bio_index - 1         I_COUDNESS?       Get audio loudness.       COMMAND       io_index - 1       Get audio loudness: #LoCR&gt;         I_LOUDNESS?       Get audio loudness.       COMMAND       io_index - 0n/Off       Get audio loudness: #LoUNESS_i_0_index, enabled       Get audio loudness: #LoUNESS_i_1 &lt; CR&gt;</cr<></cr<></cr<></cr>                                                                                                    |            |                                                                        | description <cr><lf></lf></cr>                                                                                                    |                                                                        |                                     |
| LOCK-FF       Lock the front panel.       COMMAND       Iock/unlock <cr>       Unlock front panel       #LOCK-FP_lock/unlock<cr< td="">         FFEEDBACK      </cr<></cr>                                                                                                    |            |                                                                        | USAGE:usage <cr><lf></lf></cr>                                                                                                    |                                                                        |                                     |
| LOCK-FP.       0- Off unlocks front panel buttons or keyboard       #LOCK-FP.       #LOCK-FP.         LOCK-FP?       Get the front panel lock state.       COMMAND       Iock/unlock <cr>       0- Off unlocks front panel buttons or keyboard       Get the front panel lock state:       #LOCK-FP.         LOCK-FP?       Get the front panel lock state.       COMMAND       Iock/unlock<cr>       0- Off unlocks front panel buttons or keyboard       Get the front panel lock state:       #LOCK-FP?.         LOUDNESS       Set audio loudness.       COMMAND       Iock/unlock<cr< td="">       0- Off unlocks front panel buttons or keyboard       Get the front panel lock state:       #LOCK-FP?.         LOUDNESS       Set audio loudness.       COMMAND       io_index.enabled       0- Off unlocks front panel buttons or keyboard       Set audio loudness to ON:       #LOUDNESS_io_index.enabled       O- Off       Set audio loudness to ON:       #LOUDNESS_i.i         LOUDNESS?       Get audio loudness.       COMMAND       io_index.enabled       O- Off       Get audio loudness:       Get audio loudness:       #LOUDNESS.i       Get audio loudness:       Set audio loudness:       #LOUDNESS.i       Get audio loudness:       #LOUDNESS.i       Get audio loudness:       #LOUDNESS.i       Get audio loudness:       #LOUDNESS.i       Get audio loudness:       #LOUDNESS.i       Get audio loudness:       #LOUDNESS.i       <td< td=""><td>LOCK-FP</td><td>Lock the front panel.</td><td>COMMAND</td><td>lock/unlock - On/Off</td><td>Unlock front panel:</td></td<></cr<></cr></cr>                                                                                                    | LOCK-FP    | Lock the front panel.                                                  | COMMAND                                                                                                    | lock/unlock - On/Off                                                   | Unlock front panel:                 |
| Image: Instrument of the probability of the probability of the probabili                                                                                                    |            |                                                                        | #LOCK-FP_lock/unlock <cr></cr>                                                                                                    | 0- Off unlocks front panel                                             | #LOCK-FP_0 <cr></cr>                |
| Intersection     or keyboard       IOCK-FP?     Get the front panel lock state.     COMMAND<br>#LOCK-FP?_ <ccp><br/>[FEEDBACK<br/>~nn@LOCK-FP_lock/unlock<ccr< td="">     Iock/unlock - On/Off<br/>0 - Off unlocks front panel<br/>buttons or keyboard     Get the front panel lock state:<br/>#LOCK-FP?<cp><br/>[FEEDBACK<br/>~nn@LOCNNESS.     Iock/unlock<ccr< td="">     Get audio loudness to ON:<br/>#LOUDNESS_io_index,enabled<br/>cCP&gt;<br/>[FEEDBACK<br/>~nn@LOUDNESS_io_index,enabled<br/>led<cp><br/>[FEEDBACK<br/>~nn@LOUDNESS_io_index,enabled<br/>led<cp><br/>[FEEDBACK<br/>~nn@LOUDNESS_io_index,enabled<br/>cCP&gt;<br/>[FEEDBACK<br/>~nn@LOUDNESS_io_index,enabled<br/>led<ccp><br/>[FEEDBACK<br/>~nn@LOUDNESS_io_index,enabled<br/>led<ccp><br/>[FEEDBACK<br/>~nn@LOUDNESS_io_index,enabled<br/>0 - Off<br/>1 - On     Get audio loudness:<br/>#LOUDNESS?_1.</ccp></ccp></cp></cp></ccr<></cp></ccr<></ccp>                                                                                                    |            |                                                                        | FEEDBACK                                                                                                    | 1 – On locks front panel buttons                                       |                                     |
| LOCK-FP?       Get the front panel lock state.       COMMAND<br>#LOCK-FP?_ <cr>       lock/unlock - On/Off<br/>0 - Off unlocks front panel<br/>buttons or keyboard       Get the front panel lock state:<br/>#LOCK-FP?_<cr>         LOUDNESS       Set audio loudness.       COMMAND<br/>*m@LOCK-FP_lock/unlock<cr<br>&gt;<lf>       io_index - 1<br/>enabled - On/Off<br/>0 - Off<br/>1 - On       Set audio loudness to ON:<br/>#LOUDNESS_io_index,enabled<br/><cr>         LOUDNESS?       Get audio loudness.       COMMAND<br/>#LOUDNESS_io_index,enabled<br/><cr>       io_index - 1<br/>enabled - On/Off<br/>1 - On       Set audio loudness to ON:<br/>#LOUDNESS_io_index,enabled<br/>0 - Off<br/>1 - On       Get audio loudness:<br/>#LOUDNESS_io_index,enabled<br/>0 - Off       Get audio loudness:<br/>#LOUDNESS_io_index,enabled<br/>0 - Off       Get audio loudness:<br/>#LOUDNESS_io_index,enabled<br/>0 - Off       Get audio loudness:<br/>#LOUDNESS_io_index,enabled<br/>0 - Off       Get audio loudness:<br/>#LOUDNESS?_io_index,enabled<br/>0 - Off       Get audio loudness:<br/>#LOUDNESS?_io_index,enabled<br/>0 - Off       Get audio loudness:<br/>#LOUDNESS?_io_index,enabled</cr></cr></lf></cr<br></cr></cr>                                                                                                    |            |                                                                        | > <lf></lf>                                                                                                    | or keyboard                                                            |                                     |
| Image: Louge set and the set of the set of the                                                                                                    | LOCK-FP?   | Get the front panel lock state.                                        | COMMAND                                                                                                    | lock/unlock - On/Off                                                   | Get the front panel lock state:     |
| FEEDBACK       1 - On locks front panel buttons or keyboard         LOUDNESS       Set audio loudness.       COMMAND         #LOUDNESS       io_index - 1       enabled - On/Off         0 - Off       1 - On       #LOUDNESS_io_index, enabled <cr>       rnn@LOCNNESS_io_index, enabled       0 - Off       #LOUDNESS_i, io_index, enabled         LOUDNESS?       Get audio loudness.       COMMAND       io_index - 1         #LOUDNESS?       Get audio loudness.       COMMAND       io_index - 1         #LOUDNESS?       Get audio loudness.       COMMAND       io_index - 1         #LOUDNESS?       Get audio loudness.       io_index &lt; cr&gt;       #LOUDNESS_uio_index, enabled       O- Off         I- On       io_index - 1       enabled - On/Off       #LOUDNESS?_uio_index, enabled</cr>                                                                                                    |            |                                                                        | #LOCK-FP?_ <cr></cr>                                                                                                    | <ul> <li>0- Off unlocks front panel<br/>buttons or keyboard</li> </ul> | #LOCK-FP? <cr></cr>                 |
| LOUDNESS       Set audio loudness.       COMMAND       io_index - 1       Set audio loudness to ON:         #LOUDNESS       io_index,enabled       -Off       0-Off       1-On       #LOUDNESS_1,1,1 <cr>         LOUDNESS?       Get audio loudness.       COMMAND       io_index - 1       Set audio loudness:       #LOUDNESS_io_index,enabled         LOUDNESS?       Get audio loudness.       COMMAND       io_index - 1       Get audio loudness:       Get audio loudness:         #JOUDNESS?       io_index       io_index - 1       enabled - On/Off       #LOUDNESS?_io_index.       Get audio loudness:         #JOUDNESS?       Get audio loudness.       COMMAND       io_index - 1       enabled - On/Off       #LOUDNESS?_io_index.</cr>                                                                                                    |            |                                                                        | <pre>record condition condition cond</pre> | 1 - On locks front panel buttons                                       |                                     |
| LOUDNESS       Set audio loudness.       COMMAND       io_index - 1       Set audio loudness to ON:         #LOUDNESS_io_index,enabled       -Off       0-Off       1-On       #LOUDNESS_i, 1, 1 <cr>         LOUDNESS?       Get audio loudness.       COMMAND       io_index - 1       Set audio loudness to ON:         #LOUDNESS_io_index,enabled       -Off       1-On       Get audio loudness:       #LOUDNESS_io_index.enabled         LOUDNESS?       Get audio loudness.       COMMAND       io_index - 1       Get audio loudness:         #LOUDNESS?       Get audio loudness.       Io_index &lt; CR&gt;       Io_index &lt; CR</cr>                                                                                                    |            |                                                                        | > <lf></lf>                                                                                                    | or keyboard                                                            |                                     |
| Interpretation       #LOUDNESS_io_index,enabled       enabled = On/Off       #LOUDNESS_i,1,1 <cr>         Interpretation       FEEDBACK       0 - Off       1 - On       0 - Off         LOUDNESS?       Get audio loudness.       COMMAND       io_index - 1       Get audio loudness:         #LOUDNESS?.io_index.cmail       #LOUDNESS?.io_index.cmail       io_index - 1       Get audio loudness:         #LOUDNESS?.io_index.cmail       index.cmail       io_index - 1       Get audio loudness:         #LOUDNESS?.io_index.cmail       index.cmail       0 - Off       #LOUDNESS?.illoudness:</cr>                                                                                                    | LOUDNESS   | Set audio loudness.                                                    | COMMAND                                                                                                    | io_index - 1                                                           | Set audio loudness to ON:           |
| FEEDBACK<br>~nn@LOUDNESS_io_index,enab<br>led <cr><lf>     1 - On       LOUDNESS?     Get audio loudness.     COMMAND       #LOUDNESS?.io_index<cr>     #LOUDNESS?.io_index<cr>       FEEDBACK<br/>~nn@LOUDNESS.io_index,enab     0 - Off<br/>1 - On</cr></cr></lf></cr>                                                                                                    |            |                                                                        | <pre>#LOUDNESS_io_index,enabled <cr></cr></pre>                                                                                                    | enabled - Un/Utt<br>0- Off                                             | #LOUDNESS_1,1 <cr></cr>             |
| IOUDNESS?     Get audio loudness.     COMMAND     io_index - 1     Get audio loudness:       #LOUDNESS?_io_index <cr>     #LOUDNESS?_io_index<cr>     io_index - 1     Get audio loudness:       #LOUDNESS?_io_index<cr>     #LOUDNESS?_io_index     0-Off     #LOUDNESS?_i</cr></cr></cr>                                                                                                    |            |                                                                        | FEEDBACK                                                                                                    | 1 – On                                                                 |                                     |
| LOUDNESS?     Get audio loudness.     COMMAND     io_index - 1     Get audio loudness:       #LOUDNESS?_io_index <cr>     enabled - On/Off     #LOUDNESS?_il     #LOUDNESS?_il       FEEDBACK     0- Off     1- On     1- On</cr>                                                                                                    |            |                                                                        | ~nn@LOUDNESS_io_index,enab                                                                                                    |                                                                        |                                     |
| Contract     Contract     Contr                                                                                                    | LOUDNESS?  | Get audio loudness                                                     | COMMAND                                                                                                    | io index-1                                                             | Get audio loudness:                 |
| FEEDBACK     0-Off       ~nn@LOUDNESS_io_index,enab     1-On                                                                                                    | LOODIEGG : |                                                                        | #LOUDNESS?_io_index <cr></cr>                                                                                                    | enabled - On/Off                                                       | #LOUDNESS?_1 <cr></cr>              |
| ~nn@LOUDNESS_io_index,enab                                                                                                    |            |                                                                        | FEEDBACK                                                                                                    | 0 – Off<br>1 – On                                                      |                                     |
| led <cr><lf></lf></cr>                                                                                                    |            |                                                                        | <pre>~nn@LOUDNESS_io_index,enab<br/>led<cr><lf></lf></cr></pre>                                                                                                    |                                                                        |                                     |

| Function  | Description                                                           | Syntax                                                                                      | Parameters/Attributes                                        | Example                                    |
|-----------|-----------------------------------------------------------------------|---------------------------------------------------------------------------------------------|--------------------------------------------------------------|--------------------------------------------|
| MIC-GAIN  | Set the microphone gain.                                              | COMMAND                                                                                     | layer-0                                                      | Set the microphone gain to 58:             |
|           | (i) Sets the microphone input audio                                   | <pre>#MIC-GAIN_layer,mic_id,lev</pre>                                                       | $mic_{id} = 0$                                               | <b>#MIC-GAIN_0</b> ,0,58 <b><cr></cr></b>  |
|           | gain.                                                                 |                                                                                             | ++ increase current value,                                   |                                            |
|           |                                                                       | <pre>~nn@MIC-GAIN_layer,mic_id,<br/>level</pre>                                             | decrease current value                                       |                                            |
| MIC-GAIN? | Get the microphone gain.                                              | COMMAND                                                                                     | layer - 0                                                    | Get the microphone gain:                   |
|           |                                                                       | #MIC-GAIN?_layer,mic_id <cr< td=""><td>mic_id-0</td><td>#MIC-GAIN?_0, 0<cr></cr></td></cr<> | mic_id-0                                                     | #MIC-GAIN?_0, 0 <cr></cr>                  |
|           | audio gain.                                                           |                                                                                             | level – Level – 0 to 100<br>++ increase current value.       |                                            |
|           |                                                                       | <pre>FEEDBACK ~nn@MIC-GAIN_layer,mic_id, level<cr><lf></lf></cr></pre>                      | decrease current value                                       |                                            |
| MODEL?    | Get device model.                                                     | COMMAND                                                                                     | model_name - String of up to 19                              | Get the device model:                      |
|           |                                                                       | #MODEL?_ <cr></cr>                                                                          | printable ASCII chars                                        | #MODEL?_ <cr></cr>                         |
|           |                                                                       | FEEDBACK<br>~nn@MODEL_model_name <cr><l< td=""><td></td><td></td></l<></cr>                 |                                                              |                                            |
| MUTE      | Set audio mute.                                                       | COMMAND                                                                                     | out index-0                                                  | Set audio output to mute:                  |
|           |                                                                       | <b>#MUTE_</b> out_index,mute_mode<                                                          | mute_mode - On/Off                                           | <b>#MUTE_</b> 0,1< <b>CR&gt;</b>           |
|           |                                                                       |                                                                                             | 0– Off<br>1– On                                              |                                            |
|           |                                                                       | ~nn@MUTE_out index, mute mo                                                                 | -                                                            |                                            |
|           |                                                                       | de <cr><lf></lf></cr>                                                                       |                                                              |                                            |
| MUTE?     | Get audio mute.                                                       | COMMAND                                                                                     | out_index - 0                                                | Get audio output mute status:              |
|           |                                                                       | #MUTE?_OUT_INDEX <cr></cr>                                                                  | 0-Off                                                        | #MUTE_U / <cr></cr>                        |
|           |                                                                       | ~nn@MUTE_out index,mute mo                                                                  | 1 – On                                                       |                                            |
|           |                                                                       | de <cr><lf></lf></cr>                                                                       |                                                              |                                            |
| NAME      | Set machine (DNS) name.                                               | COMMAND                                                                                     | machine_name - String of up to 15                            | Set the DNS name of the device to          |
|           | (i) The machine name is not the                                       | #NAME_machine_name <cr></cr>                                                                | hyphen, not at the beginning or                              | #NAME_room-442 <cr></cr>                   |
|           | same as the model name. The machine name is used to identify a        | ~nn@NAME_machine name <cr>&lt;</cr>                                                         | end)                                                         | _                                          |
|           | specific machine or a network in                                      | LF>                                                                                         |                                                              |                                            |
| NAME?     | Get machine (DNS) name.                                               | COMMAND                                                                                     | machine name – String of up to 15                            | Get the DNS name of the device:            |
|           | The machine name is not the                                           | #NAME?_ <cr></cr>                                                                           | alpha-numeric chars (can include                             | #NAME?_ <cr></cr>                          |
|           | same as the model name. The                                           | FEEDBACK                                                                                    | end)                                                         |                                            |
|           | machine name is used to identify a                                    | ~nn@NAME_machine_name <cr>&lt;</cr>                                                         |                                                              |                                            |
|           | use (with DNS feature on).                                            |                                                                                             |                                                              |                                            |
| NAME-RST  | Reset machine (DNS) name to<br>factory default.                       | COMMAND<br>#NAME-RST <cr></cr>                                                              |                                                              | digits are 0102):                          |
|           | Eactory default of machine                                            | FEEDBACK                                                                                    |                                                              | #NAME-RST_kramer_0102 <cr></cr>            |
|           | (DNS) name is "KRAMER_" + 4 last                                      | ~nn@NAME-RST_ok <cr><lf></lf></cr>                                                          |                                                              |                                            |
| NET-DHCP  | digits of device serial number.<br>Set DHCP mode.                     | COMMAND                                                                                     | dhcp state -                                                 | Enable DHCP mode #NET-                     |
|           | Only 1 is relevant for the mode                                       | #NET-DHCP_dhcp_state <cr></cr>                                                              | 0- Do not use DHCP. Use the IP                               | DHCP_1 <cr></cr>                           |
|           | value. To disable DHCP, the user                                      | FEEDBACK                                                                                    | set by the factory of using the<br>net-ip of net-config      |                                            |
|           | must configure a static IP address                                    | ~nn@NET-DHCP_dhcp_state <cr<br>&gt;<lf></lf></cr<br>                                        | command.                                                     |                                            |
|           |                                                                       |                                                                                             | 1– Try to use DHCP. If<br>unavailable, use the IP set by     |                                            |
|           | DHCP may take more time in some networks.                             |                                                                                             | the factory or using the net-<br>ip Or net-config<br>command |                                            |
|           | To connect with a randomly                                            |                                                                                             |                                                              |                                            |
|           | assigned IP by DHCP, specify the                                      |                                                                                             |                                                              |                                            |
|           | using the NAME command. You can                                       |                                                                                             |                                                              |                                            |
|           | also get an assigned IP by direct                                     |                                                                                             |                                                              |                                            |
|           | protocol port, if available.                                          |                                                                                             |                                                              |                                            |
|           | For proper settings consult your network administrator.               |                                                                                             |                                                              |                                            |
|           | For Backward compatibility, the                                       |                                                                                             |                                                              |                                            |
|           | id parameter can be omitted. In<br>this case, the Network ID. by      |                                                                                             |                                                              |                                            |
|           | default, is 0, which is the Ethernet                                  |                                                                                             |                                                              |                                            |
| NET-DHCP? | Get DHCP mode.                                                        | COMMAND                                                                                     | dhcp_mode -                                                  | Get DHCP mode :                            |
|           | (i) For Backward compatibility the                                    | #NET-DHCP?_ <cr></cr>                                                                       | 0- Do not use DHCP. Use the IP                               | #NET-DHCP?_ <cr></cr>                      |
|           | id parameter can be omitted. In                                       | FEEDBACK                                                                                    | net-ip Of net-config                                         |                                            |
|           | this case, the Network ID, by default, is 0, which is the Ethernet    | <pre><if></if></pre>                                                                        | command.                                                     |                                            |
|           | control port.                                                         |                                                                                             | unavailable, use the IP set by                               |                                            |
|           |                                                                       |                                                                                             | the factory or using the net-                                |                                            |
|           |                                                                       |                                                                                             | command.                                                     |                                            |
| NET-GATE  | Set gateway IP.                                                       | COMMAND                                                                                     | ip_address - Format:                                         | Set the gateway IP address to 192,168,0,1: |
|           | (i) A network gateway connects the                                    | FFEDBACK                                                                                    | ~~~~~                                                        | #NET-                                      |
|           | device via another network and<br>maybe over the Internet. Be careful | ~nn@NET-GATE_ip_address <cr< td=""><td></td><td>GATE_192.168.000.001<cr></cr></td></cr<>    |                                                              | GATE_192.168.000.001 <cr></cr>             |
|           | of security issues. For proper                                        | > <lf></lf>                                                                                 |                                                              |                                            |
|           | administrator.                                                        |                                                                                             |                                                              |                                            |

| Function     | Description                                                       | Syntax                                                                | Parameters/Attributes                                          | Example                                   |
|--------------|-------------------------------------------------------------------|-----------------------------------------------------------------------|----------------------------------------------------------------|-------------------------------------------|
| NET-CATE?    | Get gateway IP                                                    |                                                                       | in address - Format                                            | Get the gateway IP address                |
| and onth:    |                                                                   | #NET-GATE?_ <cr></cr>                                                 | XXX.XXX.XXX.XXX                                                | #NET-GATE?_ <cr></cr>                     |
|              | (i) A network gateway connects the device via another network and | FEEDBACK                                                              |                                                                |                                           |
|              | maybe over the Internet. Be aware                                 | ~nn@NET-GATE_ip_address <cr< td=""><td></td><td></td></cr<>           |                                                                |                                           |
| NEW-TD       | of security problems.                                             |                                                                       | in address - Format                                            | Set the IP address to 192 168 1 39        |
| NET-IP       |                                                                   | #NET-IP_ip address <cr></cr>                                          | xxx.xxx.xxx                                                    | #NET-                                     |
|              | (i) For proper settings consult your                              | FEEDBACK                                                              |                                                                | IP_192.168.001.039 <cr></cr>              |
|              | network administrator.                                            | ~nn@NET-IP_ip_address <cr>&lt;</cr>                                   |                                                                |                                           |
|              |                                                                   | LF>                                                                   |                                                                |                                           |
| NET-IP?      | Get IP address.                                                   | COMMAND                                                               | ip_address - Format:<br>xxx.xxx.xxx.xxx                        | Get the IP address:<br>#NET-IP? <cr></cr> |
|              |                                                                   | FEEDBACK                                                              |                                                                |                                           |
|              |                                                                   | ~nn@NET-IP_ip_address <cr>&lt;</cr>                                   |                                                                |                                           |
|              |                                                                   | LF>                                                                   |                                                                |                                           |
| NET-MAC?     | Get MAC address.                                                  |                                                                       | id – Network ID-the device                                     | #NET-MAC?_id <cr></cr>                    |
|              | For backward compatibility, the                                   | FEEDBACK                                                              | than one). Counting is 0 based,                                |                                           |
|              | id parameter can be omitted. In                                   | ~nn@NET-MAC_id,mac address                                            | meaning the control port is '0',<br>additional ports are 1.2.3 |                                           |
|              | default, is 0, which is the Ethernet                              | <cr><lf></lf></cr>                                                    | mac_address - Unique MAC                                       |                                           |
|              | control port.                                                     |                                                                       | address. Format: XX-XX-XX-XX-<br>XX-XX where X is hex digit    |                                           |
| NET-MASK     | Set subnet mask.                                                  | COMMAND                                                               | net_mask - Format:                                             | Set the subnet mask to                    |
|              | (i) For proper settings consult your                              | #NET-MASK_net_mask <cr></cr>                                          | XXX.XXX.XXX.XXX                                                | 255.255.0.0:                              |
|              | network administrator.                                            | FEEDBACK                                                              |                                                                | MASK_255.255.000.000 <cr></cr>            |
|              |                                                                   | <pre>~nn@NET-MASK_net_mask<cr>&lt; LF&gt;</cr></pre>                  |                                                                |                                           |
| NET-MASK?    | Get subnet mask.                                                  | COMMAND                                                               | net mask - Format:                                             | Get the subnet mask:                      |
|              |                                                                   | #NET-MASK?_ <cr></cr>                                                 | xxx.xxx.xxx.xxx                                                | #NET-MASK? <cr></cr>                      |
|              |                                                                   | FEEDBACK                                                              |                                                                |                                           |
|              |                                                                   | ~nn@NET-MASK_net_mask <cr>&lt;</cr>                                   |                                                                |                                           |
|              | Get device protocol version                                       |                                                                       | version – XX XX where X is a                                   | Get the device protocol version:          |
| PROT-VER?    | Get device protocol version.                                      | #PROT-VER? <cr></cr>                                                  | decimal digit                                                  | #PROT-VER?_ <cr></cr>                     |
|              |                                                                   | FEEDBACK                                                              |                                                                | _                                         |
|              |                                                                   | ~nn@PROT-VER_3000:version<                                            |                                                                |                                           |
|              | Pot volov eteto                                                   |                                                                       |                                                                |                                           |
| RELAY-STATE  | Set felay state.                                                  | #RELAY-STATE relay id stat                                            | 1 – Relay number                                               | #RELAY-STATE 1.0 <cr></cr>                |
|              |                                                                   | e <cr></cr>                                                           | state - Relay state                                            |                                           |
|              |                                                                   | FEEDBACK                                                              | 0- Open<br>1- Close                                            |                                           |
|              |                                                                   | <pre>~nn@RELAY-STATE_relay_id,s tate<cr><lf></lf></cr></pre>          |                                                                |                                           |
| RELAY-STATE? | Get relay state.                                                  | COMMAND                                                               | relay id-                                                      | Get relay state:                          |
|              |                                                                   | <pre>#RELAY-STATE?_relay_id<cr></cr></pre>                            | 1 – Relay number                                               | #RELAY-STATE? 1 <cr></cr>                 |
|              |                                                                   | FEEDBACK                                                              | state – Relay state<br>0 – Open                                |                                           |
|              |                                                                   | <pre>~nn@RELAY-STATE_relay_id,r elay state</pre>                      | 1 – Close                                                      |                                           |
| RESET        | Reset device.                                                     | COMMAND                                                               |                                                                | Reset the device:                         |
|              | To avoid locking the part due to                                  | #RESET <cr></cr>                                                      |                                                                | #RESET <cr></cr>                          |
|              | a USB bug in Windows, disconnect                                  | FEEDBACK                                                              |                                                                |                                           |
|              | USB connections immediately after                                 | ~nn@RESET_Ok <cr><lf></lf></cr>                                       |                                                                |                                           |
|              | was locked, disconnect and                                        |                                                                       |                                                                |                                           |
|              | reconnect the cable to reopen the                                 |                                                                       |                                                                |                                           |
| ROUTE        | Set layer routing.                                                | COMMAND                                                               | layer_type Layer Enumeration                                   | Route video USBC2 to HDMI                 |
|              | (i) This command replaces all                                     | <b>#ROUTE_</b> layer_type,out_inde                                    | 1-Video+Audio                                                  |                                           |
|              | other routing commands.                                           |                                                                       | 1- KIT-500T: HDMI OUT                                          | TROUTE 1, 2, 2 CR                         |
|              |                                                                   | ~nn@ROUTE_layer type,out i                                            | 2- KIT-500R: HDMI Out                                          |                                           |
|              |                                                                   | ndex <cr><lf></lf></cr>                                               | in_index - Source Id<br>For out_index = 1                      |                                           |
|              |                                                                   |                                                                       | 1-USBC1                                                        |                                           |
|              |                                                                   |                                                                       | 2-USBC2                                                        |                                           |
|              |                                                                   |                                                                       | 4– HDMI 2                                                      |                                           |
|              |                                                                   |                                                                       | For out_index = 2                                              |                                           |
|              |                                                                   |                                                                       | 1-USBC1<br>2-USBC2                                             |                                           |
|              |                                                                   |                                                                       | 3– HDMI 1                                                      |                                           |
|              |                                                                   |                                                                       | 4-HDMI 2                                                       |                                           |
| POITE2       | Get laver routing                                                 | COMMAND                                                               | 5- HDMI (REMOTE)                                               | Get the laver routing:                    |
| NUULE!       |                                                                   | <b>#ROUTE?_</b> layer_type,out ind                                    | 1- Video+Audio                                                 | #ROUTE?_1,1 <cr></cr>                     |
|              | I his command replaces all     other routing commands             | ex <cr></cr>                                                          | out_index<br>1_HDMLOut                                         |                                           |
|              |                                                                   | FEEDBACK                                                              | 2– HDBT Out                                                    |                                           |
|              |                                                                   | <pre>~nnekOUTE_layer_type,out_i ndex,in_index<cr><lf></lf></cr></pre> | in_index - Source id                                           |                                           |
|              |                                                                   | _                                                                     | 1–USBC1<br>2–USBC2                                             |                                           |
|              |                                                                   |                                                                       | 3– HDMI 1                                                      |                                           |
|              |                                                                   |                                                                       | 4– HDMI 2                                                      |                                           |

| Function          | Description                                         | Syntax                                                                                                    | Parameters/Attributes                            | Example                                          |
|-------------------|-----------------------------------------------------|----------------------------------------------------------------------------------------------------|--------------------------------------------------|--------------------------------------------------|
| SCLR-AS           | Set auto-sync features.                             | COMMAND                                                                                                    | scaler_index - Scaler Number -                   | Set auto-sync features Off:                      |
|                   | (i) Sets the auto sync features for                 | #SCLR-AS_scaler_index,sync                                                                                                    | 1                                                | #SCLR-AS_1,0 <cr></cr>                           |
|                   | the selected scaler.                                |                                                                                                    | 0-Off                                            |                                                  |
|                   |                                                     | ~nn@SCLR-AS_scaler_index,s                                                                                                    | 1 – On                                           |                                                  |
|                   |                                                     | ync_speed <cr><lf></lf></cr>                                                                                                    |                                                  |                                                  |
| SCLR-AS?          | Get auto-sync features.                             | COMMAND<br>#SCLB-AS? scaler index <cb></cb>                                                                                                    | scaler_index - Scaler Number -                   | Get auto-sync features:<br>#SCLR-AS2_1 <cr></cr> |
|                   | Gets the auto sync features for the selected scalar | FEEDBACK                                                                                                    | sync_speed -                                     |                                                  |
|                   | the selected scaler.                                | ~nn@SCLR-AS_scaler_index,s                                                                                                    | 0– Off<br>1– On                                  |                                                  |
|                   | Cot the ecolor cudic delay                          | ync_speed <cr><lf></lf></cr>                                                                                                    |                                                  | Cat the apples pudie delay to 10me               |
| SCLR-AUDIO-DELAI  |                                                     | #SCLR-AUDIO-DELAY_scaler_i                                                                                                    | number – 1                                       | #SCLR-AUDIO-DELAY_1,1 <cr></cr>                  |
|                   | selected audio output.                              | ndex,delay <cr></cr>                                                                                                    | delay –<br>0 – Off                               |                                                  |
|                   |                                                     | FEEDBACK                                                                                                    | 1– 40ms                                          |                                                  |
|                   |                                                     | r_index,delay <cr><lf></lf></cr>                                                                                                    | 2-110ms<br>3-150ms                               |                                                  |
| SCLR-AUDIO-DELAY? | Get the scaler audio delay.                         | COMMAND                                                                                                    | scaler_index - Audio output                      | Get the scaler audio delay:                      |
|                   | (i) Gets the audio delay for the                    | #SCLR-AUDIO-DELAY?_scaler_                                                                                                    | number – 1                                       | #SCLR-AUDIO-DELAY?_1 <cr></cr>                   |
|                   | selected audio output.                              | FEEDBACK                                                                                                    | 0-Off                                            |                                                  |
|                   |                                                     | ~nn@SCLR-AUDIO-DELAY_scale                                                                                                    | 1 – 40ms                                         |                                                  |
|                   |                                                     | r_index,delay <cr><lf></lf></cr>                                                                                                    | 3– 150ms                                         |                                                  |
| SIGNAL?           | Get input signal status.                            | COMMAND                                                                                                    | in_index - input:                                | Get the input signal lock status of              |
|                   |                                                     | #SIGNAL?_in_index <cr></cr>                                                                                                    | 1 – USBC1<br>2 – USBC2                           | #SIGNAL?1 <cr></cr>                              |
|                   |                                                     | ~nn@SIGNAL.in index.status                                                                                                    | 3– HDMI 1                                        | _                                                |
|                   |                                                     | <cr><lf></lf></cr>                                                                                                    | 4-HDMI 2                                         |                                                  |
|                   |                                                     |                                                                                                    | to signal validation:                            |                                                  |
|                   |                                                     |                                                                                                    | 0 – Off, signal or sink is not valid             |                                                  |
| SN?               | Get device serial number.                           | COMMAND                                                                                                    | serial_num – 14 decimal digits,                  | Get the device serial number:                    |
|                   |                                                     | #SN?_ <cr></cr>                                                                                                    | factory assigned                                 | #SN?_ <cr></cr>                                  |
|                   |                                                     | FEEDBACK                                                                                                    |                                                  |                                                  |
| STANDRY           | Set standby mode                                    |                                                                                                    | value - On/Off                                   | Set standby mode:                                |
| SIMULT            | Cot standby mode.                                   | #STANDBY_value <cr></cr>                                                                                                    | 0– Off                                           | #STANDBY_1 <cr></cr>                             |
|                   |                                                     | FEEDBACK                                                                                                    | 1 – On (set to standby mode)                     |                                                  |
|                   |                                                     | ~nn@STANDBY_value <cr><lf></lf></cr>                                                                                                    |                                                  |                                                  |
| STANDBY?          | Get standby mode status.                            | COMMAND<br>#STANDBY? <cr></cr>                                                                                                    | value – On/Off<br>0 – Off                        | Get standby mode status:<br>#STANDBY? <cr></cr>  |
|                   |                                                     | FEEDBACK                                                                                                    | 1 – On                                           |                                                  |
|                   |                                                     | ~nn@STANDBY_value <cr><lf></lf></cr>                                                                                                    |                                                  |                                                  |
| TLK               | Set audio talkover mode status.                     | COMMAND                                                                                                    | io_index - 1                                     | Set audio talkover mode status to                |
|                   |                                                     | <pre>#TLK_10_Index,talkover_mod e<cr></cr></pre>                                                                                                    | 0-Off                                            | #TLK_1,1 <cr></cr>                               |
|                   |                                                     | FEEDBACK                                                                                                    | 1 – Mixer                                        |                                                  |
|                   |                                                     | <pre>~nn@TLK_io_index,talkover_ mode<cr><lf></lf></cr></pre>                                                                                                    | 3 – Mic only                                     |                                                  |
| TLK?              | Get audio talkover mode status.                     | COMMAND                                                                                                    | io index - 1                                     | Get audio talkover mode status:                  |
|                   |                                                     | #TLK?_io_index <cr></cr>                                                                                                    | talkover_mode - Talkover mode                    | #TLK?_1 <cr></cr>                                |
|                   |                                                     | FEEDBACK                                                                                                    | 1 – Mixer                                        |                                                  |
|                   |                                                     | <pre>~nn@TLK_io_index,talkover_ mode<cr><lf></lf></cr></pre>                                                                                                    | 2- Talkover                                      |                                                  |
| TREBLE            | Set audio treble level                              | COMMAND                                                                                                    | 3 – Mic only                                     | Set audio treble level:                          |
| THE DE            |                                                     | <pre>#TREBLE_io_index,treble_le</pre>                                                                                                    | treble_level - Audio parameter                   | #TREBLE_1, 1 <cr></cr>                           |
|                   |                                                     | vel <cr></cr>                                                                                                    | in Kramer units, -30-30                          |                                                  |
|                   |                                                     | <pre>FEEDBACK ~nn@TREBLE.io index,treble</pre>                                                                                                    |                                                  |                                                  |
|                   |                                                     | _level <cr><lf></lf></cr>                                                                                                    |                                                  |                                                  |
| TREBLE?           | Get audio treble level.                             |                                                                                                    | io_index - 1                                     | Get audio treble level:                          |
|                   |                                                     | FEEDBACK                                                                                                    | in Kramer units, -30-30                          | #IREDLE ?                                        |
|                   |                                                     | ~nn@TREBLE_io_index,treble                                                                                                    |                                                  |                                                  |
|                   |                                                     | _level <cr><lf></lf></cr>                                                                                                    |                                                  |                                                  |
| VERSION?          | Get firmware version number.                        | COMMAND<br>#VERSION2 <cr></cr>                                                                                                    | firmware_version -<br>XX.XX.XXXX where the digit | Get the device firmware version number:          |
|                   |                                                     | FEEDBACK                                                                                                    | groups are: major.minor.build                    | #VERSION?_ <cr></cr>                             |
|                   |                                                     | ~nn@VERSION_firmware_versi                                                                                                    | VEISION                                          |                                                  |
| 11507             | Freeze/I Infreeze the Kit-500P                      |                                                                                                    | out index - 1                                    | Freeze the nicture on the Kit-500P               |
| VER4              | output.                                             | #VFRZ_out_index,freeze_fla                                                                                                    | freeze_flag - On/Off                             | output:                                          |
|                   |                                                     | g <b><cr></cr></b>                                                                                                    | 0 – Off (unfreeze)                               | <b>#VFRZ_1</b> ,1 <b><cr></cr></b>               |
|                   |                                                     | <pre>record and record and record</pre> | - On (110020)                                    |                                                  |
|                   |                                                     | flag <cr><lf></lf></cr>                                                                                                    |                                                  |                                                  |
| VFRZ?             | Get output freeze status.                           | COMMAND                                                                                                    | out_index - 1                                    | Get output freeze status:                        |
|                   |                                                     | #VFKZ?_out_index <cr></cr>                                                                                                    | 0-Off                                            | #vfRZ?_1 <cr></cr>                               |
|                   |                                                     | ~nn@VFRZ_out index, freeze                                                                                                    | 1 – On                                           |                                                  |
|                   |                                                     | flag <cr><lf></lf></cr>                                                                                                    |                                                  |                                                  |

## **KIT-500R Protocol Commands**

| Function  | Description               | Syntax                                                                                                    | Parameters/Attributes             | Example                                      |
|-----------|---------------------------|----------------------------------------------------------------------------------------------------|-----------------------------------|----------------------------------------------|
| #         | Protocol handshaking.     | COMMAND                                                                                                    |                                   | # <cb></cb>                                  |
|           | ,                         | # <cr></cr>                                                                                                    |                                   |                                              |
|           | (i) Validates the         | FEEDBACK                                                                                                    |                                   |                                              |
|           | Protocol 3000             | ~nn@ok <cr><lf></lf></cr>                                                                                                    |                                   |                                              |
|           | machine number.           |                                                                                                    |                                   |                                              |
|           |                           |                                                                                                    |                                   |                                              |
|           | Step-in master products   |                                                                                                    |                                   |                                              |
|           | identify the availability |                                                                                                    |                                   |                                              |
|           | of a device.              |                                                                                                    |                                   |                                              |
| AUD-LVL   | Set volume level.         | COMMAND                                                                                                    | io_mode - Input/Output            | Set AUDIO OUT 1 level                        |
|           |                           | <b>#AUD-LVL_</b> io_mode,io_index,vol_level <b><cr></cr></b>                                                                                            | 0 – Input                         | to -50:                                      |
|           |                           | FEEDBACK                                                                                                    | 1 – Output                        | <b>#AUD-LVL_1,1,50<cr></cr></b>              |
|           |                           | ~nn@AUD-LVL_io_mode,io_index,vol_level <cr><lf></lf></cr>                                                                                               | io_index:                         |                                              |
|           |                           |                                                                                                    | 0-USBC1                           |                                              |
|           |                           |                                                                                                    | 1 – USBC2                         |                                              |
|           |                           |                                                                                                    | 2– HDMI 1                         |                                              |
|           |                           |                                                                                                    | 3– HDMI 2                         |                                              |
|           |                           |                                                                                                    | For the output:                   |                                              |
|           |                           |                                                                                                    | 0- Output                         |                                              |
|           |                           |                                                                                                    | vol_level - Volume level 0 to 100 |                                              |
|           |                           |                                                                                                    | decrease current value            |                                              |
| AUD-LVL?  | Get volume level.         | COMMAND                                                                                                    | io mode - Input/Output            | Get AUDIO OUT 1 level                        |
|           |                           | <b>#AUD-LVL?_</b> io_mode,io_index <cr></cr>                                                                                                    | 0– Input                          | #AUD-LVL?_1,1 <cr></cr>                      |
|           |                           | FEEDBACK                                                                                                    | 1 – Output                        |                                              |
|           |                           | ~nn@AUD-LVL_io mode,io index,vol level <cr><lf></lf></cr>                                                                                               | io_index:                         |                                              |
|           |                           |                                                                                                    | For inputs:                       |                                              |
|           |                           |                                                                                                    | 1-USBC2                           |                                              |
|           |                           |                                                                                                    | 2– HDMI 1                         |                                              |
|           |                           |                                                                                                    | 3– HDMI 2                         |                                              |
|           |                           |                                                                                                    | For the output:                   |                                              |
|           |                           |                                                                                                    | 0- Output                         |                                              |
|           |                           |                                                                                                    | vol_level - Volume level 0 to100  |                                              |
|           |                           |                                                                                                    | decrease current value            |                                              |
| AV-SW-    | Set switching mode.       | COMMAND                                                                                                    | layer -                           | Set switching mode to                        |
| MODE      |                           | <b>#AV-SW-MODE_</b> layer,out_id,mode< <b>CR&gt;</b>                                                                                                    | 1 – Video                         | Disable:                                     |
|           |                           | FEEDBACK                                                                                                    | out_id: 1                         | #AV-SW-MODE_1,0 <cr></cr>                    |
|           |                           | ~nn@AV-SW-MODE_layer,out_id,mode <cr><lf></lf></cr>                                                                                                    | mode –                            |                                              |
|           |                           |                                                                                                    |                                   |                                              |
| AV-SW-    | Get switching mode        | COMMAND                                                                                                    |                                   | Get switching mode                           |
| MODE?     | Cot switching mode.       | #AV-SW-MODE?.laver.out id <cr></cr>                                                                                                    | 1 – Video                         | #AV-SW-MODE?1 <cr></cr>                      |
|           |                           | FEEDBACK                                                                                                    | out id:1                          |                                              |
|           |                           | <pre>&gt;&gt;&gt;&gt;&gt;&gt;&gt;&gt;&gt;&gt;&gt;&gt;&gt;&gt;&gt;&gt;&gt;&gt;&gt;&gt;&gt;&gt;&gt;&gt;&gt;&gt;&gt;&gt;&gt;&gt;&gt;&gt;&gt;&gt;&gt;</pre> | mode -                            |                                              |
|           |                           | ment of Mobil_rayer, out_ra, mode core the                                                                                                    | 0 – Disable                       |                                              |
|           |                           |                                                                                                    | 1 – Enable                        | <b>•</b> • • • • • • • • • • • • • • • • • • |
| BUILD-    | Get device build date.    |                                                                                                    | date - Format: YYYY/MM/DD         | Get the device build date:                   |
| DAID      |                           |                                                                                                    | YYYY = Year                       | TROID DATE CK                                |
|           |                           | FEEDBACK                                                                                                    | MM = Month                        |                                              |
|           |                           | ~nn@BUILD-DATE_date,time <cr><lf></lf></cr>                                                                                                    | DD = Day                          |                                              |
|           |                           |                                                                                                    | time – Format: hh:mm:ss where     |                                              |
|           |                           |                                                                                                    | mm = minutos                      |                                              |
|           |                           |                                                                                                    | ss = seconds                      |                                              |
| CEC       | Set the CEC mode          | COMMAND                                                                                                    | cec mode - CEC mode               | Set the CEC mode to on:                      |
|           | status.                   | #CEC_cec mode <cr></cr>                                                                                                    | On – CEC mode switched on         | #CEC_on <cr></cr>                            |
|           |                           | FEEDBACK                                                                                                    | Off – CEC mode switched Off.      | _                                            |
|           |                           | ~nn@CEC cec mode <cr><lf></lf></cr>                                                                                                    |                                   |                                              |
| 000 5-5-5 | Sat CEC byraca            |                                                                                                    |                                   | Sot the CEC burges to an                     |
| CEC-PASS  | Set UEU bypass.           |                                                                                                    | 0-Off                             |                                              |
|           |                           |                                                                                                    | 1– On                             | TCEC-PASS_1 <ck></ck>                        |
|           |                           | FEEDBACK                                                                                                    |                                   |                                              |
|           |                           | <pre>~nn@CEC-PASS_cec_bypass<cr><lf></lf></cr></pre>                                                                                                    |                                   |                                              |
| CEC-PASS? | Get CEC bypass state.     | COMMAND                                                                                                    | cec_bypass - CEC mode             | Get the CEC bypass:                          |
|           |                           | #CEC-PASS?_ <cr></cr>                                                                                                    | 0-Off                             | #CEC-PASS_1 <cr></cr>                        |
|           |                           | FEEDBACK                                                                                                    | i – On                            |                                              |
|           |                           | ~nn@CEC-PASS_cec_bypass <cr><lf></lf></cr>                                                                                                    |                                   |                                              |

| Function  | Description                                                                                                    | Syntax                                                                                                    | Parameters/Attributes                                                                                                    | Example                                                                                                    |
|-----------|----------------------------------------------------------------------------------------------------|----------------------------------------------------------------------------------------------------|----------------------------------------------------------------------------------------------------|----------------------------------------------------------------------------------------------------|
| Function  | Description<br>Copy EDID data from<br>the output to the input<br>EEPROM.<br>Destination bitmap<br>size depends on device<br>properties (for 64 inputs<br>it is a 64-bit word).<br>Example: bitmap<br>0x0013 means inputs<br>1.2 and 5 are loaded<br>with the new EDID.<br>In certain products<br>Safe_mode is an<br>optional parameter.<br>See the HELP<br>command for its<br>availability. | <pre>Syntax COMMAND #CPEDID_edid_io,src_id,edid_io,dest_bitmap<cr> or #CPEDID_edid_io,src_id,edid_io,dest_bitmap,safe_mode<cr> FEEDBACK ~nn@CPEDID_edid_io,src_id,edid_io,dest_bitmap<cr><lf> ~nn@CPEDID_edid_io,src_id,edid_io,dest_bitmap,safe_mode&lt; CR&gt;<lf></lf></lf></cr></cr></cr></pre> | Parameters/Attributes<br>edid_io - ED/D source type<br>(usually output)<br>1 - Output<br>arc_id - Number of chosen source<br>stage<br>for HDBT:<br>1 - Def. 1080P<br>2 - Def. 1080P(Aud)<br>3 - Def. 4K2K(3G)<br>4 - Def. 4K2K(3G)<br>4 - Def. 4K2K(3G)<br>5 - Output<br>6 - User<br>for HDMI:<br>1 - Def. 1080P<br>2 - Def. 1080P(Aud)<br>3 - Def. 4K2K(3G)<br>4 - Def. 4K2K(3G)<br>4 - Def. 4K2K(6G)<br>6 - Def. 4K2K(6G)<br>6 - Def. 4K2K(6G)<br>6 - Def. 4K2K(6G)<br>6 - Def. 4K2K(6G)<br>6 - Def. 4K2K(6G)<br>6 - Def. 4K2K(6G)<br>7 - Output<br>8 - User<br>edid_io - EDID destination type<br>(usually input)<br>0 - Input<br>dest_bitmap - Bitmap<br>representing destination IDs.<br>0x01: HDBT<br>0x02: HDMI<br>Format: XXXXX, where X is hex<br>digit represents corresponding<br>destinations.<br>0 - indicates that EDID data is not<br>copied to this destination.<br>1 - indicates that EDID data is not<br>copied to this destination.<br>1 - device accepts the EDID data is not<br>copied to this destination.<br>1 - device ac | Example<br>Copy the EDID data from the<br>Output 1 (EDID source) to<br>the Input:<br>#CPEDID_1,1,0,0x1 <cr><br/>Copy the EDID data from the<br/>default EDID source to the<br/>Input:<br/>#CPEDID_2,0,0,0x1<cr></cr></cr> |
| DISPLAY?  | Get output HPD status.                                                                                                    | COMMAND<br>#DISPLAY?_out_index <cr><br/>FEEDBACK<br/>~nn@DISPLAY_out_index,status<cr><lf></lf></cr></cr>                                                                                                    | is sent)<br>out_index:<br>1 - HDMI Out<br>status - HPD status according to<br>signal validation<br>0 - Signal or sink is not valid<br>1 = Signal or sink is valid                                                                                                    | Get the output HPD status of<br>Output 1:<br>#DISPLAY?_1 <cr></cr>                                                                                                    |
| FACTORY   | Reset device to factory<br>default configuration.<br>This command<br>deletes all user data<br>from the device. The<br>deletion can take some<br>time.<br>Your device may<br>require powering off<br>and powering on for the<br>changes to take effect                                                                                                    | COMMAND<br>#FACTORY <cr><br/>FEEDBACK<br/>~nn@FACTORY_ok<cr><lf></lf></cr></cr>                                                                                                    |                                                                                                    | Reset the device to factory<br>default configuration:<br>#FACTORY <cr></cr>                                                                                                    |
| GPIO-CFG  | Set HW GPIO<br>configuration.                                                                                                    | <pre>COMMAND<br/>#GPIO-CFG_gpio_id,gpio_type<cr><br/>FEEDBACK<br/>~nn@GPIO-CFG_gpio_id,gpio_type<cr><lf></lf></cr></cr></pre>                                                                                                    | gpio_id - 2           gpio_type - Hardware GPIO type           10 - Edge=On/Off           11 - GND=On           12 - GND=Off           13 - Hi=On           14 - Hi=Off           15 - GND=On;Hi=Off           16 - GND=Off;Hi=On           17 - Input Select                                                                                                    | Set HW GPIO configuration<br>to GND=Off:<br>#GPIO-CFG_2,11 <cr></cr>                                                                                                    |
| GPIO-CFG? | Get HW GPIO<br>configuration.                                                                                                    | COMMAND<br>#GPIO-CFG?_gpio_id <cr><br/>FEEDBACK<br/>~nn@GPIO-CFG_gpio_id,gpio_type<cr><lf></lf></cr></cr>                                                                                                    | $\begin{array}{l} \textbf{gpio_id-2}\\ \textbf{gpio_type} - \text{Hardware GPIO type}\\ 10 - \text{Edge=On/Off}\\ 11 - \text{GND=On}\\ 12 - \text{GND=Off}\\ 13 - \text{Hi=On}\\ 14 - \text{Hi=Off}\\ 15 - \text{GND=On;Hi=Off}\\ 16 - \text{GND=On;Hi=On}\\ 17 - \text{Input Select} \end{array}$                                                                                                    | Get HW GPIO configuration:<br>#GPIO-CFG?_1 <cr></cr>                                                                                                    |

| Function  | Description                                                                                                    | Syntax                                                                                                    | Parameters/Attributes                                                                                                    | Example                                                                    |
|-----------|----------------------------------------------------------------------------------------------------|----------------------------------------------------------------------------------------------------|----------------------------------------------------------------------------------------------------|----------------------------------------------------------------------------|
| HDCP-MOD  | Set HDCP mode.                                                                                                    | COMMAND                                                                                                    | io index - Input/Output                                                                                                    | Set the input HDCP-MODE                                                    |
|           | Set HDCP working                                                                                                    | <pre>#HDCP-MOD_io_mode,index,mode<cr></cr></pre>                                                                                                    | 0 – Input                                                                                                    | of HDBT In to Off:                                                         |
|           | mode on the device                                                                                                    | FEEDBACK                                                                                                    | 1 – Output                                                                                                    | #HDCP-MOD_0,1,0 <cr></cr>                                                  |
|           | input:                                                                                                    | ~nn@HDCP-MOD_io_mode,index,mode <cr><lf></lf></cr>                                                                                                    | index –<br>Input:                                                                                                    |                                                                            |
|           | HDCP supported -<br>HDCP_ON [default].                                                                                                    |                                                                                                    | 1 – HDBT In<br>2 – HDMI In                                                                                                    |                                                                            |
|           | HDCP not supported -<br>HDCP OFF.                                                                                                    |                                                                                                    | Output<br>1 – HDMI Out<br>mode – HDCP mode:                                                                                                    |                                                                            |
|           | HDCP support changes<br>following detected sink<br>- MIRROR OUTPUT.                                                                                                    |                                                                                                    | Input:<br>0 – HDCP Off<br>1 – HDCP On                                                                                                    |                                                                            |
|           | When you define 3 as<br>the mode, the HDCP<br>status is defined<br>according to the<br>connected output in the<br>following priority: OUT<br>1, OUT 2. If the<br>connected display on<br>OUT 2 supports HDCP,<br>but OUT 1 does not,<br>then HDCP is defined<br>as not supported. If<br>OUT 1 is not |                                                                                                    | 2 – Follow Input<br>3 – Follow Output                                                                                                    |                                                                            |
|           | is defined by OUT 2.                                                                                                    |                                                                                                    |                                                                                                    |                                                                            |
| HDCP-MOD? | Get HDCP mode.     (i) Set HDCP working<br>mode on the device<br>input:                                                                                                    | <pre>COMMAND #HDCP-MOD?_io_mode,index <cr> FEEDBACK ~nn@HDCP-MOD_io_mode,index,mode<cr><lf></lf></cr></cr></pre>                                                                                                    | io_index — Input/Output<br>0 - Input<br>1 - Output<br>index -<br>Input:                                                                                       | Get the input HDCP-MODE<br>of HDMI Out:<br>#HDCP-MOD?_1,1 <cr></cr>        |
|           | HDCP supported -<br>HDCP_ON [default].                                                                                                    |                                                                                                    | 1 – HDBT In<br>2 – HDMI In<br>Output                                                                                                    |                                                                            |
|           | HDCP not supported -<br>HDCP OFF.                                                                                                    |                                                                                                    | 1 – HDMI Out<br>mode – HDCP mode:                                                                                                    |                                                                            |
|           | HDCP support changes<br>following detected sink<br>- MIRROR OUTPUT.                                                                                                    |                                                                                                    | Input:<br>0 – HDCP Off<br>1 – HDCP On<br>Output:<br>2 – Follow Input                                                                                          |                                                                            |
|           | Out as more different                                                                                                    |                                                                                                    | 3 – Follow Output                                                                                                    | Out the server and list.                                                   |
| HELP      | help for specific                                                                                                    | COMMAND<br>#HELP <cr></cr>                                                                                                    | cmd_name - Name of a specific<br>command                                                                                                    | Get the command list:<br>#HELP <cr></cr>                                   |
|           | command.                                                                                                    | <pre>#HELP_cmd_name<cr> FEEDBACK 1. Multi-line: ~nn@Device_cmd_name,_cmd_name<cr><lf> To get help for command use: HELP (COMMAND_NAME)<cr><lf> ~nn@HELP_cmd_name:<cr><lf> description<cr><lf> USAGE:usage<cr><lf></lf></cr></lf></cr></lf></cr></lf></cr></lf></cr></cr></pre> |                                                                                                    | To get help for<br>AV-SW-TIMEOUT:<br>HELP_av-sw-timeout <c<br>R&gt;</c<br> |
| IMAGE-    | Set the image size.                                                                                                    | COMMAND                                                                                                    | scaler_id - Scaler number -                                                                                                    | Set the image size to Best fit:                                            |
| PROP      | (i) Sets the image<br>properties of the<br>selected scaler.                                                                                                    | <pre>#IMAGE-PROP_scaler_id,video_mode<cr> FEEDBACK ~nn@IMAGE-PROP_scaler_id,video_mode<cr><lf></lf></cr></cr></pre>                                                                                                    | 1 - Scaler1<br>video_mode - Status<br>0 - Overscan<br>1 - Full<br>2 - Best fit<br>3 - Panscan<br>4 - Letterbox<br>5 - Under 2<br>6 - Under 1<br>7 - Follow in | #IMAGE-PROP_1,2 <cr></cr>                                                  |
| IMAGE-    | Get the image size.                                                                                                    | COMMAND                                                                                                    | scaler_id - Scaler number -                                                                                                    | Get the image size:                                                        |
| PROP      | (i) Gets the image                                                                                                    | #IMAGE-PROP?_SCATEF_ICKCR>                                                                                                    | video_mode - Status                                                                                                    | #IMAGE-PROP ? LCC                                                          |
|           | properties of the selected scaler.                                                                                                    | ~nn@IMAGE-PROP_scaler_id,video_mode <cr><lf></lf></cr>                                                                                                    | 0 – Overscan<br>1 – Full<br>2 – Best fit<br>3 – Panscan<br>4 – Letterbox<br>5 – Under 2<br>6 – Under 1<br>7 – Follow in                                       |                                                                            |
| MODEL?    | Get device model.                                                                                                    | COMMAND<br>#MODEL?_ <cr></cr>                                                                                                    | model_name – String of up to 19<br>printable ASCII chars                                                                                                    | Get the device model:<br>#MODEL?_ <cr></cr>                                |
|           |                                                                                                    | FEEDBACK<br>~nn@MODEL_model_name <cr><lf></lf></cr>                                                                                                    |                                                                                                    |                                                                            |
| MUTE      | Set audio mute.                                                                                                    | COMMAND                                                                                                    | out_index - 1                                                                                                    | Set the audio output to mute:                                              |
|           |                                                                                                    | <pre>#MUTE_out_index,mute_mode<cr> FEEDBACK</cr></pre>                                                                                                    | mute_mode - On/Off<br>0- Off<br>1- On                                                                                                    | #MUTE_1,1 <cr></cr>                                                        |
|           |                                                                                                    | <pre>~nn@MUTE_out_index,mute_mode<cr><lf></lf></cr></pre>                                                                                                    |                                                                                                    |                                                                            |
| MUTE?     | Get audio mute.                                                                                                    | #MUTE?.out index <cr></cr>                                                                                                    | out_index - 1<br>mute mode - On/Off                                                                                                    | Get audio mute status of the<br>output:                                    |
|           |                                                                                                    | FEEDBACK                                                                                                    | 0-Off                                                                                                    | #MUTE_1? <cr></cr>                                                         |
|           |                                                                                                    | ~nn@MUTE_out_index,mute_mode <cr><lf></lf></cr>                                                                                                    | 1 – Un                                                                                                    |                                                                            |

| Eurotion         | Description                       | Suntax                                                      | Baramators (Attributor                                    | Example                               |
|------------------|-----------------------------------|-------------------------------------------------------------|-----------------------------------------------------------|---------------------------------------|
| Punction         | Cet device protocol               | Sylitax                                                     |                                                           | Example<br>Cot the device protocol    |
| PROT-VER?        | version.                          | #PROT-VER? <cr></cr>                                        | decimal digit                                             | version:                              |
|                  |                                   | FEEDBACK                                                    |                                                           | #PROT-VER?_ <cr></cr>                 |
|                  |                                   | ~nn@PROT-VER_3000:version <cr><lf></lf></cr>                | -                                                         |                                       |
| RELAY-           | Set relay state.                  | COMMAND                                                     | relay_id-                                                 | Set relay 1 to closed:                |
| STATE            |                                   | <pre>#RELAY-STATE_relay_id,state<cr></cr></pre>             | 1 – Relay number                                          | <pre>#RELAY-STATE_1,0<cr></cr></pre>  |
|                  |                                   | FEEDBACK                                                    | 0- Open                                                   |                                       |
|                  |                                   | ~nn@RELAY-STATE_relay_1d,state <cr><lf></lf></cr>           | 1 – Close                                                 |                                       |
| RELAY-           | Get relay state.                  |                                                             | relay_id -                                                | Get relay state:                      |
| SIAL:            |                                   |                                                             | state – Relay state                                       | #RELAI-SIAIE?                         |
|                  |                                   | ~nn@RELAY-STATE_relay id, relay state <cr><lf></lf></cr>    | 0-Open                                                    |                                       |
| DRORM            | Posot dovico                      |                                                             | 1 – Close                                                 | Posat the device:                     |
| RESET            |                                   | #RESET <cr></cr>                                            | ·                                                         | #RESET <cr></cr>                      |
|                  | port due to a USB bug             | FEEDBACK                                                    |                                                           |                                       |
|                  | in Windows, disconnect            | ~nn@RESET_ok <cr><lf></lf></cr>                             |                                                           |                                       |
|                  | immediately after                 |                                                             |                                                           |                                       |
|                  | running this command.             |                                                             |                                                           |                                       |
|                  | disconnect and                    |                                                             |                                                           |                                       |
|                  | reconnect the cable to            |                                                             |                                                           |                                       |
| ROUTE            | Set layer routing.                | COMMAND                                                     | layer_type Layer Enumeration                              | Route HDMI IN to the output:          |
|                  | (i) This command                  | <pre>#ROUTE_layer_type,out_index,in_index<cr></cr></pre>    | 1 – Video                                                 | <b>#ROUTE_1</b> ,1,2 <b><cr></cr></b> |
|                  | replaces all other                | FEEDBACK                                                    | 1 – HDMI Out                                              |                                       |
|                  | routing commands.                 | ~nnekoute_tayer_type,out_index <ck>ck&gt;ck&gt;</ck>        | in_index - Source id                                      |                                       |
|                  |                                   |                                                             | 2 – HDBT IN                                               |                                       |
| ROUTE?           | Get layer routing.                | COMMAND                                                     | layer_type Layer Enumeration                              | Get the layer routing:                |
|                  | (i) This command                  | <pre>#ROUTE?_layer_type,out_index<cr></cr></pre>            | 1 – Video                                                 | <pre>#ROUTE?_1,1<cr></cr></pre>       |
|                  | replaces all other                | FEEDBACK                                                    | 1 – HDMI Out                                              |                                       |
|                  | routing commands.                 | "Intervolte_tayer_type,out_index,in_index.cov.hev           | in_index - Source id                                      |                                       |
|                  |                                   |                                                             | 2– HDMI In                                                |                                       |
| SCLR-AS          | Set auto-sync features.           | COMMAND                                                     | scaler_index - Scaler Number -                            | Set auto-sync features Off:           |
|                  | (i) Sets the auto sync            | <pre>#SCLR-AS_scaler_index,sync_speed<cr></cr></pre>        | 1<br>sync speed -                                         | #SCLR-AS_1,0 <cr></cr>                |
|                  | features for the                  | FEEDBACK                                                    | 0-Off                                                     |                                       |
|                  | Science Source.                   |                                                             | 1 – Fast<br>2 – Slow                                      |                                       |
| SCLR-AS?         | Get auto-sync features.           | COMMAND                                                     | scaler_index - Scaler Number -                            | Get auto-sync features:               |
|                  | (i) Gets the auto sync            | #SCLR-AS?_scaler_index <cr></cr>                            | 1<br>sync speed -                                         | #SCLR-AS?_1 <cr></cr>                 |
|                  | features for the                  | FEEDBACK                                                    | 0– Off                                                    |                                       |
|                  | Selected Scaler.                  |                                                             | 1 – Fast<br>2 – Slow                                      |                                       |
| SCLR-            | Set the scaler audio              | COMMAND                                                     | scaler_index - Audio output                               | Set the scaler audio delay to         |
| AUDIO-           | delay.                            | <b>#SCLR-AUDIO-DELAY_</b> scaler_index,delay <cr></cr>      | number – 1                                                | 40ms:                                 |
| Diani            | (i) Sets the audio delay          |                                                             | 0-Off                                                     | <cr></cr>                             |
|                  | for the selected audio<br>output. | "Ingsonk-Aobio-Denai_scater_index,detay(ck/he)              | 1 – 40ms                                                  |                                       |
|                  |                                   |                                                             | 2– 110ms<br>3– 150ms                                      |                                       |
| SCLR-            | Get the scaler audio              | COMMAND                                                     | scaler_index - Audio output                               | Get the scaler audio delay:           |
| AUDIO-<br>DELAY? | delay.                            | #SCLR-AUDIO-DELAY?_scaler_index <cr></cr>                   | number - 1<br>delay -                                     | #SCLR-AUDIO-DELAY?_1<                 |
|                  | (i) Gets the audio                | FEEDBACK                                                    | 0 – Off                                                   |                                       |
|                  | audio output.                     |                                                             | 1 – 40ms<br>2 – 110ms                                     |                                       |
|                  |                                   |                                                             | 3–150ms                                                   |                                       |
| SIGNAL?          | Get input signal status.          | COMMAND                                                     | in_index - input:                                         | Get the input signal lock             |
|                  |                                   | #SIGNAL?_In_Index <cr></cr>                                 | 2– HDMI In                                                | #SIGNAL?_1 <cr></cr>                  |
|                  |                                   | ~nn@SIGNAL_in index,status <cr><lf></lf></cr>               | status – Signal status according to                       |                                       |
|                  |                                   |                                                             | signal validation:<br>0- Off, signal or sink is not valid |                                       |
|                  |                                   |                                                             | 1 – On, signal or sink is valid                           |                                       |
| SN?              | Get device serial                 | COMMAND                                                     | serial_num – 14 decimal digits,                           | Get the device serial<br>number:      |
|                  |                                   | FEEDBACK                                                    |                                                           | #SN?_ <cr></cr>                       |
|                  |                                   | ~nn@SN_serial_num <cr><lf></lf></cr>                        | -                                                         |                                       |
| VERSION?         | Get firmware version              | COMMAND                                                     | firmware_version -                                        | Get the device firmware               |
|                  | number.                           | #VERSION?_ <cr></cr>                                        | XX.XX.XXXX where the digit groups                         | version number:                       |
|                  |                                   | FEEDBACK                                                    |                                                           |                                       |
| 1100             | Sat franza an salacted            |                                                             | out index 1                                               | Set freeze flag on the output:        |
| VERZ             | output.                           | #VFRZ_out_index,freeze_flag <cr></cr>                       | freeze_flag - On/Off                                      | #VFRZ_1,1 <cr></cr>                   |
|                  |                                   | FEEDBACK                                                    | 0-Off                                                     |                                       |
|                  |                                   | <pre>~nn@VFRZ_out_index,freeze_flag<cr><lf></lf></cr></pre> | 1-01                                                      |                                       |
| VFRZ?            | Get output freeze<br>status.      | COMMAND                                                     | out_index - 1                                             | Get output freeze status:             |
|                  |                                   | FEEDBACK                                                    | 0-Off                                                     |                                       |
|                  |                                   | ~nn@VFRZ_out_index,freeze_flag <cr><lf></lf></cr>           | 1 – On                                                    |                                       |

| Function | Description                                    | Syntax                                                                                 | Parameters/Attributes                          | Example                               |
|----------|------------------------------------------------|----------------------------------------------------------------------------------------|------------------------------------------------|---------------------------------------|
| VID-RES  | Set output resolution.                         | COMMAND                                                                                | io_mode - Input/Output                         | Set output resolution to              |
|          | (i) "Set" command with                         | <b>#VID-RES_</b> io_mode,io_index,is_native,resolution <cr></cr>                       | 1 – Output<br>io index –                       | native:<br>#VID-RES.1,1,0.0 <cr></cr> |
|          | is_native=ON sets                              | FEEDBACK                                                                               | 1 – Output                                     |                                       |
|          | selected output                                | >                                                                                      | is_native – Native resolution flag             |                                       |
|          | (resolution index sent =<br>0) Device sends as |                                                                                        | resolution – Resolution index                  |                                       |
|          | answer actual VIC ID of                        |                                                                                        | 0=NATIVE                                       |                                       |
|          | native resolution.                             |                                                                                        | 2=800x600 60                                   |                                       |
|          | To use "custom<br>resolutions" (entries        |                                                                                        | 3=1024x768 60<br>4=1280x768 60                 |                                       |
|          | 100-105 In View                                |                                                                                        | 5=1280x800 60                                  |                                       |
|          | using the DEF-RES                              |                                                                                        | 7=1360x768 60                                  |                                       |
|          | command.                                       |                                                                                        | 8=1400x1050 60<br>9=1440x900 60                |                                       |
|          |                                                |                                                                                        | 10=1600x1200 60                                |                                       |
|          |                                                |                                                                                        | 11=1680x1050 60<br>12=1920x1200 60 RB          |                                       |
|          |                                                |                                                                                        | 13=2560x1600 60 RB                             |                                       |
|          |                                                |                                                                                        | 15=1280x720 60                                 |                                       |
|          |                                                |                                                                                        | 16=2560x1440 60 RB<br>17=720x480P 60           |                                       |
|          |                                                |                                                                                        | 18=1280x720P 60                                |                                       |
|          |                                                |                                                                                        | 19=1920x1080P 60<br>20=720x576P 50             |                                       |
|          |                                                |                                                                                        | 21=1280x720P 50<br>22=1920x1080P 50            |                                       |
|          |                                                |                                                                                        | 23=1920x1080P 24                               |                                       |
|          |                                                |                                                                                        | 24=1920x1080P 25<br>25=1920x1080P 30           |                                       |
|          |                                                |                                                                                        | 26=3840x2160P 24<br>27=3840x2160P 25           |                                       |
|          |                                                |                                                                                        | 28=3840x2160P 30                               |                                       |
|          |                                                |                                                                                        | 29=3840x2160P 50<br>30=3840x2160P 60           |                                       |
| VID-RES? | Get output resolution.                         | COMMAND                                                                                | io_mode - Input/Output                         | Get output resolution:                |
|          | (i) "Get" command with                         | #VID-RES?_TO_mode, TO_INdex, IS_NALIVECCK>                                             | io_index -                                     | #VID-RES?_1,1,0 <cr></cr>             |
|          | native resolution VIC,                         | <pre>~nn@VID-RES?_io_mode,io_index,is_native,resolution<cr><l< pre=""></l<></cr></pre> | 1 – Output                                     |                                       |
|          | with is_native=OFF<br>returns current          | F>                                                                                     | 0-Off                                          |                                       |
|          | resolution.                                    |                                                                                        | resolution – Resolution index                  |                                       |
|          | resolutions" (entries                          |                                                                                        | 1=640×480 60                                   |                                       |
|          | 100-105 In View<br>Modes), define them         |                                                                                        | 2=800x600 60<br>3=1024x768 60                  |                                       |
|          | using the DEF-RES                              |                                                                                        | 4=1280x768 60<br>5=1280x800 60                 |                                       |
|          | commanu.                                       |                                                                                        | 6=1280x1024 60                                 |                                       |
|          |                                                |                                                                                        | 8=1400x1050 60                                 |                                       |
|          |                                                |                                                                                        | 9=1440x900 60<br>10=1600x1200 60               |                                       |
|          |                                                |                                                                                        | 11=1680x1050 60                                |                                       |
|          |                                                |                                                                                        | 12=1920x1200 60 RB<br>13=2560x1600 60 RB       |                                       |
|          |                                                |                                                                                        | 14=1920x1080 60                                |                                       |
|          |                                                |                                                                                        | 16=2560x1440 60 RB                             |                                       |
|          |                                                |                                                                                        | 17=720x480P 60<br>18=1280x720P 60              |                                       |
|          |                                                |                                                                                        | 19=1920x1080P 60                               |                                       |
|          |                                                |                                                                                        | 21=1280x720P 50                                |                                       |
|          |                                                |                                                                                        | 22=1920x1080P 50<br>23=1920x1080P 24           |                                       |
|          |                                                |                                                                                        | 24=1920x1080P 25                               |                                       |
|          |                                                |                                                                                        | 25=1920x1080P 30<br>26=3840x2160P 24           |                                       |
|          |                                                |                                                                                        | 27=3840x2160P 25<br>28=3840x2160P 30           |                                       |
|          |                                                |                                                                                        | 29=3840x2160P 50                               |                                       |
| VMUTE    | Set enable/disable                             | COMMAND                                                                                | out_index - 1                                  | Disable the video output t:           |
|          | video on output.                               | <pre>#VMUTE_out_index,flag<cr></cr></pre>                                              | flag – Video Mute<br>0 – Video enabled + Audio | #VMUTE_1,1 <cr></cr>                  |
|          |                                                | FEEDBACK                                                                               | enabled                                        |                                       |
|          |                                                | ing work_out_index, itay or the                                                        | 1 – Video disabled + Audio<br>enabled          |                                       |
| VMUTE?   | Get video on output                            | COMMAND                                                                                | out_index - 1                                  | Get video on output status:           |
|          | sialus.                                        | #VMUTE?_out_index <cr></cr>                                                            | 11ag – Video Mute<br>0 – Video enabled + Audio | #VMUTE?_1 <cr></cr>                   |
|          |                                                | <pre>~nn@VMUTE_out_index,flag<cr><lf></lf></cr></pre>                                  | enabled                                        |                                       |
|          |                                                |                                                                                        | enabled                                        |                                       |

| Function.      | Description                                                                                                    | Cumbou                                                                                                    | Devices atoms (Attailes to a                                                                                                    | F                                                                                                    |
|----------------|----------------------------------------------------------------------------------------------------|----------------------------------------------------------------------------------------------------|----------------------------------------------------------------------------------------------------|----------------------------------------------------------------------------------------------------|
| X-AUD-LVL      | Description<br>Set audio level of a<br>specific signal.<br>(1) This is an Extended<br>Protocol 3000<br>command.                                                                                                    | <pre>Syntax COMMAND #X-AUD-LVL_<direction_type>.<port_format>.<port_index>. <signal_type>.<index>, audio_level<cr> FEEDBACK ~nn@X-AUD-LVL_<direction_type>.<port_format>. <port_index>.<signal_type>.<index>, audio_level<cr><lf></lf></cr></index></signal_type></port_index></port_format></direction_type></cr></index></signal_type></port_index></port_format></direction_type></pre>                                                                                                    | <pre>Parameters/Attributes The following attributes comprise the signal ID:         <ul>             <li><direction_type> -             Direction of the port:</direction_type></li></ul></pre>                                                                                                    | Example<br>Set the audio level of the<br>output to 10:<br>#x-AUD-LVL_out.analog<br>_audio.1.audio.1,10 <c<br>R&gt;</c<br> |
| X-AUD-<br>LVL? | Get audio level of a<br>specific signal.<br>(1) This is an Extended<br>Protocol 3000<br>command.                                                                                                    | <pre>COMMAND #X-AUD-LVL?_<direction_type>. <port_format>. <port_index>. <signal_type>. <index><cr> FEEDBACK ~nn@X-AUD-LVL_<direction_type>. <port_format>. <port_index>. <signal_type>. <index>, audio_level<cr><lf></lf></cr></index></signal_type></port_index></port_format></direction_type></cr></index></signal_type></port_index></port_format></direction_type></pre>                                                                                                    | <pre>of the bulk of the product<br/>The following attributes comprise<br/>the signal ID:</pre>                                                                                                    | Get the audio level of the<br>output:<br><b>#X-AUD-LVL?_out.analo</b><br>g_audio.1.audio.1 <cr></cr>                      |
| X-ROUTE        | Send routing command<br>to matrix.<br>(i) It is recommended<br>to use the command<br>#SIGNALS-LIST to get<br>the list of all signal IDs<br>available in the system<br>and which can be used<br>in this command.<br>This is an Extended<br>Protocol 3000<br>command. | <pre>COMMAND #x-ROUTEdirection_typel&gt;.<port_indexl>. <signal_typel>.<indexl>,<direction_typel>.<port_indexl>. <signal_typel>.<indexl>.<green typel="">.</green></indexl></signal_typel></port_indexl></direction_typel></indexl></signal_typel></port_indexl></pre> FEEDBACK ~nn@x-ROUTEdirection_typel>. <indexl>.<direction_typel>. <port_indexl>.<signal_typel>.<indexl>.<direction_typel>.&lt; indexl&gt;.<direction_typel>. . <pre>cindexl&gt;.<signal_typel>.&lt;<isignal_typel>.&lt;</isignal_typel></signal_typel></pre></direction_typel></direction_typel></indexl></signal_typel></port_indexl></direction_typel></indexl> | The following attributes comprise<br>the signal ID:<br><direction type=""> -<br/>Direction of the port:<br/>o IN - Input<br/>OUT - Output<br/><qport_format> - Type of<br/>signal on the port:<br/>o HDMI<br/>HDBT<br/><qport_index> - The port<br/>number as printed on the front<br/>or rear panel:<br/>For output:<br/>o 1 = HDMI<br/>For input:<br/>o 2 0 HDMI<br/>&lt;<signal_type> - Signal ID<br/>attribute:<br/>o VIDEO<br/>&lt;<index> - 1</index></signal_type></qport_index></qport_format></direction>                                                                  | Route HDMI IN 2 to HDMI<br>OUT:<br>#X-ROUTE_out.hdmi.1.v<br>ideo.1,in.hdmi.2.vide<br>o.1 <cr></cr>                        |
| X-ROUTE?       | Get routing status.<br>(1) It is recommended<br>to use the command<br>#SIGNALS-LIST to get<br>the list of all signal IDs<br>available in the system<br>and which can be used<br>in this command.<br>This is an Extended<br>Protocol 3000<br>command.                | <pre>COMMAND #X-ROUTE?_<direction_typel>.<port_typel>.<port_indexl>. <signal_typel>.<indexl><cr> FEEDBACK ~nn@X-ROUTE_<direction_typel>.<port_typel>.</port_typel>.</direction_typel></cr></indexl></signal_typel></port_indexl>.<direction_typel>..<port_indexl>.<signal_type2>..</signal_type2></port_indexl></direction_typel></port_typel></direction_typel></pre>                                                                                                    | The following attributes comprise<br>the signal ID:<br><ul> <li><direction_type> –<br/>Direction of the port:</direction_type></li> <li>IN – Input</li> <li>OUT – Output</li> </ul> <li><port_format> – Type of<br/>signal on the port:</port_format></li> <li>HDMI</li> <li>HDBT</li> <li><port_index> – The port<br/>number as printed on the front<br/>or rear panel:</port_index></li> <li>For output:</li> <li>1 = HDMI</li> <li>For input:</li> <li>2 0 HDMI</li> <li><signal_type> – Signal ID<br/>attribute:</signal_type></li> <li>VIDEO</li> <li><index> – 1</index></li> | Get the routing status:<br>#X-ROUTE?_out.hdmi.l.<br>video.l <cr></cr>                                                     |

| Function  | Description                                                                      | Syntax                                                                                                    | Parameters/Attributes                                                                                                    | Example                                                                         |
|-----------|----------------------------------------------------------------------------------|----------------------------------------------------------------------------------------------------|----------------------------------------------------------------------------------------------------|---------------------------------------------------------------------------------|
| X-SIGNAL? | Get input signal status.<br>(1) This is an Extended<br>Protocol 3000<br>command. | <pre>COMMAND #x-SIGNAL?_<direction_type>.<prt_format>.<prt_index>.&lt; signal_type&gt;.<index><cr> FEEDBACK ~nn@x-SIGNAL_<direction_type>.<prt_format>.&lt; port_index&gt;.<signal_type>.<index>,status<cr><lf></lf></cr></index></signal_type></prt_format></direction_type></cr></index></prt_index></prt_format></direction_type></pre> | The following attributes comprise<br>the signal ID:<br>< <direction type=""> -<br/>Direction of the port:<br/>o IN - Input<br/>&lt; <port_format> - Type of<br/>signal on the port:<br/>o HDMI<br/>HDBT<br/>&lt; <port_index> - The port<br/>number as printed on the front<br/>or rear panel:<br/>For input:<br/>o 1 = HDBT<br/>o 2 0 HDMI<br/>&lt;<signal_type> - Signal ID<br/>attribute:<br/>o VIDEO<br/><index> - 1</index></signal_type></port_index></port_format></direction> | Get HDMI input routing<br>status:<br>#X-SIGNAL?_in.hdmi.2.<br>video.l <cr></cr> |

## **Result and Error Codes**

#### **Syntax**

In case of an error, the device responds with an error message. The error message syntax:

- ~NN@ERR XXX<CR><LF> when general error, no specific command
- ~NN@CMD ERR XXX<CR><LF> for specific command
- NN machine number of device, default = 01
- XXX error code

## **Error Codes**

| Error Name                 | Error<br>Code | Description                                   |
|----------------------------|---------------|-----------------------------------------------|
| P3K_NO_ERROR               | 0             | No error                                      |
| ERR_PROTOCOL_SYNTAX        | 1             | Protocol syntax                               |
| ERR_COMMAND_NOT_AVAILABLE  | 2             | Command not available                         |
| ERR_PARAMETER_OUT_OF_RANGE | 3             | Parameter out of range                        |
| ERR_UNAUTHORIZED_ACCESS    | 4             | Unauthorized access                           |
| ERR_INTERNAL_FW_ERROR      | 5             | Internal FW error                             |
| ERR_BUSY                   | 6             | Protocol busy                                 |
| ERR_WRONG_CRC              | 7             | Wrong CRC                                     |
| ERR_TIMEDOUT               | 8             | Timeout                                       |
| ERR_RESERVED               | 9             | (Reserved)                                    |
| ERR_FW_NOT_ENOUGH_SPACE    | 10            | Not enough space for data (firmware, FPGA)    |
| ERR_FS_NOT_ENOUGH_SPACE    | 11            | Not enough space – file system                |
| ERR_FS_FILE_NOT_EXISTS     | 12            | File does not exist                           |
| ERR_FS_FILE_CANT_CREATED   | 13            | File can't be created                         |
| ERR_FS_FILE_CANT_OPEN      | 14            | File can't open                               |
| ERR_FEATURE_NOT_SUPPORTED  | 15            | Feature is not supported                      |
| ERR_RESERVED_2             | 16            | (Reserved)                                    |
| ERR_RESERVED_3             | 17            | (Reserved)                                    |
| ERR_RESERVED_4             | 18            | (Reserved)                                    |
| ERR_RESERVED_5             | 19            | (Reserved)                                    |
| ERR_RESERVED_6             | 20            | (Reserved)                                    |
| ERR_PACKET_CRC             | 21            | Packet CRC error                              |
| ERR_PACKET_MISSED          | 22            | Packet number isn't expected (missing packet) |
| ERR_PACKET_SIZE            | 23            | Packet size is wrong                          |
| ERR_RESERVED_7             | 24            | (Reserved)                                    |
| ERR_RESERVED_8             | 25            | (Reserved)                                    |
| ERR_RESERVED_9             | 26            | (Reserved)                                    |
| ERR_RESERVED_10            | 27            | (Reserved)                                    |
| ERR_RESERVED_11            | 28            | (Reserved)                                    |
| ERR_RESERVED_12            | 29            | (Reserved)                                    |
| ERR_EDID_CORRUPTED         | 30            | EDID corrupted                                |
| ERR_NON_LISTED             | 31            | Device specific errors                        |
| ERR_SAME_CRC               | 32            | File has the same CRC – not changed           |
| ERR_WRONG_MODE             | 33            | Wrong operation mode                          |
| ERR_NOT_CONFIGURED         | 34            | Device/chip was not initialized               |
The warranty obligations of Kramer Electronics Inc. ("Kramer Electronics") for this product are limited to the terms set forth below:

## What is Covered

This limited warranty covers defects in materials and workmanship in this product.

# What is Not Covered

This limited warranty does not cover any damage, deterioration or malfunction resulting from any alteration, modification, improper or unreasonable use or maintenance, misuse, abuse, accident, neglect, exposure to excess moisture, fire, improper packing and shipping (such claims must be presented to the carrier), lightning, power surges, or other acts of nature. This limited warranty does not cover any damage, deterioration or malfunction resulting from the installation or removal of this product from any installation, any unauthorized tampering with this product, any repairs attempted by anyone unauthorized by Kramer Electronics to make such repairs, or any other cause which does not relate directly to a defect in materials and/or workmanship of this product. This limited warranty does not cover cartons, equipment enclosures, cables or accessories used in conjunction with this product.

Without limiting any other exclusion herein, Kramer Electronics does not warrant that the product covered hereby, including, without limitation, the technology and/or integrated circuit(s) included in the product, will not become obsolete or that such items are or will remain compatible with any other product or technology with which the product may be used.

# How Long this Coverage Lasts

The standard limited warranty for Kramer products is seven (7) years from the date of original purchase, with the following exceptions:

- All Kramer VIA hardware products are covered by a standard three (3) year warranty for the VIA hardware and a standard three (3) year warranty for firmware and software updates; all Kramer VIA accessories, adapters, tags, and dongles are covered by a standard one (1) year warranty.
- Kramer fiber optic cables, adapter-size fiber optic extenders, pluggable optical modules, active cables, cable retractors, ring mounted adapters, portable power chargers, Kramer speakers, and Kramer touch panels are covered by a standard one (1) year warranty. Kramer 7-inch touch panels purchased on or after April 1st, 2020 are covered by a standard two (2) year warranty.
- 3. All Kramer Calibre products, all Kramer Minicom digital signage products, all HighSecLabs products, all streaming, and all wireless products are covered by a standard three (3) year warranty.
- 4. All Sierra Video MultiViewers are covered by a standard five (5) year warranty.
- 5. Sierra switchers & control panels are covered by a standard seven (7) year warranty (excluding power supplies and fans that are covered for three (3) years).
- 6. K-Touch software is covered by a standard one (1) year warranty for software updates.
- 7. All Kramer passive cables are covered by a lifetime warranty.

# Who is Covered

Only the original purchaser of this product is covered under this limited warranty. This limited warranty is not transferable to subsequent purchasers or owners of this product.

# What Kramer Electronics Will Do

Kramer Electronics will, at its sole option, provide one of the following three remedies to whatever extent it shall deem necessary to satisfy a proper claim under this limited warranty:

- 1. Elect to repair or facilitate the repair of any defective parts within a reasonable period of time, free of any charge for the necessary parts and labor to complete the repair and restore this product to its proper operating condition. Kramer Electronics will also pay the shipping costs necessary to return this product once the repair is complete.
- Replace this product with a direct replacement or with a similar product deemed by Kramer Electronics to perform substantially the same function as the original product. If a direct or similar replacement product is supplied, the original product's end warranty date remains unchanged and is transferred to the replacement product.
- 3. Issue a refund of the original purchase price less depreciation to be determined based on the age of the product at the time remedy is sought under this limited warranty.

## What Kramer Electronics Will Not Do Under This Limited Warranty

If this product is returned to Kramer Electronics or the authorized dealer from which it was purchased or any other party authorized to repair Kramer Electronics products, this product must be insured during shipment, with the insurance and shipping charges prepaid by you. If this product is returned uninsured, you assume all risks of loss or damage during shipment. Kramer Electronics will not be responsible for any costs related to the removal or re-installation of this product from or into any installation. Kramer Electronics will not be responsible for any setting up this product, any adjustment of user controls or any programming required for a specific installation of this product.

#### How to Obtain a Remedy Under This Limited Warranty

To obtain a remedy under this limited warranty, you must contact either the authorized Kramer Electronics reseller from whom you purchased this product or the Kramer Electronics office nearest you. For a list of authorized Kramer Electronics resellers and/or Kramer Electronics authorized service providers, visit our web site at www.kramerav.com or contact the Kramer Electronics office nearest you.

In order to pursue any remedy under this limited warranty, you must possess an original, dated receipt as proof of purchase from an authorized Kramer Electronics reseller. If this product is returned under this limited warranty, a return authorization number, obtained from Kramer Electronics, will be required (RMA number). You may also be directed to an authorized reseller or a person authorized by Kramer Electronics to repair the product.

If it is decided that this product should be returned directly to Kramer Electronics, this product should be properly packed, preferably in the original carton, for shipping. Cartons not bearing a return authorization number will be refused.

## Limitation of Liability

THE MAXIMUM LIABILITY OF KRAMER ELECTRONICS UNDER THIS LIMITED WARRANTY SHALL NOT EXCEED THE ACTUAL PURCHASE PRICE PAID FOR THE PRODUCT. TO THE MAXIMUM EXTENT PERMITTED BY LAW, KRAMER ELECTRONICS IS NOT RESPONSIBLE FOR DIRECT, SPECIAL, INCIDENTAL OR CONSEQUENTIAL DAMAGES RESULTING FROM ANY BREACH OF WARRANTY OR CONDITION, OR UNDER ANY OTHER LEGAL THEORY. Some countries, districts or states do not allow the exclusion or limitation of relief, special, incidental, consequential or indirect damages, or the limitation of liability to specified amounts, so the above limitations or exclusions may not apply to you.

### Exclusive Remedy

TO THE MAXIMUM EXTENT PERMITTED BY LAW, THIS LIMITED WARRANTY AND THE REMEDIES SET FORTH ABOVE ARE EXCLUSIVE AND IN LIEU OF ALL OTHER WARRANTIES, REMEDIES AND CONDITIONS, WHETHER ORAL OR WRITTEN, EXPRESS OR IMPLIED. TO THE MAXIMUM EXTENT PERMITTED BY LAW, KRAMER ELECTRONICS SPECIFICALLY DISCLAIMS ANY AND ALL IMPLIED WARRANTIES, INCLUDING, WITHOUT LIMITATION, WARRANTIES OF MERCHANTABILITY AND FITNESS FOR A PARTICULAR PURPOSE. IF KRAMER ELECTRONICS CANNOT LAWFULLY DISCLAIM OR EXCLUDE IMPLIED WARRANTIES UNDER APPLICABLE LAW, THEN ALL IMPLIED WARRANTIES COVERING THIS PRODUCT, INCLUDING WARRANTIES OF MERCHANTABILITY AND FITNESS FOR A PARTICULAR PURPOSE, SHALL APPLY TO THIS PRODUCT AS PROVIDED UNDER APPLICABLE LAW. IF ANY PRODUCT TO WHICH THIS LIMITED WARRANTY APPLIES IS A "CONSUMER PRODUCT" UNDER THE MAGNUSON-MOSS WARRANTY ACT (15 U.S.C.A. §2301, ET SEQ.) OR OTHER APPLICABLE LAW, THE FOREGOING DISCLAIMER OF IMPLIED WARRANTIES SHALL NOT APPLY TO YOU, AND ALL IMPLIED WARRANTIES ON THIS PRODUCT, INCLUDING WARRANTIES OF MERCHANTABILITY AND FITNESS FOR THE PARTICULAR PURPOSE, SHALL APPLY AS PROVIDED UNDER THE PARTICULAR PURPOSE, SHALL APPLY AS PROVIDED WARRANTIES SHALL NOT APPLY TO YOU, AND

## Other Conditions

This limited warranty gives you specific legal rights, and you may have other rights which vary from country to country or state to state. This limited warranty is void if (i) the label bearing the serial number of this product has been removed or defaced, (ii) the product is not distributed by Kramer Electronics or (iii) this product is not purchased from an authorized Kramer Electronics reseller. If you are unsure whether a reseller is an authorized Kramer Electronics reseller, visit our web site at www.kramerav.com or contact a Kramer Electronics of fice from the list at the end of this document. Your rights under this limited warranty are not diminished if you do not complete and return the product registration form or complete and submit the online product registration form. Kramer Electronics thanks you for purchasing a Kramer Electronics product. We hope it will give you years of satisfaction.

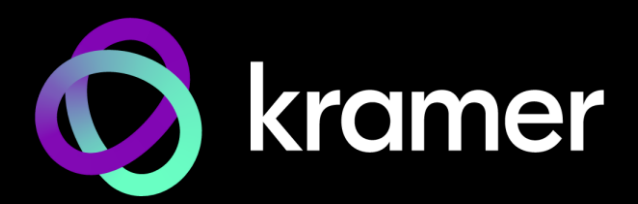

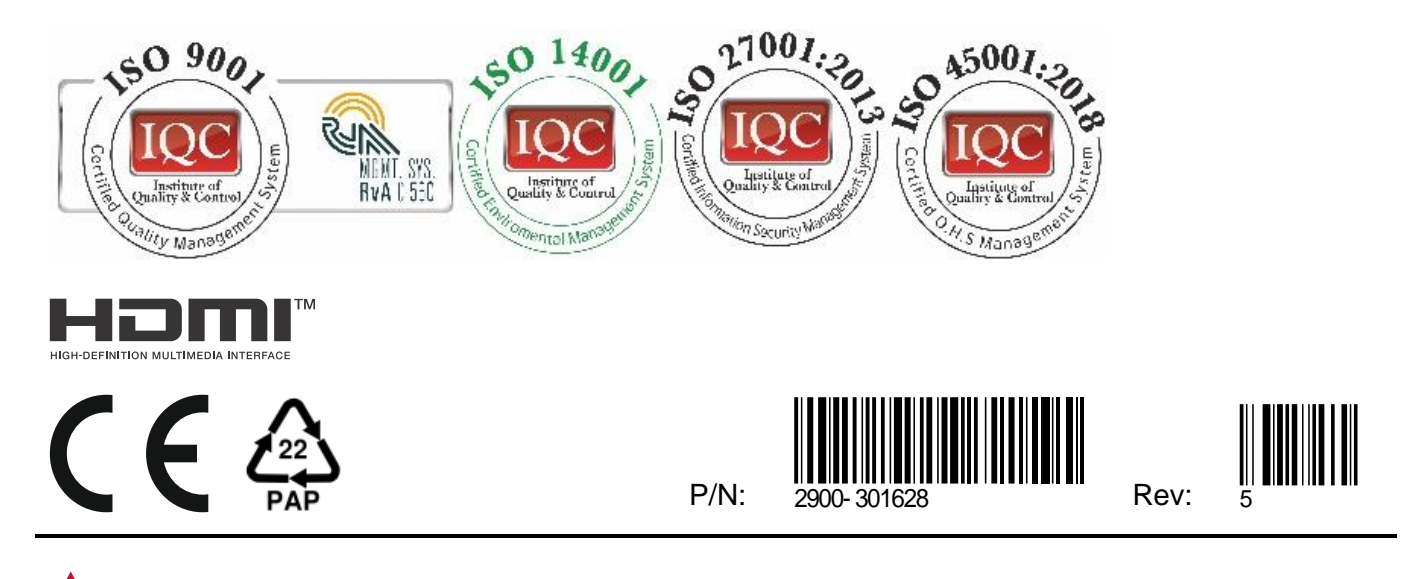

SAFETY WARNING Disconnect the unit from the power supply before opening and servicing

For the latest information on our products and a list of Kramer distributors, visit our website where updates to this user manual may be found.

# We welcome your questions, comments, and feedback.

The terms HDMI, HDMI High-Definition Multimedia Interface, and the HDMI Logo are trademarks or registered trademarks of HDMI Licensing Administrator, Inc. All brand names, product names, and trademarks are the property of their respective owners.